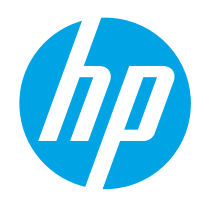

# LaserJet Enterprise M604, M605, M606

# Podręcznik użytkownika

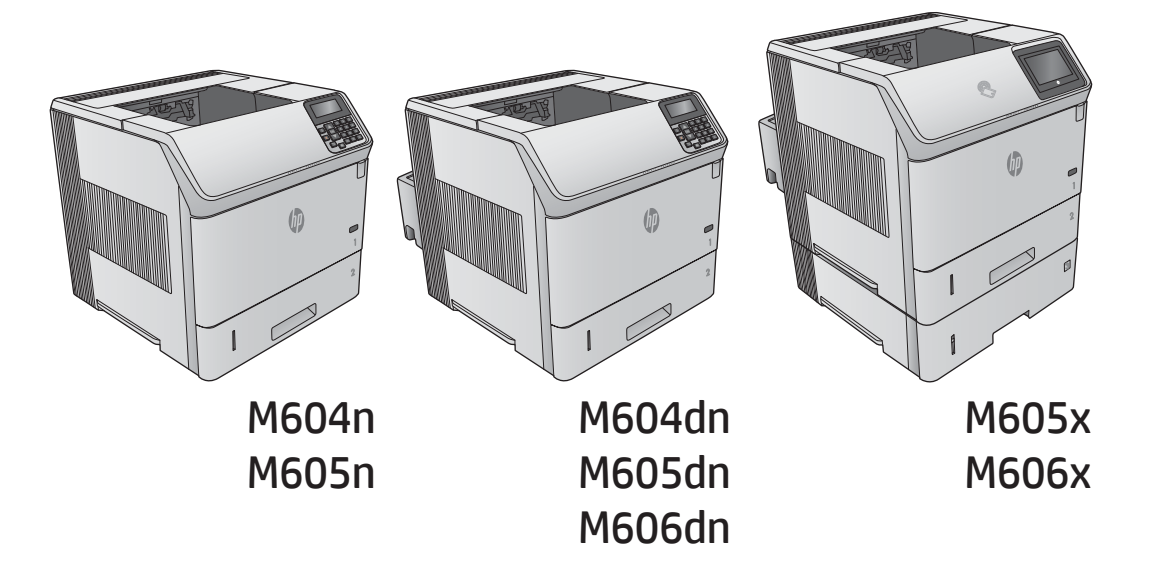

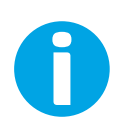

www.hp.com/support/ljM604 www.hp.com/support/ljM605 www.hp.com/support/ljM606

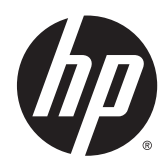

# HP LaserJet Enterprise M604, M605, M606

Podręcznik użytkownika

#### Prawa autorskie i licencja

© 2015 Copyright Hewlett-Packard Development Company, L.P.

Powielanie, adaptacja lub tłumaczenie bez wcześniejszej pisemnej zgody jest zabronione, z wyjątkiem przypadków dozwolonych przez prawo autorskie.

Przedstawione tu informacje mogą ulec zmianie bez wcześniejszego powiadomienia.

Jedynymi gwarancjami na produkty i usługi firmy HP są gwarancje wyrażone w formie oświadczeń dołączonych do tych produktów i usług. Żaden zapis w niniejszym dokumencie nie może być interpretowany jako gwarancja dodatkowa. Firma HP nie ponowi żadnej odpowiedzialności za jakiekolwiek braki techniczne lub błędy redakcyjne w niniejszym dokumencie.

Numer katalogowy: E6B67-90920

Edition 1, 4/2015

#### Znaki towarowe

Adobe<sup>°</sup>, Adobe Photoshop<sup>°</sup>, Acrobat<sup>°</sup> i PostScript<sup>°</sup> są znakami towarowymi firmy Adobe Systems Incorporated.

Apple i logo Apple są znakami towarowymi firmy Apple Computer Inc. zarejestrowanymi w Stanach Zjednoczonych i innych krajach/ regionach. iPod jest znakiem towarowym formy Apple Computer Inc. iPod służy do kopiowania materiału dozwolonego lub na zasadach określonych przez posiadacza praw autorskich. Nie kradnij muzyki.

Microsoft<sup>®</sup>, Windows<sup>®</sup>, Windows<sup>®</sup> XP i Windows Vista<sup>®</sup> są znakami towarowymi firmy Microsoft Corporation zastrzeżonymi w Stanach Zjednoczonych.

UNIX<sup>®</sup> jest zastrzeżonym znakiem towarowym organizacji The Open Group.

# Spis treści

| 1 Opis produktu                                                           | 1  |
|---------------------------------------------------------------------------|----|
| Widoki urządzenia                                                         | 1  |
| Widok urządzenia z przodu                                                 | 2  |
| Widok produktu z tyłu                                                     | 3  |
| Porty interfejsów                                                         | 4  |
| Widok panelu sterowania (ekran na 4 wiersze, tylko modele z serii n i dn) | 4  |
| Widok panelu sterowania (ekran dotykowy, tylko modele z serii x)          | 5  |
| Parametry urządzenia                                                      | 8  |
| Dane techniczne                                                           | 8  |
| Obsługiwane systemy operacyjne                                            | 10 |
| Rozwiązania do druku mobilnego                                            | 12 |
| Wymiary urządzenia                                                        | 12 |
| Wymiary samego urządzenia                                                 | 13 |
| Wymiary akcesoriów dla papieru i wydruku                                  | 15 |
| Wymiary przykładowych wariantów urządzeń i akcesoriów dodatkowych         | 18 |
| Wariant pierwszy                                                          | 19 |
| Wariant drugi                                                             | 19 |
| Wariant trzeci                                                            | 20 |
| Zużycie energii, parametry elektryczne i poziom głośności                 | 21 |
| Temperatura środowiska pracy                                              | 22 |
| Konfiguracja sprzętu i instalacja oprogramowania                          | 23 |
| 2 Podajniki papieru                                                       | 25 |
| Ładowanie podajnika 1                                                     | 26 |
| Wprowadzenie                                                              | 26 |
| Orientacja papieru w podajniku 1                                          | 28 |
| Ładowanie podajnika 2 i podajników na 500 arkuszy                         | 29 |
| Wprowadzenie                                                              | 29 |
| Podajnik 2 i podajniki na 500 arkuszy – orientacja papieru                | 31 |
| Wkładanie papieru do podajnika na 1500 arkuszy                            | 32 |
| Wprowadzenie                                                              | 32 |
| Wkładanie papieru do podajnika                                            | 32 |

|       | Wkładanie papieru do podajnika niestandardowego                 |    |
|-------|-----------------------------------------------------------------|----|
|       | Wprowadzenie                                                    |    |
|       | Przygotowanie urządzenia do pracy z podajnikiem niestandardowym |    |
|       | Wkładanie papieru do podajnika niestandardowego                 | 35 |
|       | Ułożenie papieru w podajniku niestandardowym                    |    |
|       | Wkładanie kopert                                                |    |
|       | Wprowadzenie                                                    |    |
|       | Orientacja kopert                                               | 38 |
| 3 Ma  | ateriały eksploatacyjne, akcesoria i podzespoły                 | 39 |
|       | Materiały eksploatacyjne, akcesoria i podzespoły                | 40 |
|       | Zamawianie                                                      | 40 |
|       | Materiały eksploatacyjne i akcesoria                            | 40 |
|       | Części do samodzielnej naprawy przez klienta                    | 41 |
|       | Wymiana kasety z tonerem                                        | 44 |
|       | Wprowadzenie                                                    |    |
|       | Informacje na temat toneru                                      | 44 |
|       | Wyjmij zużyty wkład i zastąp go nowym                           | 45 |
|       | Wymiana kasety zszywacza                                        | 49 |
|       | Wprowadzenie                                                    | 49 |
|       | Wymiana pojemnika ze zszywkami                                  | 49 |
| 4 Dri | ukowanie                                                        |    |
|       |                                                                 |    |

| Zadania drukowania w systemie Windows                                                 | 52 |
|---------------------------------------------------------------------------------------|----|
| Sposób skanowania (Windows)                                                           | 52 |
| Automatyczne drukowanie po obu stronach (Windows)                                     | 53 |
| Ręczne drukowanie po obu stronach (Windows)                                           | 53 |
| Drukowanie wielu stron na jednym arkuszu (Windows)                                    | 54 |
| Wybór rodzaj papieru (Windows)                                                        | 54 |
| Dodatkowe zadania drukowania                                                          | 54 |
| Zadania drukowania (system OS X)                                                      | 56 |
| Sposób drukowania (OS X)                                                              | 56 |
| Automatyczne drukowanie na obu stronach (OS X)                                        | 56 |
| Ręczne drukowanie na obu stronach (OS X)                                              | 56 |
| Drukowanie wielu stron na jednym arkuszu (OS X)                                       | 56 |
| Wybór rodzaju papieru (OS X)                                                          | 57 |
| Dodatkowe zadania drukowania                                                          | 57 |
| Przechowywanie zadań drukowania w pamięci urządzenia w celu późniejszego wydrukowania | 58 |
| Wprowadzenie                                                                          | 58 |
| Tworzenie przechowywanego zadania (Windows)                                           | 58 |
| Tworzenie przechowywanego zlecenia (Mac OS X)                                         | 59 |
|                                                                                       |    |

| Drukowanie zapisanego zadania                                                  | 60 |
|--------------------------------------------------------------------------------|----|
| Usuwanie zapisanego zadania                                                    | 60 |
| Drukowanie dla urządzeń przenośnych                                            | 62 |
| Wprowadzenie                                                                   | 62 |
| Drukowanie w trybie Wi-Fi Direct lub NFC                                       | 62 |
| HP ePrint drogą e-mailową                                                      | 62 |
| oprogramowanie HP ePrint                                                       | 63 |
| AirPrint                                                                       | 64 |
| Wbudowane rozwiązanie druku w systemie Android                                 | 64 |
| Drukowanie z portu USB                                                         | 65 |
| Wprowadzenie                                                                   | 65 |
| Włączanie portu USB w celu drukowania                                          | 65 |
| Drukowanie dokumentów z USB                                                    | 66 |
| 5 Zarządzanie urządzeniem                                                      | 67 |
| Zaawansowana konfiguracja za pomocą wbudowanego serwera internetowego HP (EWS) | 68 |
| Wprowadzenie                                                                   | 68 |
| Dostęp do wbudowanego serwera internetowego HP                                 | 68 |
| Wbudowany serwer internetowy firmy HP — funkcje                                | 69 |
| Karta Informacje                                                               | 69 |
| Karta General (Ogólne)                                                         | 70 |
| Karta Drukowanie                                                               | 70 |
| Karta Troubleshooting (Rozwiązywanie problemów)                                |    |
| Karta Security (Zabezpieczenia)                                                | 72 |
| Karta HP Web Services (Usługi sieciowe HP)                                     | 72 |
| Karta Praca w sieci                                                            | 72 |
| Lista Other Links (Inne łącza)                                                 |    |
| Zaawansowana konfiguracja przy użyciu narzędzia HP Utility w systemie Mac OS X | 75 |
| Otwieranie aplikacji HP Utility                                                | 75 |
| Funkcje HP Utility                                                             | 75 |
| Konfigurowanie ustawień sieci IP                                               |    |
| Oświadczenie dotyczące udostępniania drukarki                                  | 77 |
| Wyświetlanie lub zmiana ustawień sieciowych                                    | 77 |
| Zmiana nazwy urządzenia w sieci                                                | 77 |
| Ręczna konfiguracja parametrów TCP/IP IPv4 z panelu sterowania urządzenia      | 78 |
| Ręczna konfiguracja parametrów TCP/IP IPv6 z panelu sterowania urządzenia      | 79 |
| Ustawienia szybkości łącza i dupleksu                                          | 79 |
| Funkcje zabezpieczające urządzenia                                             | 81 |
| Wprowadzenie                                                                   | 81 |
| Oświadczenia o bezpieczeństwie                                                 | 81 |
| Protokół IPsec                                                                 | 81 |

| Ustalanie lub zmiana hasła systemu za pomocą wbudowanego serwera internetowego             | 81 |  |
|--------------------------------------------------------------------------------------------|----|--|
| Logowanie do urządzenia                                                                    | 82 |  |
| Obsługa szyfrowania: Bezpieczne wysokowydajne dyski twarde firmy HP                        | 82 |  |
| Zablokuj formatyzator                                                                      | 83 |  |
| Ustawienia ekonomiczne                                                                     | 84 |  |
| Wprowadzenie                                                                               | 84 |  |
| Drukowanie przy użyciu ustawienia EconoMode                                                | 84 |  |
| Ustaw licznik czasu uśpienia i skonfiguruj urządzenie tak, aby zużywało nie więcej niż 1 W |    |  |
| energii                                                                                    | 84 |  |
| HP Web Jetadmin                                                                            | 86 |  |
| Aktualizacje oprogramowania lub oprogramowania sprzętowego8                                |    |  |

| 6 Rozwiązywanie problemów                                                                                                    | 89  |
|----------------------------------------------------------------------------------------------------|-----|
| Obsługa klienta                                                                                                    | 90  |
| System pomocy panelu sterowania                                                                                                    | 91  |
| Przywracanie domyślnych ustawień fabrycznych                                                                                           | 92  |
| Wprowadzenie                                                                                                    | 92  |
| Przywracanie ustawień fabrycznych za pomocą panelu sterowania                                                                          | 92  |
| Przywracanie ustawień fabrycznych za pośrednictwem serwera EWS (tylko urządzenia<br>podłączone do Internetu)                           | 92  |
| Na panelu sterowania urządzenia wyświetlany jest komunikat "Niski poziom tuszu w kasecie" lub<br>"Bardzo niski poziom tuszu w kasecie" | 93  |
| Zmiana ustawień "Niski poziom tuszu w kasecie"                                                                                         | 93  |
| Urządzenia z funkcją faksu                                                                                                    | 93  |
| Zamawianie materiałów eksploatacyjnych                                                                                                 | 94  |
| Urządzenie nie pobiera papieru lub podaje go nieprawidłowo                                                                             | 95  |
| Wprowadzenie                                                                                                    | 95  |
| Urządzenie nie pobiera papieru                                                                                                    | 95  |
| Urządzenie pobiera kilka arkuszy papieru                                                                                               | 95  |
| Usuń zablokowany papier                                                                                                    | 96  |
| Wprowadzenie                                                                                                    | 96  |
| Miejsca zacięć papieru                                                                                                    | 96  |
| Automatyczna nawigacja dla usuwania zacięć                                                                                             | 97  |
| Czy masz do czynienia z częstymi lub powtarzającymi się zacięciami papieru?                                                            | 97  |
| Wyjmowanie zablokowanego papieru z podajnika 1                                                                                         | 98  |
| Wyjmowanie zaklinowanego papieru z podajnika 2 oraz dodatkowego podajnika na 500                                                       |     |
| arkuszy                                                                                                    | 98  |
| Wyjmowanie zaklinowanego papieru z dodatkowego podajnika na 1500 arkuszy                                                               | 100 |
| Usuwanie zablokowanego papieru w okolicy kasety z tonerem                                                                              | 101 |
| Wyjmowanie zablokowanego papieru z tylnego pojemnika na wydruk                                                                         | 105 |
| Wyjmowanie zablokowanego papieru z okolic utrwalacza                                                                                   | 105 |

| Wyjmowanie zablokowanego papieru z pojemnika na wydruk                                   | 110 |
|------------------------------------------------------------------------------------------|-----|
| Wyjmowanie zablokowanego papieru z modułu druku dwustronnego                             | 110 |
| Wyjmowanie zablokowanego papieru z podajnika kopert                                      | 112 |
| Wyjmowanie zaklinowanego papieru z półki na wydruk z 5 przegrodami                       | 113 |
| Wyjmowanie papieru zablokowanego w zszywaczu lub układarce                               | 115 |
| Wyjmowanie papieru zablokowanego w zszywaczu lub układarce                               | 115 |
| Wyjmowanie zszywek zablokowanych w zszywaczu lub układarce                               | 117 |
| Poprawianie jakości druku                                                                | 119 |
| Wprowadzenie                                                                             | 119 |
| Drukowanie dokumentu z innego programu                                                   | 119 |
| Sprawdzanie ustawienia typu papieru dla zlecenia druku                                   | 119 |
| Sprawdzenie ustawienia rodzaju papieru (Windows)                                         | 119 |
| Sprawdzanie ustawienia rodzaju papieru (OS X)                                            | 119 |
| Sprawdzanie stanu kasety z tonerem                                                       | 120 |
| Czyszczenie urządzenia                                                                   | 120 |
| Drukowanie strony czyszczącej                                                            | 120 |
| Sprawdzanie wizualne kasety z tonerem                                                    | 121 |
| Sprawdzenie papieru i środowiska drukowania                                              | 121 |
| Krok 1: Należy używać tylko papieru zgodnego ze specyfikacjami firmy HP                  | 121 |
| Krok 2: Sprawdzanie środowiska pracy                                                     | 121 |
| Krok 3: Ustawianie wyrównania poszczególnych podajników papieru                          | 122 |
| Używanie innego sterownika druku                                                         | 122 |
| Rozwiązywanie problemów z siecią przewodową                                              | 124 |
| Wprowadzenie                                                                             | 124 |
| Złe połączenie fizyczne                                                                  | 124 |
| Komputer używa błędnego adresu IP urządzenia                                             | 124 |
| Komputer nie może skomunikować się z urządzeniem                                         | 124 |
| Urządzenie korzysta z nieodpowiednich ustawień łącza i dupleksu dla komunikacji z siecią | 125 |
| Nowe programy mogły spowodować problemy ze zgodnością                                    | 125 |
| Komputer lub stacja robocza mogą być błędnie skonfigurowane                              | 125 |
| Urządzenie zostało wyłączone lub w inne ustawienia sieci są błędne                       | 125 |
|                                                                                          |     |
|                                                                                          |     |

| Indeks 127 |
|------------|
|------------|

# 1 Opis produktu

- <u>Widoki urządzenia</u>
- Parametry urządzenia
- Konfiguracja sprzętu i instalacja oprogramowania

#### Informacje dodatkowe:

Przejdź do witryny <u>www.hp.com/support/ljM604</u>, <u>www.hp.com/support/ljM605</u>, <u>www.hp.com/support/</u>ljM606.

Pełne wsparcie HP dla urządzenia obejmuje następujące informacje:

- Instalacja i konfiguracja
- Nauka i użytkowanie
- Rozwiązywanie problemów
- Pobieranie aktualizacji oprogramowania
- Dołączanie do forów pomocy technicznej
- Znajdowanie informacji o gwarancji i przepisach

## Widoki urządzenia

- <u>Widok urządzenia z przodu</u>
- <u>Widok produktu z tyłu</u>
- Porty interfejsów
- <u>Widok panelu sterowania (ekran na 4 wiersze, tylko modele z serii n i dn)</u>
- Widok panelu sterowania (ekran dotykowy, tylko modele z serii x)

## Widok urządzenia z przodu

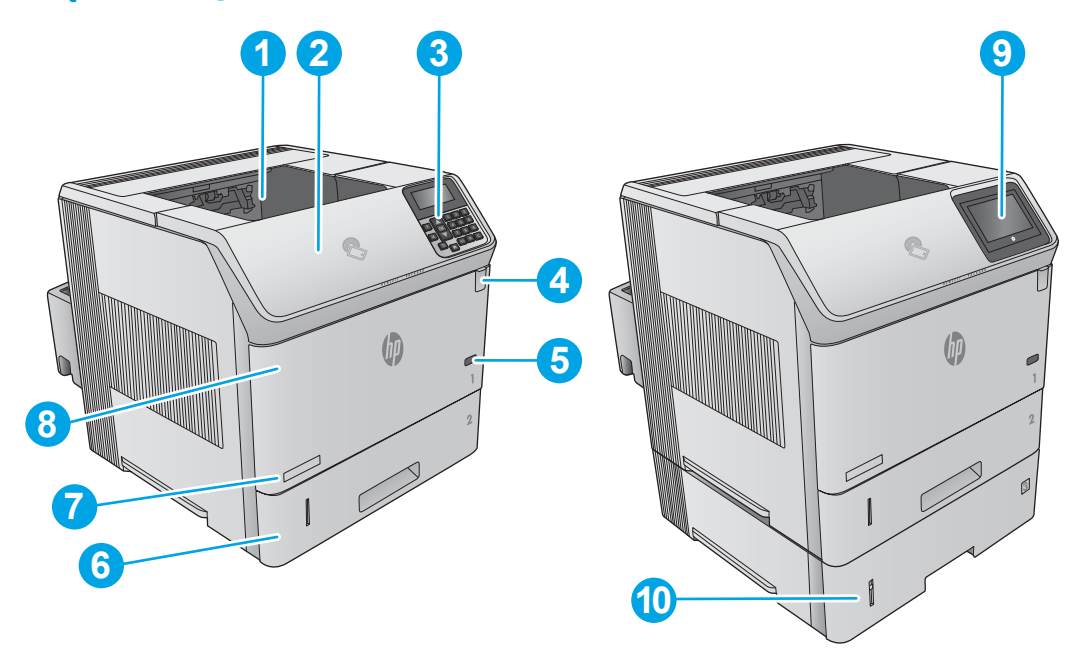

| 1  | Standardowy pojemnik wyjściowy                                                                                                 |  |  |  |
|----|----------------------------------------------------------------------------------------------------|--|--|--|
| 2  | Górna pokrywa (dostęp do kasety z tonerem)                                                                                     |  |  |  |
| 3  | Panel sterowania z ekranem LCD na 4 wiersze (tylko modele n i dn)                                                              |  |  |  |
| 4  | Łatwo dostępny port USB                                                                                                    |  |  |  |
|    | Włóż dysk USB flash, aby wykonać drukowanie bez użycia komputera lub do aktualizacji oprogramowania sprzętowego<br>urządzenia. |  |  |  |
|    | UWAGA: Administrator musi włączyć ten port przed użyciem.                                                                      |  |  |  |
| 5  | Przycisk wł./wył.                                                                                                    |  |  |  |
| 6  | Podajnik 2                                                                                                    |  |  |  |
| 7  | Nazwa modelu                                                                                                    |  |  |  |
| 8  | Podajnik 1                                                                                                    |  |  |  |
| 9  | Panel sterowania z kolorowym ekranem dotykowym (tylko modele z serii x)                                                        |  |  |  |
| 10 | Podajnik na 500 arkuszy (dołączony do modelu x, dla pozostałych modeli pozycja opcjonalna)                                     |  |  |  |
|    | <b>UWAGA:</b> Urządzenie obsługuje do czterech podajników na 500 arkuszy i jeden podajnik na 1500 arkuszy.                     |  |  |  |

## Widok produktu z tyłu

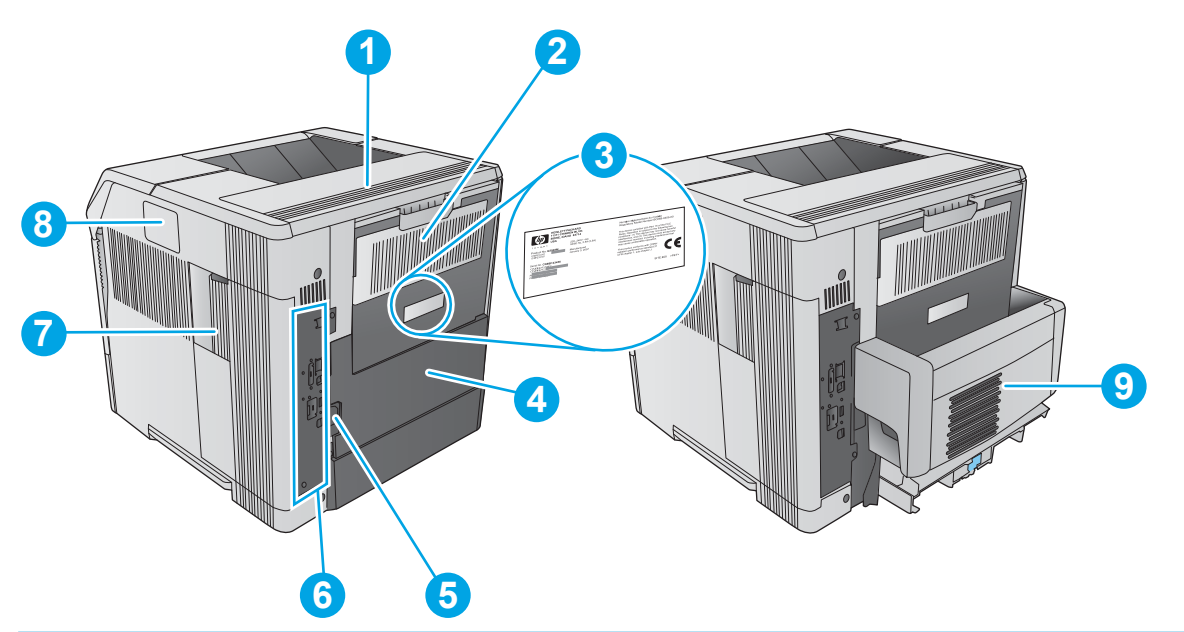

| 1 | Osłona akcesoriów wyjściowych                                                                                        |
|---|----------------------------------------------------------------------------------------------------|
| 2 | Tylny pojemnik wyjściowy                                                                                             |
| 3 | Numer seryjny i numer modelu                                                                                         |
| 4 | Osłona akcesoriów do druku dwustronnego (tylko modele z serii n)                                                     |
| 5 | Połączenie zasilania                                                                                                 |
| 6 | Formatyzator (zawiera porty interfejsów)                                                                             |
| 7 | Pokrywa modułu formatującego                                                                                         |
| 8 | Kieszeń integracji sprzętu (do podłączania akcesoriów i urządzeń innych producentów)                                 |
| 9 | Akcesoria do automatycznego druku dwustronnego (dołączone do modeli z serii dn oraz x, dla modeli n opcja dodatkowa) |

### Porty interfejsów

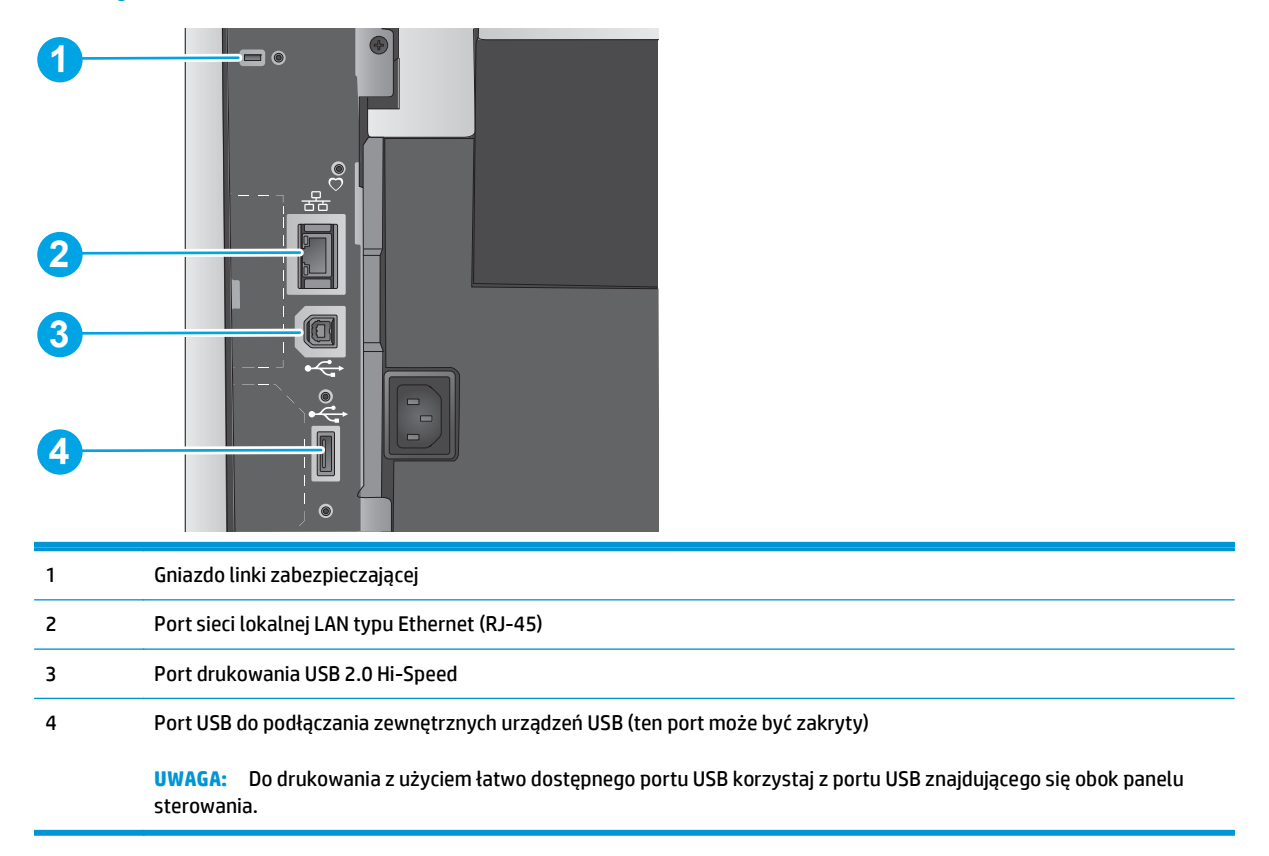

### Widok panelu sterowania (ekran na 4 wiersze, tylko modele z serii n i dn)

Za pomocą panelu sterowania możesz wykonać konfigurację urządzenia, uzyskać informacje o jego statusie, a także dane na temat zadania drukowania.

|   |                  |                   |             | -1 |
|---|------------------|-------------------|-------------|----|
|   | ? ▲<br>OK<br>X ▼ | 1 2<br>4 5<br>7 8 | 3<br>6<br>9 | -2 |
| 7 | 65               | 4                 | C-          | -3 |

| 1  | Wyświetlacz na panelu<br>sterowania | Pokazuje informacje o stanie, menu, informacje pomocy i komunikaty o błędach.                                       |  |  |
|----|-------------------------------------|----------------------------------------------------------------------------------------------------|--|--|
| 2  | Klawiatura numeryczna               | Umożliwia wprowadzanie wartości liczbowych.                                                                         |  |  |
| 3  | Przycisk Usuń                       | Przywraca wartości domyślne i zamyka ekran pomocy.                                                                  |  |  |
| 4  | Przycisk folderu                    | Szybki dostęp do menu Pobierz zadanie                                                                               |  |  |
| 5  | Przycisk ekranu<br>głównego         | umożliwia otwarcie i zamknięcie menu                                                                                |  |  |
| 6  | przycisk Wstecz                     | umożliwia cofnięcie o jeden poziom w strukturze menu lub o jeden wpis numeryczny                                    |  |  |
| 7  | Strzałka w dół                      | Umożliwia przejście do następnej pozycji na liście oraz zmniejszenie wartości numerycznych.                         |  |  |
| 8  | Przycisk Stop                       | Powoduje anulowanie aktualnego zlecenia drukowania i usunięcie stron z urządzenia.                                  |  |  |
| 9  | Przycisk <mark>OK</mark>            | Zapisuje wybraną wartość pozycji.                                                                                   |  |  |
|    |                                     | <ul> <li>Umożliwia wykonanie czynności związanych z pozycją zaznaczoną na ekranie panelu<br/>sterowania.</li> </ul> |  |  |
|    |                                     | <ul> <li>Usuwa komunikat o błędzie, o ile istnieje taka możliwość.</li> </ul>                                       |  |  |
| 10 | Przycisk Pomoc                      | umożliwia pobranie informacji na temat komunikatu na wyświetlaczu panelu sterowania                                 |  |  |
| 11 | Strzałka w górę                     | umożliwia przejście do poprzedniej pozycji na liście oraz zwiększenie wartości pozycji<br>numerycznych              |  |  |

### Widok panelu sterowania (ekran dotykowy, tylko modele z serii x)

**WAGA:** Możesz przechylić ekran panelu sterowania, aby ułatwić odczytywanie informacji.

Z poziomu Ekranu głównego można uzyskać dostęp do funkcji urządzenia. Na ekranie wyświetlany jest też aktualny stan urządzenia.

Wciśnij przycisk ekranu głównego, aby w dowolnym momencie do niego powrócić 🏠. Wróć do ekranu głównego w dowolnym momencie, dotykając przycisku 🏠 znajdującego po lewej stronie panelu sterowania urządzenia. Możesz również dotknąć przycisku znajdującego się w lewym górnym rogu większości ekranów.

#### 🕱 UWAGA: Funkcje wyświetlane na Ekranie głównym mogą się różnić w zależności od konfiguracji urządzenia.

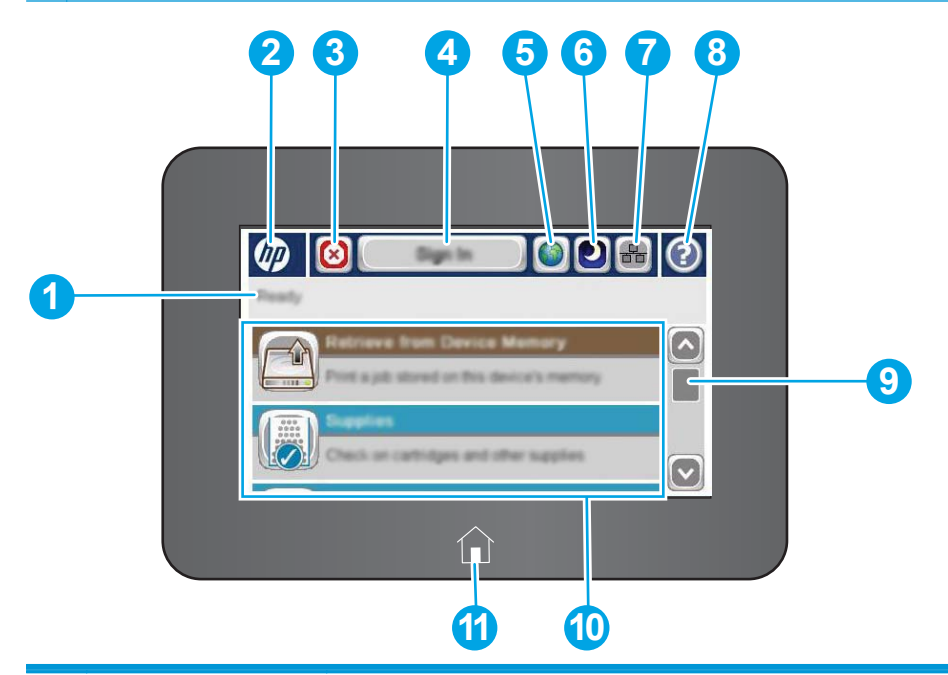

| 1 | Stan urządzenia                      | Wiersz stanu pokazuje informacje dotyczące ogólnego stanu urządzenia.                                                                                       |  |
|---|--------------------------------------|----------------------------------------------------------------------------------------------------|--|
| 2 | Logo HP lub przycisk<br>Ekran główny | Na dowolny ekranie, innymi niż główny, logo HP zmienia się w przycisk Ekran główny 🏠. Dotknij<br>przycisku Ekran główny 🏠, aby powrócić do ekranu głównego. |  |
| 3 | Przycisk Stop                        | Dotknij przycisku Stop, aby zatrzymać bieżące zadanie. Zostanie wyświetlony ekran Stan zadania,<br>na którym możesz anulować lub kontynuować zadanie.       |  |
| 4 | Przycisk Zaloguj lub                 | Dotknij przycisku Zaloguj, aby uzyskać dostęp do funkcji zabezpieczonych.                                                                                   |  |
|   | wytoguj                              | Dotknij przycisku Wyloguj, aby wylogować się z urządzenia. Wszystkie opcje urządzenia zostaną<br>przywrócone do ustawień domyślnych.                        |  |
| 5 | Przycisk wyboru języka               | Dotknij przycisku wyboru języka, aby wybrać język używany na panelu sterowania urządzenia.                                                                  |  |
| 6 | Przycisk uśpienia                    | Dotknij przycisku uśpienia, aby włączyć tryb uśpienia.                                                                                                    |  |
| 7 | Przycisk sieci                       | Dotknij przycisku sieci, aby wyświetlić informacje na temat połączenia sieciowego.                                                                          |  |
| 8 | Przycisk Pomoc                       | Dotknięcie przycisku Pomoc powoduje otwarcie wbudowanego systemu pomocy.                                                                                    |  |
| 9 | Pasek przewijania                    | Za pomocą paska przewijania możesz wyświetlić pełną listę dostępnych funkcji.                                                                               |  |

| 10 | Funkcje                     | W zależności od konfiguracji urządzenia na ekranie głównym mogą być wyświetlane następujące<br>funkcje: |  |
|----|-----------------------------|----------------------------------------------------------------------------------------------------|--|
|    |                             | Zapisz w pamięci urządzenia                                                                             |  |
|    |                             | • Pobierz z USB                                                                                         |  |
|    |                             | Pobierz z pamięci urządzenia                                                                            |  |
|    |                             | • Stan zlecenia                                                                                         |  |
|    |                             | Materiały eksploatacyjne                                                                                |  |
|    |                             | • Podajniki                                                                                             |  |
|    |                             | • Administracja                                                                                         |  |
|    |                             | Konserwacja urządzenia                                                                                  |  |
| 11 | Przycisk ekranu<br>głównego | Dotknij przycisku ekranu głównego 🏠, aby do niego powrócić.                                             |  |

## Parametry urządzenia

- **WAŻNE:** Poniższe parametry techniczne są prawidłowe w momencie publikacji, ale mogą ulec zmianie. Dodatkowe informacje znajdziesz na stronie <u>www.hp.com/support/ljM604</u>, <u>www.hp.com/support/ljM605</u>, <u>www.hp.com/support/ljM606</u>.
  - Dane techniczne
  - Obsługiwane systemy operacyjne
  - Rozwiązania do druku mobilnego
  - <u>Wymiary urządzenia</u>
  - Zużycie energii, parametry elektryczne i poziom głośności
  - <u>Temperatura środowiska pracy</u>

### Dane techniczne

| Nazwa modelu    |                                                                                                 | M604n, M605n   | M604dn, M605dn,<br>M606dn | M605x, M606x   |
|-----------------|-------------------------------------------------------------------------------------------------|----------------|---------------------------|----------------|
| Numer produktu  |                                                                                                 | E6B67A, E6B69A |                           | E6B71A, E6B73A |
|                 |                                                                                                 |                | E6872A                    |                |
| Obsługa papieru | Podajnik 1 (podajnik na 100<br>arkuszy)                                                         | ~              | <b>~</b>                  | ~              |
|                 | Podajnik 2 (podajnik na 500<br>arkuszy)                                                         | <b>~</b>       | <b>~</b>                  | ~              |
|                 | Podajnik papieru na 500 arkuszy                                                                 | Opcjonalnie    | Opcjonalnie               | <b>~</b>       |
|                 | UWAGA: Urządzenie obsługuje<br>do czterech dodatkowych<br>podajników papieru.                   |                |                           |                |
|                 | Podajnik dużej pojemności na 1500<br>arkuszy                                                    | Opcjonalnie    | Opcjonalnie               | Opcjonalnie    |
|                 | UWAGA: To akcesorium można<br>połączyć z 3 podajnikami na 500<br>arkuszy                        |                |                           |                |
|                 | Stojak na drukarkę                                                                              | Opcjonalnie    | Opcjonalnie               | Opcjonalnie    |
|                 | Automatyczne drukowanie<br>dwustronne                                                           | Opcjonalnie    | <b>Y</b>                  | ~              |
|                 | Podajnik koper do drukowania<br>maks. 75 kopert                                                 | Opcjonalnie    | Opcjonalnie               | Opcjonalnie    |
|                 | Podajnik niestandardowy dla<br>nośników małego formatu<br>(zastępuje standardowy podajnik<br>2) | Opcjonalnie    | Opcjonalnie               | Opcjonalnie    |
|                 | Zszywacz / układarka na 500<br>arkuszy                                                          | Opcjonalnie    | Opcjonalnie               | Opcjonalnie    |
|                 | Układarka na 500 arkuszy                                                                        | Opcjonalnie    | Opcjonalnie               | Opcjonalnie    |

| Nazwa modelu                                    |                                                                                                    | M604n, M605n   | M604dn, M605dn,<br>M606dn | M605x, M606x   |
|-------------------------------------------------|----------------------------------------------------------------------------------------------------|----------------|---------------------------|----------------|
| Numer produktu                                  |                                                                                                    | E6B67A, E6B69A |                           | E6B71A, E6B73A |
|                                                 |                                                                                                    |                | E6868A, E6870A,<br>E6872A |                |
|                                                 | Półki na wydruk, 5 przegród, 500<br>arkuszy                                                                                           | Opcjonalnie    | Opcjonalnie               | Opcjonalnie    |
| Złącza                                          | Połączenie ethernetowe<br>10/100/1000 sieci LAN z udziałem<br>protokołów Pv4 i IPv6                                                   | ~              | <b>~</b>                  | ~              |
|                                                 | Port high-speed USB 2.0                                                                                                    | $\checkmark$   | ×                         | $\checkmark$   |
|                                                 | Łatwo dostępny port USB do<br>drukowania bez komputera i<br>uaktualniania oprogramowania<br>układowego                                | ~              | ~                         | <b>~</b>       |
|                                                 | Kieszeń integracji sprzętu do<br>podłączania akcesoriów i urządzeń<br>innych producentów                                              | ~              | <b>~</b>                  | ¥              |
|                                                 | 2 wewnętrzne porty USB                                                                                                    | Opcjonalnie    | Opcjonalnie               | Opcjonalnie    |
|                                                 | Akcesoria HP Jetdirect 3000w dla<br>łączności bezprzewodowej / NFC<br>do drukowania z urządzeń<br>mobilnych                           | Opcjonalnie    | Opcjonalnie               | Nieobsługiwane |
|                                                 | Moduł HP do komunikacji NFC i<br>bezpośredniego drukowania<br>bezprzewodowego (Wi-Fi Direct)<br>do drukowania z urządzeń<br>mobilnych | Nieobsługiwane | Nieobsługiwane            | <b>~</b>       |
|                                                 | Akcesoria dla łączności<br>bezprzewodowej dla serwera<br>druku HP Jetdirect 2900nw                                                    | Opcjonalnie    | Opcjonalnie               | Opcjonalnie    |
| Pamięć                                          | Pamięć podstawowa 512 MB,<br>możliwość rozbudowy do 1 lub 1,5<br>GB poprzez dodanie kości pamięci<br>DIMM.                            | ~              | <b>~</b>                  | <b>~</b>       |
|                                                 | Zabezpieczony dysk twardy HP o<br>dużej wydajności                                                                                    | Opcjonalnie    | Opcjonalnie               | Opcjonalnie    |
| Zabezpieczenia                                  | Moduł HP Trusted Platform do<br>szyfrowania wszystkich danych<br>przechodzących przez urządzenie.                                     | Opcjonalnie    | Opcjonalnie               | Opcjonalnie    |
| Wyświetlacz panelu sterowania i<br>wprowadzania | Wyświetlacz z ekranem na 4<br>wiersze i klawiaturą na 10 klawiszy                                                                     | ~              | ¥                         | Nieobsługiwane |
|                                                 | Kolorowy ekran dotykowy                                                                                                    | Nieobsługiwane | Nieobsługiwane            | $\checkmark$   |
| Drukowanie                                      | Drukuje 50 stron na minutę w<br>formacie A4 oraz 52 strony w<br>formacie Letter                                                       | M604n          | M604dn                    |                |
|                                                 | Drukuje 56 stron na minutę w<br>formacie A4 oraz 58 stron w<br>formacie Letter                                                        | M605n          | M605dn                    | M605x          |

| Nazwa modelu   |                                                                                 | M604n, M605n M604dn, M605dn,<br>M606dn | M605x, M606x              |                |
|----------------|---------------------------------------------------------------------------------|----------------------------------------|---------------------------|----------------|
| Numer produktu | E6B67A, E6B69A                                                                  |                                        | E6B68A, E6B70A,<br>E6B72A | E6B71A, E6B73A |
|                | Drukuje 63 strony na minutę w<br>formacie A4 oraz 65 stron w<br>formacie Letter |                                        | M606dn                    | M606x          |
|                | Funkcja drukowania z łatwo<br>dostępnego USB (bez komputera)                    | <b>~</b>                               | ~                         | ~              |

#### Obsługiwane systemy operacyjne

Poniższe informacje dotyczą właściwego dla danego modelu języka PCL 6 w systemie Windows, sterowników druku systemu OS X oraz tych znajdujących się na płycie CD dołączonej do opakowania.

**System Windows:** Płyta CD pozwala zainstalować sterownik druku HP PCL 6 w wersji 3 dla danego systemu operacyjnego, a także oprogramowanie dodatkowe. Pamiętaj, aby uruchomić instalator całego oprogramowania. Sterownik HP PCL-6 w wersji 4 możesz również pobrać ze strony pomocy technicznej urządzenia: www.hp.com/support/ljM604, www.hp.com/support/ljM605, www.hp.com/support/ljM606.

**Komputery Mac i system OS X:** To urządzenie obsługuje komputery Mac i urządzenia mobilne Apple. Sterownik i narzędzia druku dla systemu OS X można pobrać z serwisu hp.com. Są one dostępne również za pośrednictwem usługi Apple Software Update. Dołączona płyta CD nie zawiera instalatora dla systemu OS X. Wykonaj poniższe czynności, aby pobrać instalator dla systemu OS X:

- 1. Przejdź do witryny <u>www.hp.com/support/ljM604</u>, <u>www.hp.com/support/ljM605</u>, <u>www.hp.com/support/ljM606</u>.
- 2. Wybierz kolejno Opcje pomocy technicznej, w Opcjach pobierania wybierz Sterowniki, aplikacje i oprogramowanie sprzętowe.

| System operacyjny                                    | Sterownik został zainstalowany                                                                                                    | Uwagi                                                                                                    |
|------------------------------------------------------|----------------------------------------------------------------------------------------------------|----------------------------------------------------------------------------------------------------|
| Windows® XP, dodatek SP3 (tylko wersja<br>32-bitowa) | Sterownik druku HP PCL 6 dla danego<br>urządzenia został zainstalowany w<br>systemie w ramach pakietu<br>podstawowego oprogramowania  | Pełna wersja instalatora nie jest<br>obsługiwana w ramach tego systemu<br>operacyjnego.                                                                                                    |
|                                                      | Podstawowa wersja pozwala zainstalować<br>wyłącznie ten sterownik.                                                                    | W przypadku systemów 64-bitowych<br>należy skorzystać ze sterowników UPD.                                                                                                    |
|                                                      |                                                                                                    | Firma Microsoft zawiesiła ogólne wsparcie<br>dla systemu Windows XP w kwietniu 2009<br>r. Firma HP dołoży starań, aby zapewnić<br>pomoc techniczną dla systemu XP, który<br>został wycofany ze sprzedaży. |
| Windows Vista® (wersja 32-bitowa)                    | Sterownik druku HP PCL 6 dla danego<br>urządzenia został zainstalowany w<br>systemie w ramach pakietu<br>podstawowego oprogramowania. | Pełna wersja instalatora nie jest<br>obsługiwana w ramach tego systemu<br>operacyjnego.                                                                                                    |
|                                                      | Podstawowa wersja pozwala zainstalować wyłącznie ten sterownik.                                                                       | W przypadku systemów 64-bitowych<br>należy skorzystać ze sterowników UPD.                                                                                                    |

3. Wybierz odpowiednia wersję systemu operacyjnego, a następnie kliknij przycisk Pobierz.

| System operacyjny                                                | Sterownik został zainstalowany                                                                                                    | Uwagi                                                                                                    |
|------------------------------------------------------------------|----------------------------------------------------------------------------------------------------|----------------------------------------------------------------------------------------------------|
| Windows Server 2003, dodatek SP2<br>(wersja 32-bitowa)           | Sterownik druku HP PCL 6 dla danego<br>urządzenia został zainstalowany w<br>systemie w ramach pakietu<br>podstawowego oprogramowania.                                                                                          | Pełna wersja instalatora nie jest<br>obsługiwana w ramach tego systemu<br>operacyjnego.                                                                                                    |
|                                                                  | Podstawowa wersja pozwala zainstalować<br>wyłącznie ten sterownik.                                                                                                    | W przypadku systemów 64-bitowych<br>należy skorzystać ze sterowników UPD.                                                                                                    |
|                                                                  |                                                                                                    | Firma Microsoft zawiesiła ogólne wsparcie<br>dla systemu Windows Server 2003 w<br>czerwcu 2010 r. Firma HP dołoży starań,<br>aby zapewnić pomoc techniczną dla<br>systemu Server 2003, który został<br>wycofany ze sprzedaży. |
| Windows 7, dodatek SP1 (wersja 32-<br>bitowa i 64-bitowa)        | Sterownik druku HP PCL 6 dla danego<br>urządzenia został zainstalowany w<br>systemie w ramach pełnego pakietu<br>oprogramowania.                                                                                               |                                                                                                    |
| Windows 8 (wersja 32-bitowa i 64-bitowa)                         | Sterownik druku HP PCL 6 dla danego<br>urządzenia został zainstalowany w<br>systemie w ramach pełnego pakietu<br>oprogramowania.                                                                                               | Obsługa systemu Windows 8 RT została<br>zapewniona w ramach sterownika<br>Microsoft IN OS, w wersji 4, 32-bitowej.                                                                                                    |
| Windows 8,1 (wersja 32-bitowa i 64-<br>bitowa)                   | Sterownik druku HP PCL 6 dla danego<br>urządzenia został zainstalowany w<br>systemie w ramach pełnego pakietu<br>oprogramowania.                                                                                               | Obsługa systemu Windows 8,1 RT została<br>zapewniona w ramach sterownika<br>Microsoft IN OS, w wersji 4, 32-bitowej.                                                                                                    |
| Windows Server 2008, dodatek SP2<br>(wersja 32-bitowa)           | Sterownik druku HP PCL 6 dla danego<br>urządzenia został zainstalowany w<br>systemie w ramach pakietu<br>podstawowego oprogramowania.<br>Podstawowa wersja pozwala zainstalować<br>wyłącznie ten sterownik.                    | Pełna wersja instalatora nie jest<br>obsługiwana w ramach tego systemu<br>operacyjnego.                                                                                                    |
| Windows Server 2008 SP2, 64-bitowy                               | Sterownik druku HP PCL 6 dla danego<br>urządzenia został zainstalowany w<br>systemie w ramach pełnego pakietu<br>oprogramowania.                                                                                               |                                                                                                    |
| Windows Server 2008 R2, dodatek SP 1<br>(wersja 64-bitowa)       | Sterownik druku HP PCL 6 dla danego<br>urządzenia został zainstalowany w<br>systemie w ramach pełnego pakietu<br>oprogramowania.                                                                                               |                                                                                                    |
| Windows Server 2012 (wersja 64-bitowa)                           | Instalator oprogramowania nie obsługuje<br>systemu Windows Server 2012, ale<br>sterowniki druku HP PCL 6 w wersji 3 i 4 dla<br>konkretnych modeli urządzeń już tak.                                                            | Pobierz sterownik ze strony internetowej<br>firmy HP i skorzystaj z menu systemowego<br>Dodaj drukarkę, aby ją zainstalować.                                                                                                  |
| Windows Server 2012 R2, wersja 64-<br>bitowa                     | Instalator oprogramowania nie obsługuje<br>systemu Windows Server 2012, ale<br>sterownik druku HP PCL 6 w wersji 4 dla<br>konkretnych modeli urządzeń już tak.                                                                 | Pobierz sterownik ze strony internetowej<br>firmy HP i skorzystaj z menu systemowego<br>Dodaj drukarkę, aby ją zainstalować.                                                                                                  |
| OS X 10.7 Lion, OS X 10.8 Mountain Lion i<br>OS X 10.9 Mavericks | Sterownik i narzędzia druku dla systemu<br>OS X można pobrać z serwisu hp.com. Są<br>one dostępne również za pośrednictwem<br>usługi Apple Software Update. Dołączona<br>płyta CD nie zawiera instalatora dla<br>systemu OS X. | <ul> <li>Pobierz pełną wersję instalatora ze strony internetowej pomocy technicznej dla danego modelu urządzenia.</li> <li>1. Przejdź do witryny <u>www.hp.com/support/ljM604, www.hp.com/</u></li> </ul>                     |

| System operacyjny | Sterownik został zainstalowany | Uwagi                                                                                                    |
|-------------------|--------------------------------|----------------------------------------------------------------------------------------------------|
|                   |                                | support/ljM605, www.hp.com/<br>support/ljM606.                                                                                           |
|                   |                                | <ol> <li>Wybierz kolejno Opcje wsparcia &gt;<br/>Opcje pobierania &gt; Sterowniki i<br/>oprogramowanie (w tym<br/>sprzętowe).</li> </ol> |
|                   |                                | <ol> <li>Kliknij wersję systemu operacyjnego<br/>a następnie kliknij przycisk Pobierz.</li> </ol>                                        |

- **WWAGA:** Aktualną listę obsługiwanych systemów operacyjnych można znaleźć na stronie <u>www.hp.com/</u> <u>support/ljM604, www.hp.com/support/ljM605, www.hp.com/support/ljM606</u>, gdzie znajdują się szczegółowe informacje wsparcia technicznego dla tego urządzenia.
- **WWAGA:** Szczegółowe informacje na temat systemów operacyjnych w wersji klient i serwer oraz obsługi sterowników HP UPD PCL6, UPD PCL 5 i UPD PS dla tego urządzenia znajdziesz na stronie <u>www.hp.com/go/</u><u>upd</u>. W menu **Dodatkowe informacje** kliknij opcję **Odnośnik do obsługiwanych urządzeń**.

#### Rozwiązania do druku mobilnego

Urządzenie obsługuje drukowanie z urządzeń mobilnych w następujących programach:

- Oprogramowanie HP ePrint
- **UWAGA:** Oprogramowanie HP ePrint obsługuje następujące systemy operacyjne: Windows 7 SP 1 (32bitowy i 64-bitowy); Windows 8 (32-bitowy i 64-bitowy); Windows 8.1 (32-bitowy i 64-bitowy) oraz OS X w wersjach 10.6 Snow Leopard, 10.7 Lion, 10.8 Mountain Lion oraz 10.9 Mavericks.
- Usługa HP ePrint w ramach poczty e-mail (wymaga zainstalowania usług internetowych firmy HP Web Services i rejestracji urządzenia w usłudze HP Connected)
- Aplikacja HP ePrint (dostępna dla systemów Android, iOS i Blackberry)
- Aplikacja ePrint Enterprise (obsługiwana dla wszystkich urządzeń z oprogramowaniem ePrint Enterprise Server)
- Aplikacja HP Home and Biz (dostępna dla urządzeń Nokia i systemu Symbian)
- Usługa Google Cloud Print 1.0 (wymaga rejestracji urządzenia w usłudze HP Connected i Google Cloud)
- AirPrint
- Android Printing

#### Wymiary urządzenia

Poniższe ilustracje pokazują rozmiary urządzenia, akcesoriów dla papieru i wydruku oraz przykładowych konfiguracji wraz z akcesoriami.

### Wymiary samego urządzenia

#### Rysunek 1-1 Wymiary modeli z serii n

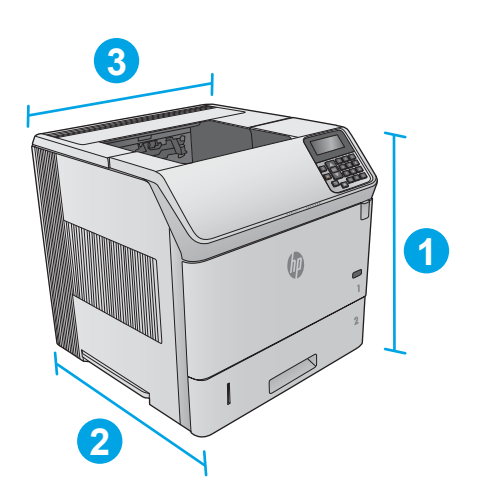

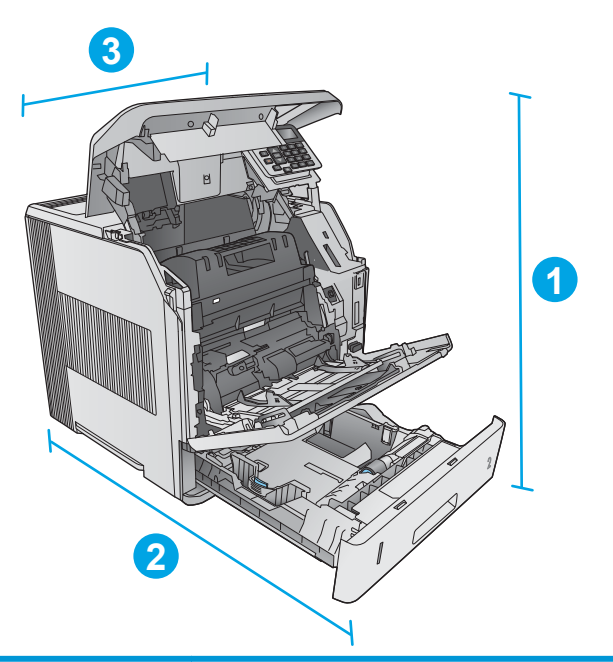

|              | Urządzenie z zamkniętymi drzwiczkami | Urządzenie z otwartymi drzwiczkami |
|--------------|--------------------------------------|------------------------------------|
| 1. Wysokość  | 399 mm                               | 574 mm                             |
| 2. Głębokość | 451 mm                               | 754 mm                             |
| 3. Szerokość | 425 mm                               | 425 mm                             |
| Waga         | 22,6 kg                              |                                    |

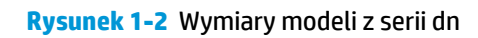

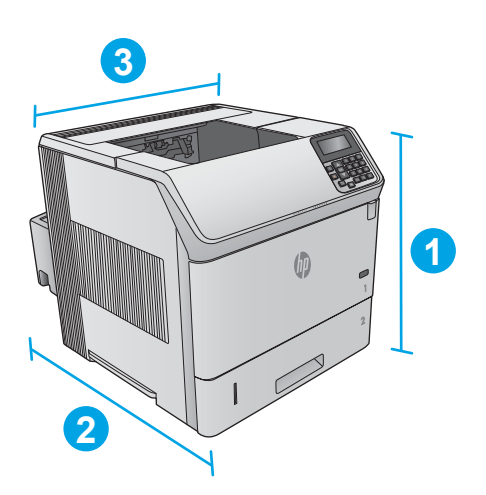

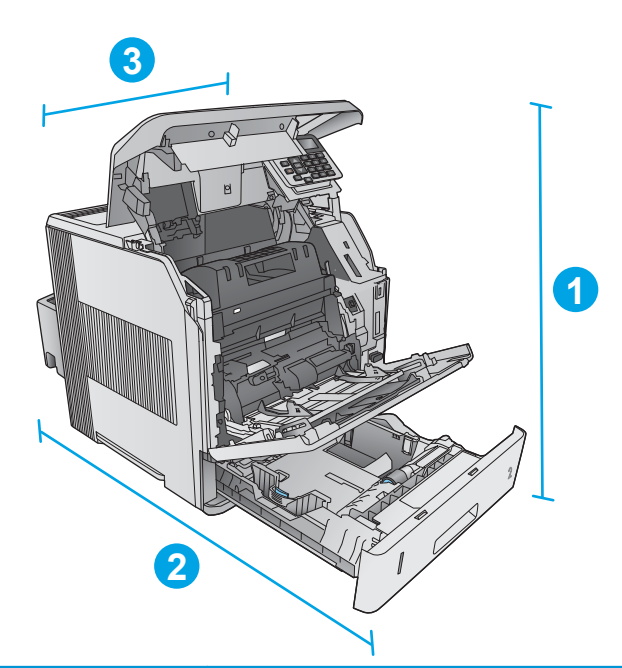

|              | Urządzenie z zamkniętymi drzwiczkami | Urządzenie z otwartymi drzwiczkami |
|--------------|--------------------------------------|------------------------------------|
| 1. Wysokość  | 399 mm                               | 574 mm                             |
| 2. Głębokość | 537 mm                               | 840 mm                             |
| 3. Szerokość | 425 mm                               | 425 mm                             |
| Waga         | 25,9 kg                              |                                    |

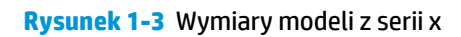

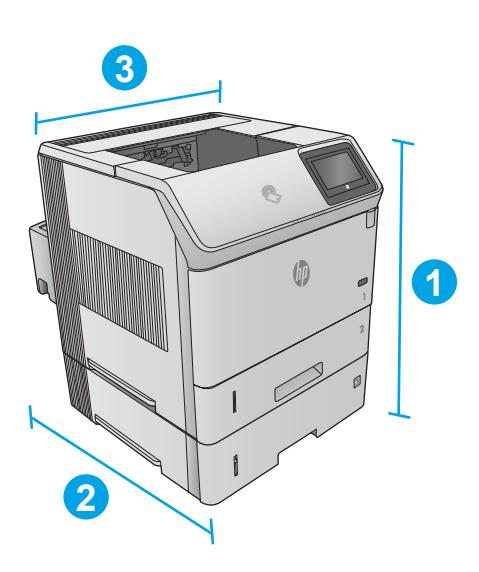

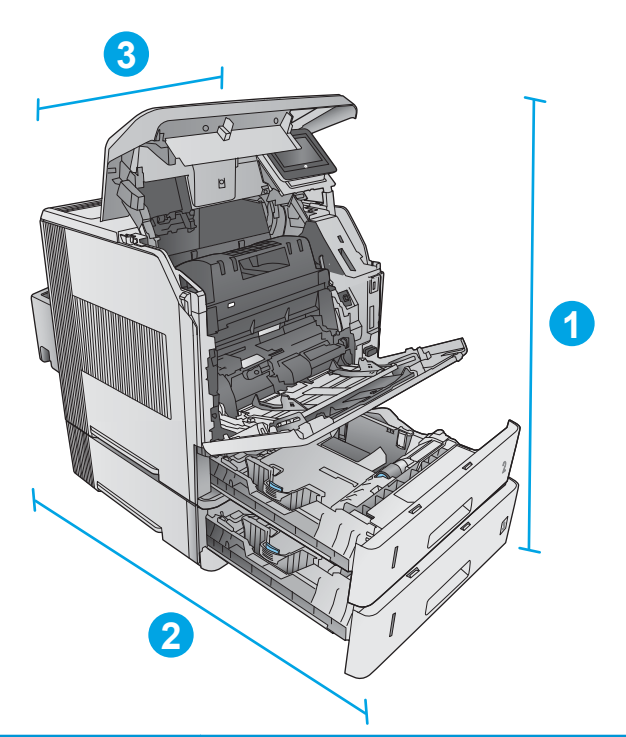

|              | Urządzenie z zamkniętymi drzwiczkami | Urządzenie z otwartymi drzwiczkami |
|--------------|--------------------------------------|------------------------------------|
| 1. Wysokość  | 521 mm                               | 695 mm                             |
| 2. Głębokość | 537 mm                               | 840 mm                             |
| 3. Szerokość | 425 mm                               | 425 mm                             |
| Waga         | 32,5 kg                              |                                    |

### Wymiary akcesoriów dla papieru i wydruku

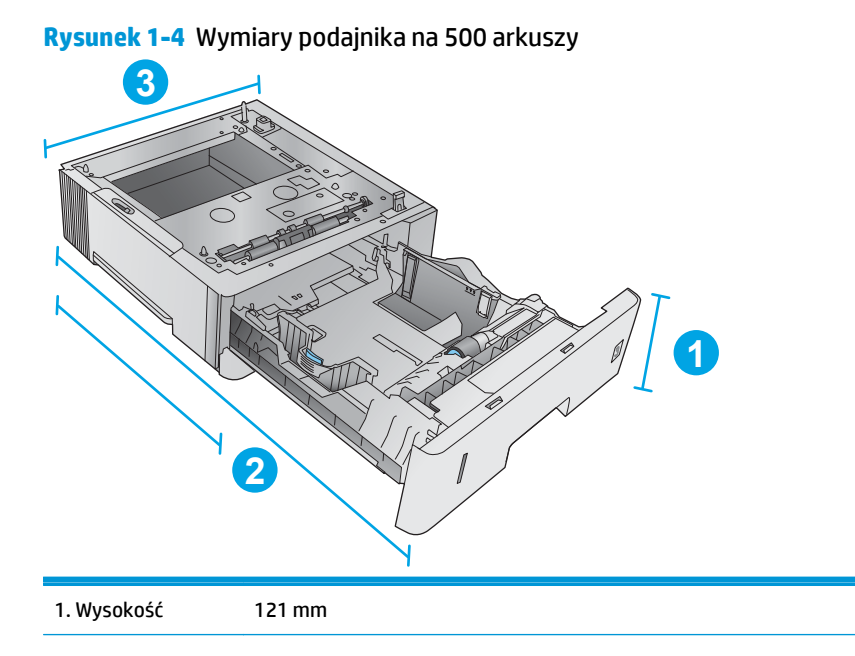

| 2. Głębokość | Podajnik zamknięty: 448 mm |
|--------------|----------------------------|
|              | Podajnik otwarty: 864 mm   |
| 3. Szerokość | 415 mm                     |
| Waga         | 6,7 kg                     |

#### Rysunek 1-5 Wymiary podajnika dużej pojemności na 1500 arkuszy

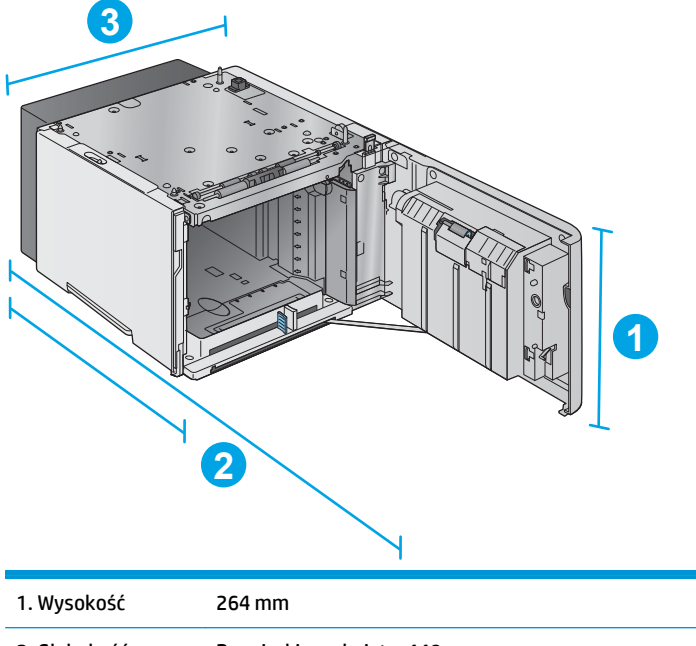

| 2. Głębokość | Drzwiczki zamknięte: 448 mm |
|--------------|-----------------------------|
|              | Drzwiczki otwarte: 902 mm   |
| 3. Szerokość | 415 mm                      |
| Waga         | 13 kg                       |

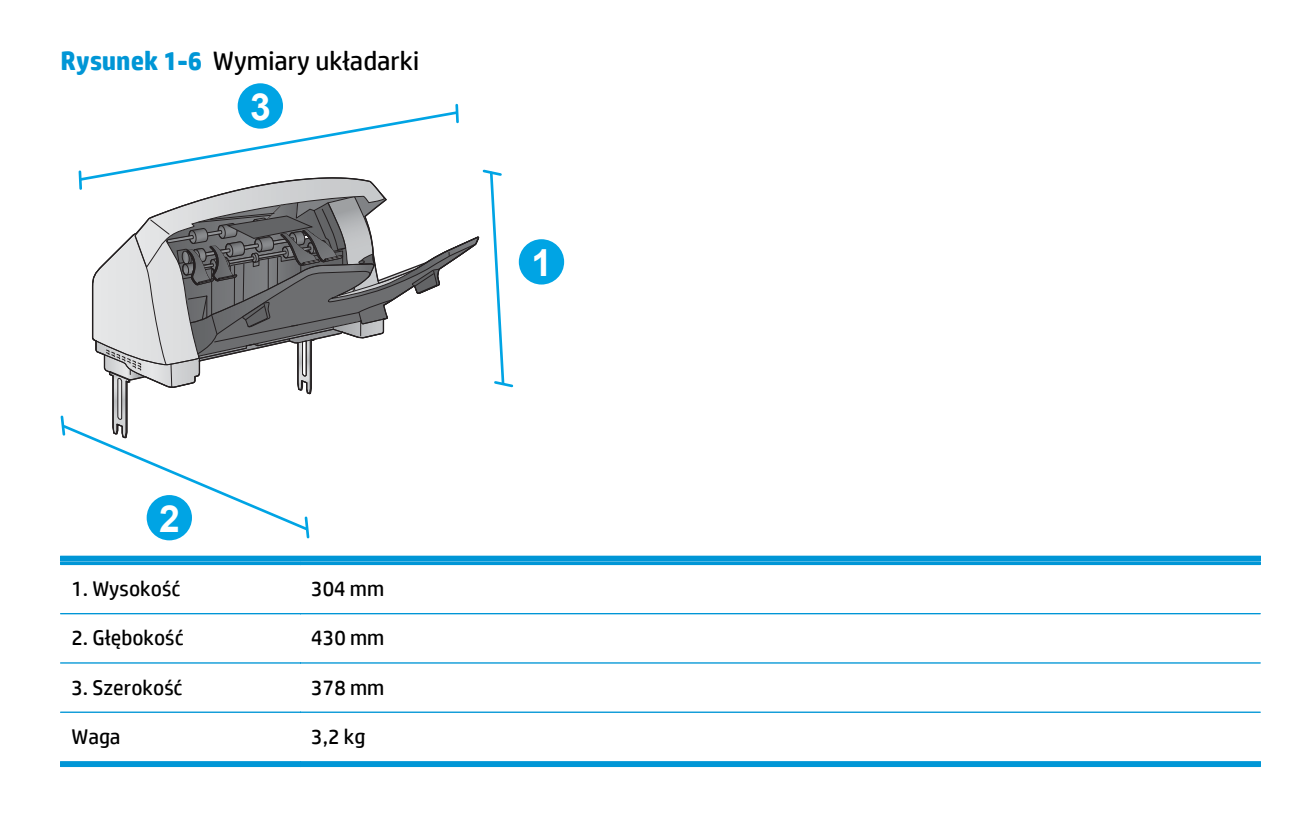

Rysunek 1-7 Wymiary zszywacza / układarki

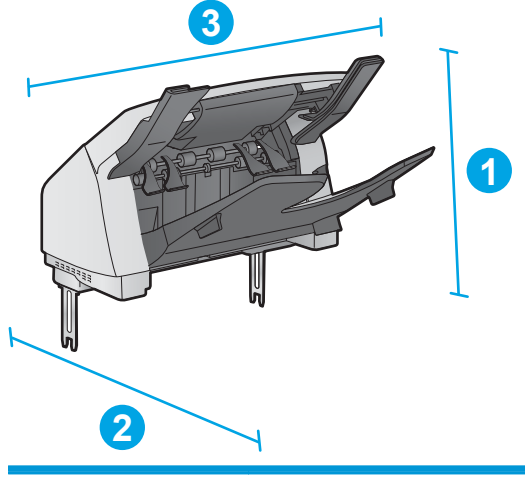

| 1. Wysokość  | 371 mm |
|--------------|--------|
| 2. Głębokość | 430 mm |
| 3. Szerokość | 387 mm |
| Waga         | 4,2 kg |

#### Rysunek 1-8 Wymiary półki na wydruk

| 3 |                                  |
|---|----------------------------------|
|   | <b>P</b><br><b>P</b><br><b>1</b> |
|   |                                  |
| 2 |                                  |

| 1. Wysokość  | 522 mm                            |  |
|--------------|-----------------------------------|--|
| 2. Głębokość | Tylne drzwiczki zamknięte: 306 mm |  |
|              | Tylne drzwiczki otwarte: 589 mm   |  |
| 3. Szerokość | 353 mm                            |  |
| Waga         | 7 kg                              |  |

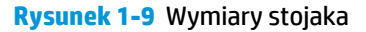

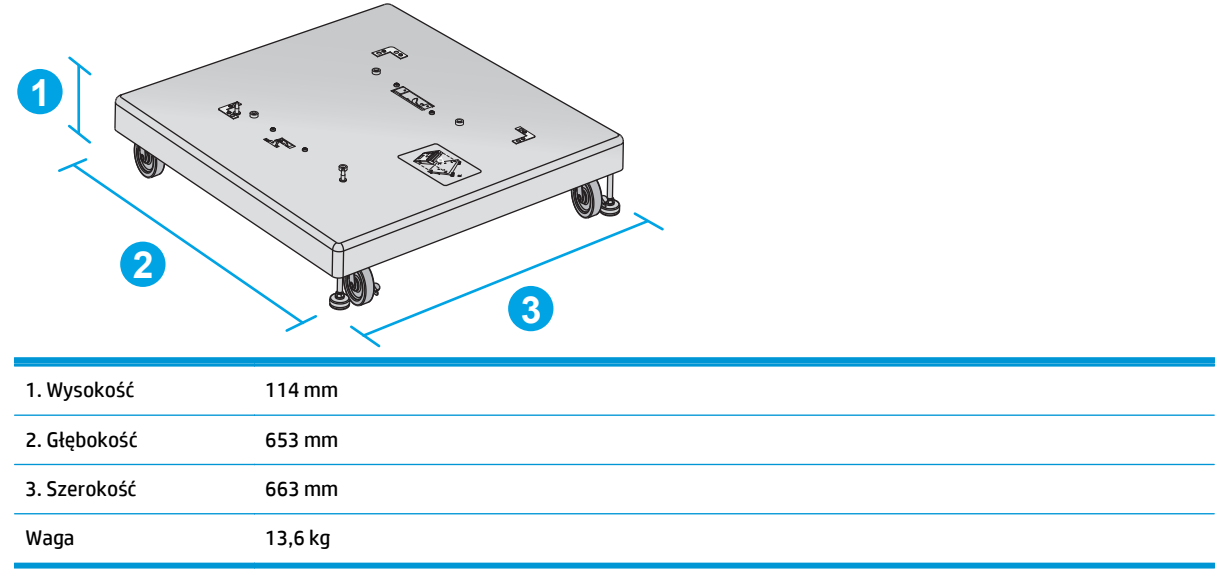

#### Wymiary przykładowych wariantów urządzeń i akcesoriów dodatkowych

Poniższe informacje stanowią zestawienie różnych wariantów urządzeń i akcesoriów. To nie jedyne tego typu połączenie, istnieją również inne kombinacje. Dane te pozwalają określić wymiary urządzenia również dla pozostałych wariantów.

#### Wariant pierwszy

Urządzenie plus trzy akcesoria:

- Podajnik papieru na 500 arkuszy
- Podajnik dużej pojemności na 1500 arkuszy
- Pojemnik wyjściowy układarki

Rysunek 1-10 Wymiary wariantu pierwszego

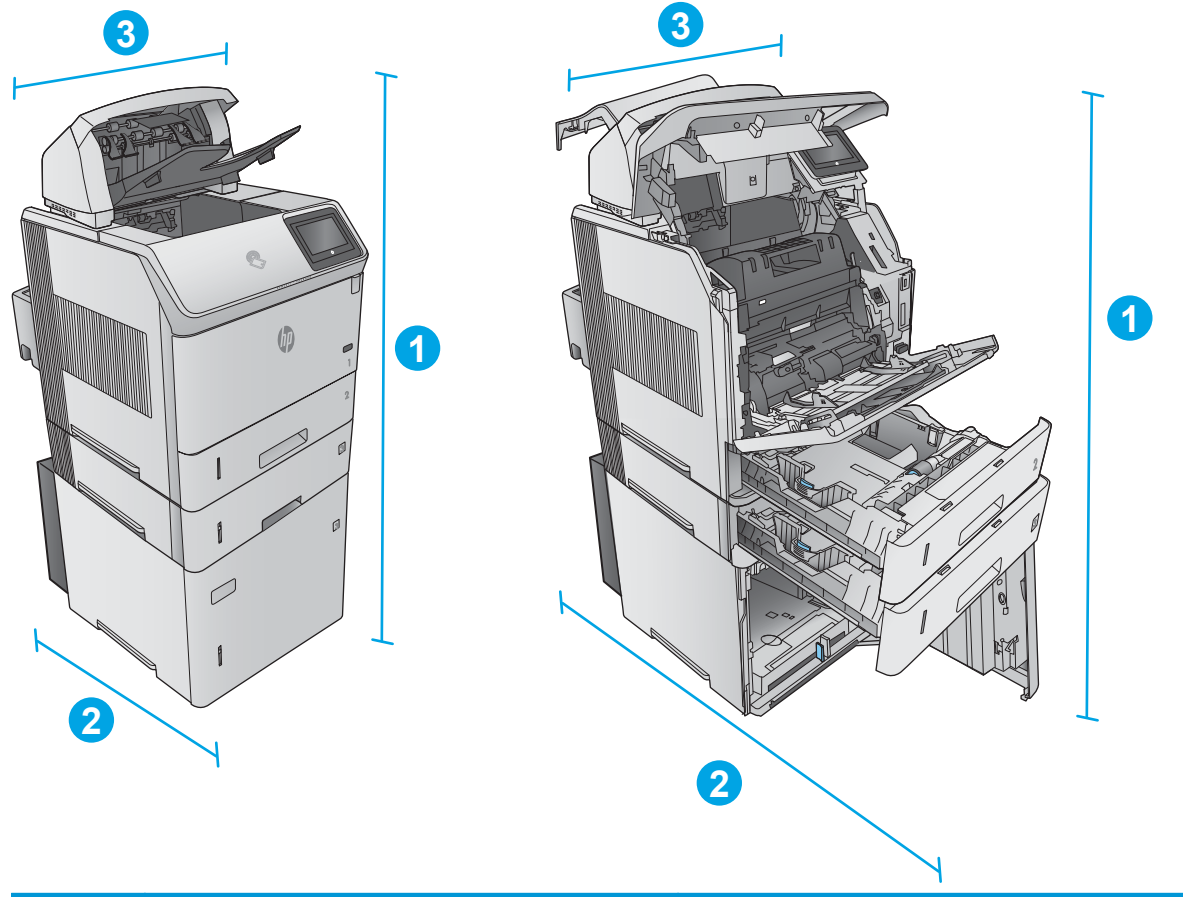

|                 | Urządzenie i akcesoria: wszystkie drzwiczki zamknięte | Urządzenie i akcesoria: wszystkie drzwiczki otwarte |
|-----------------|-------------------------------------------------------|-----------------------------------------------------|
| 1. Wysokość     | 1089 mm                                               | 1089 mm                                             |
| 2.<br>Głębokość | 537 mm                                                | 902 mm                                              |
| 3. Szerokość    | 425 mm                                                | 425 mm                                              |
| Waga            | 48,7 kg                                               |                                                     |

#### Wariant drugi

Urządzenie plus trzy akcesoria:

- Podajnik papieru na 500 arkuszy
- Podajnik dużej pojemności na 1500 arkuszy
- Pojemnik wyjściowy zszywacza / układarki

Rysunek 1-11 Wymiary wariantu drugiego

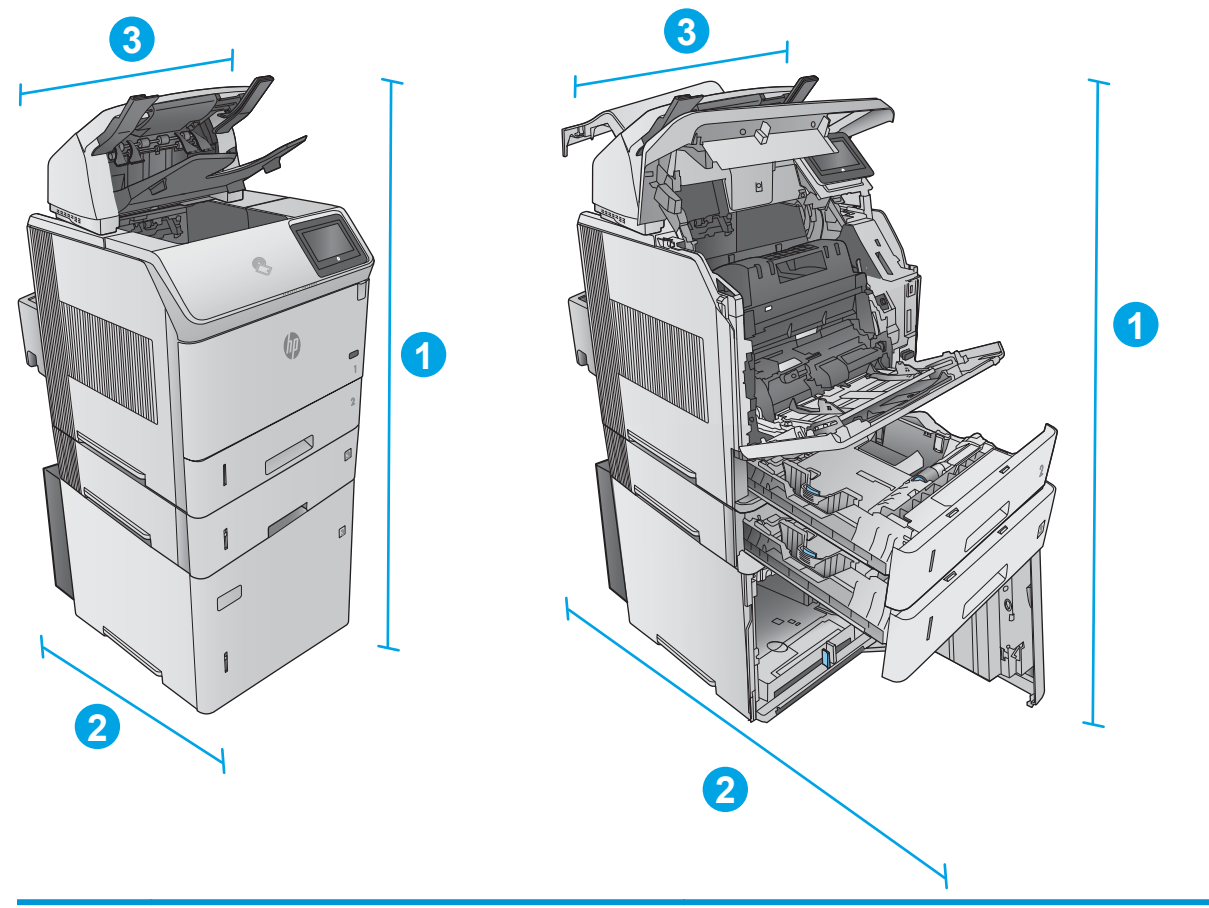

|                 | Urządzenie i akcesoria: wszystkie drzwiczki zamknięte | Urządzenie i akcesoria: wszystkie drzwiczki otwarte |
|-----------------|-------------------------------------------------------|-----------------------------------------------------|
| 1. Wysokość     | 1156 mm                                               | 1156 mm                                             |
| 2.<br>Głębokość | 537 mm                                                | 902 mm                                              |
| 3. Szerokość    | 425 mm                                                | 425 mm                                              |
| Waga            | 49,7 kg                                               |                                                     |

#### Wariant trzeci

Urządzenie plus trzy akcesoria:

- Podajnik papieru na 500 arkuszy
- Podajnik dużej pojemności na 1500 arkuszy
- Półka na wydruk z 5 przegrodami

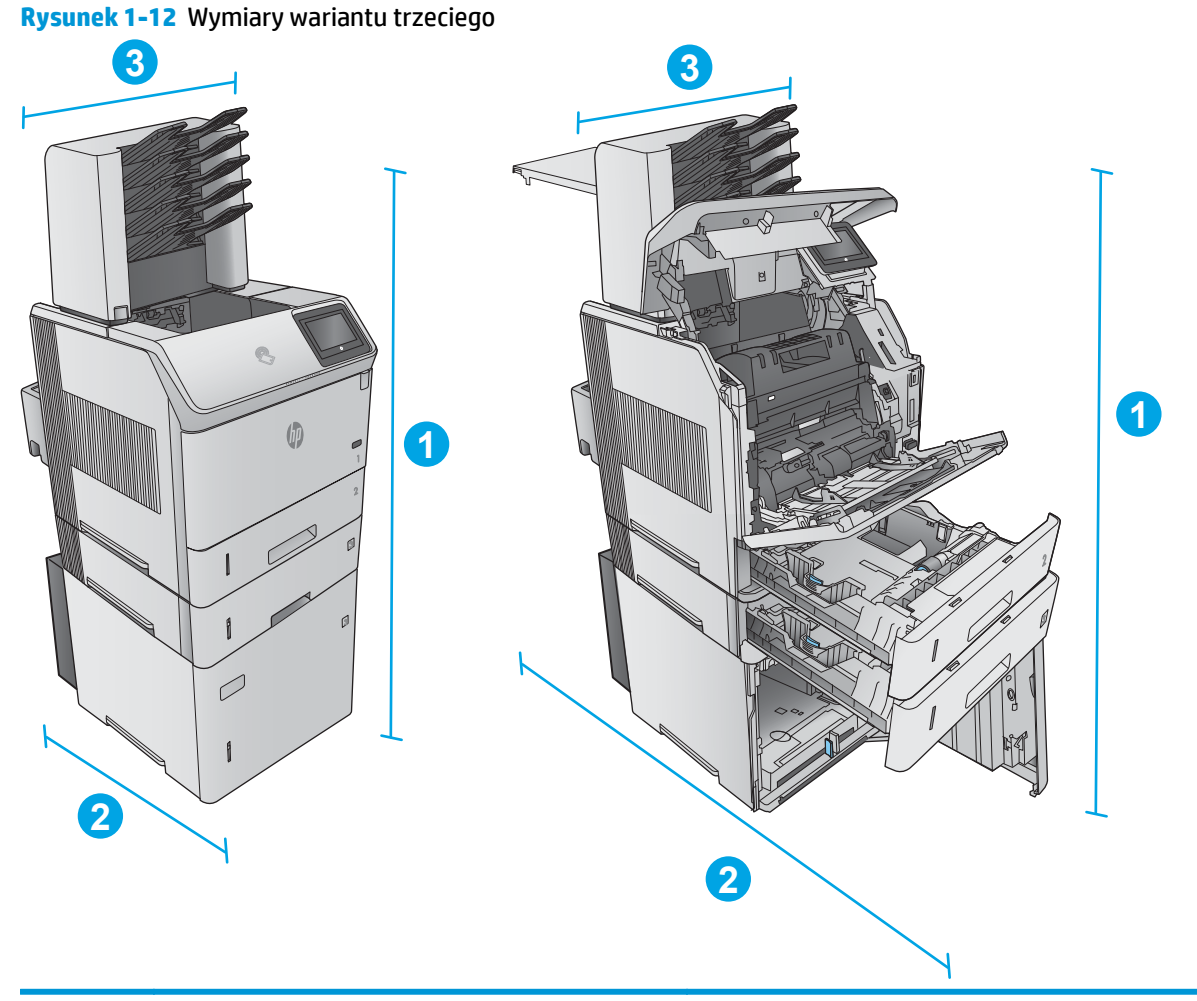

|                 | Urządzenie i akcesoria: wszystkie drzwiczki zamknięte | Urządzenie i akcesoria: wszystkie drzwiczki otwarte |
|-----------------|-------------------------------------------------------|-----------------------------------------------------|
| 1. Wysokość     | 1367 mm                                               | 1367 mm                                             |
| 2.<br>Głębokość | 537 mm                                                | 1468 mm (10,0 cala)                                 |
| 3. Szerokość    | 425 mm                                                | 425 mm                                              |
| Waga            | 52,5 kg                                               |                                                     |

### Zużycie energii, parametry elektryczne i poziom głośności

Aktualne informacje można znaleźć pod adresem <u>www.hp.com/support/ljM604</u>, <u>www.hp.com/support/ljM605</u>, <u>www.hp.com/support/ljM606</u>.

**OSTROŻNIE:** Wymagania dotyczące zasilania zależą od kraju/regionu sprzedaży urządzenia. Nie wolno zmieniać napięcia pracy. Może to spowodować uszkodzenie urządzenia i unieważnienie gwarancji.

## Temperatura środowiska pracy

#### Tabela 1-1 Specyfikacje dotyczące środowiska pracy

| Środowisko          | Zalecane                          | Dozwolone                           |
|---------------------|-----------------------------------|-------------------------------------|
| Temperatura         | Od 7,5 do 32,5°C                  | Od 0 do 35°C                        |
| Wilgotność względna | od 5 do 90% wilgotności względnej | Od 35% do 85% wilgotności względnej |
| Wysokość n.p.m.     | Nie ma zastosowania.              | od 0 do 3048 m                      |

# Konfiguracja sprzętu i instalacja oprogramowania

Instrukcje dotyczące konfiguracji podstawowej znajdują się w podręczniku instalacji sprzętu, który został dostarczony wraz z urządzeniem. Dodatkowe instrukcje znaleźć można na stronie wsparcia technicznego HP.

Przejdź do <u>www.hp.com/support/ljM604</u>, <u>www.hp.com/support/ljM605</u>, <u>www.hp.com/support/ljM606</u>, aby uzyskać pomoc HP dla używanego urządzenia: Znajdź następujące wsparcie:

- Instalacja i konfiguracja
- Nauka i użytkowanie
- Rozwiązywanie problemów
- Pobieranie aktualizacji oprogramowania
- Dołączanie do forów pomocy technicznej
- Znajdowanie informacji o gwarancji i przepisach

# 2 Podajniki papieru

- Ładowanie podajnika 1
- Ładowanie podajnika 2 i podajników na 500 arkuszy
- Wkładanie papieru do podajnika na 1500 arkuszy
- <u>Wkładanie papieru do podajnika niestandardowego</u>
- Wkładanie kopert

#### Informacje dodatkowe:

Przejdź do witryny <u>www.hp.com/support/ljM604</u>, <u>www.hp.com/support/ljM605</u>, <u>www.hp.com/support/ljM606</u>.

Pełne wsparcie HP dla urządzenia obejmuje następujące informacje:

- Instalacja i konfiguracja
- Nauka i użytkowanie
- Rozwiązywanie problemów
- Pobieranie aktualizacji oprogramowania
- Dołączanie do forów pomocy technicznej
- Znajdowanie informacji o gwarancji i przepisach

# Ładowanie podajnika 1

## Wprowadzenie

Poniżej znajduje się opis wkładania papieru do podajnika 1, który mieści 100 arkuszy papieru o gramaturze 75 g/m<sup>2</sup>.

- **OSTROŻNIE:** Aby uniknąć blokowania się papieru, nie dokładaj i nie wyjmuj papieru z podajnika 1 podczas drukowania.
- Złap uchwyt po jednej ze stron podajnika 1 i pociągnij do siebie, aby go otworzyć.

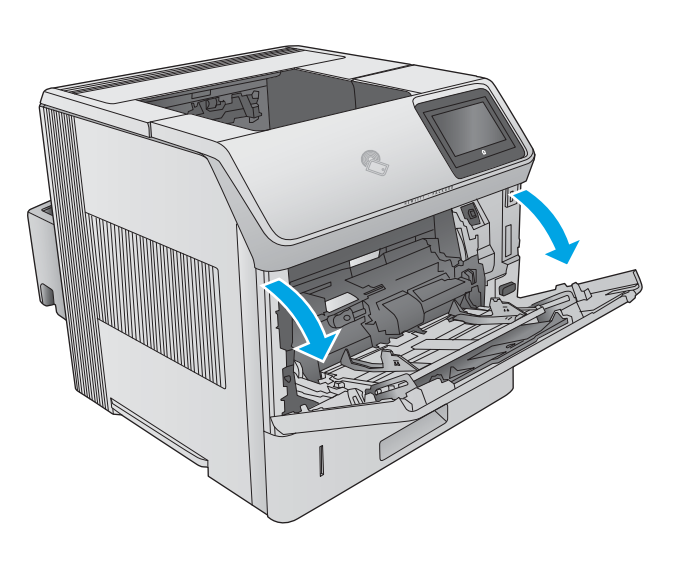

2. Wysuń przedłużenie podajnika, aby podeprzeć papier.

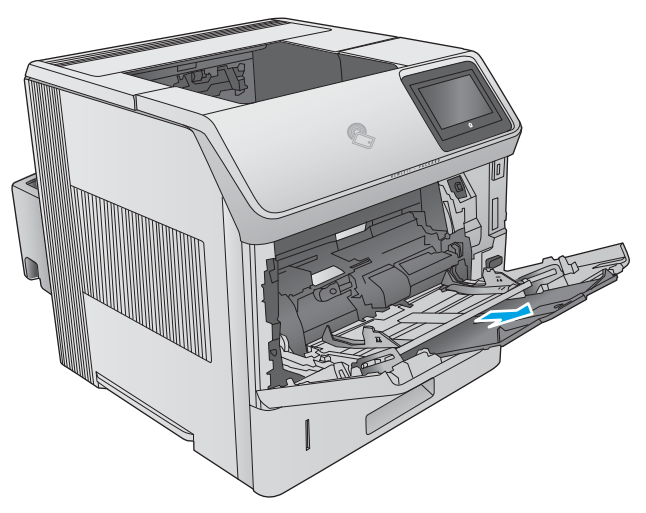
Załaduj papier do podajnika. Informacje na temat ustawiania orientacji papieru znajdują się w części <u>Orientacja papieru w</u> podajniku 1 na stronie 28.

 Upewnij się, że papier mieści się pod liniami na prowadnicach papieru i oznaczającymi maksymalne wypełnienie podajnika.

**UWAGA:** Maksymalna wysokość stosu wynosi 10 mm lub ok. 100 arkuszy o gramaturze 75 g.

 Ustaw boczne prowadnice tak, aby lekko dotykały stosu papieru, lecz jednocześnie go nie zaginały.

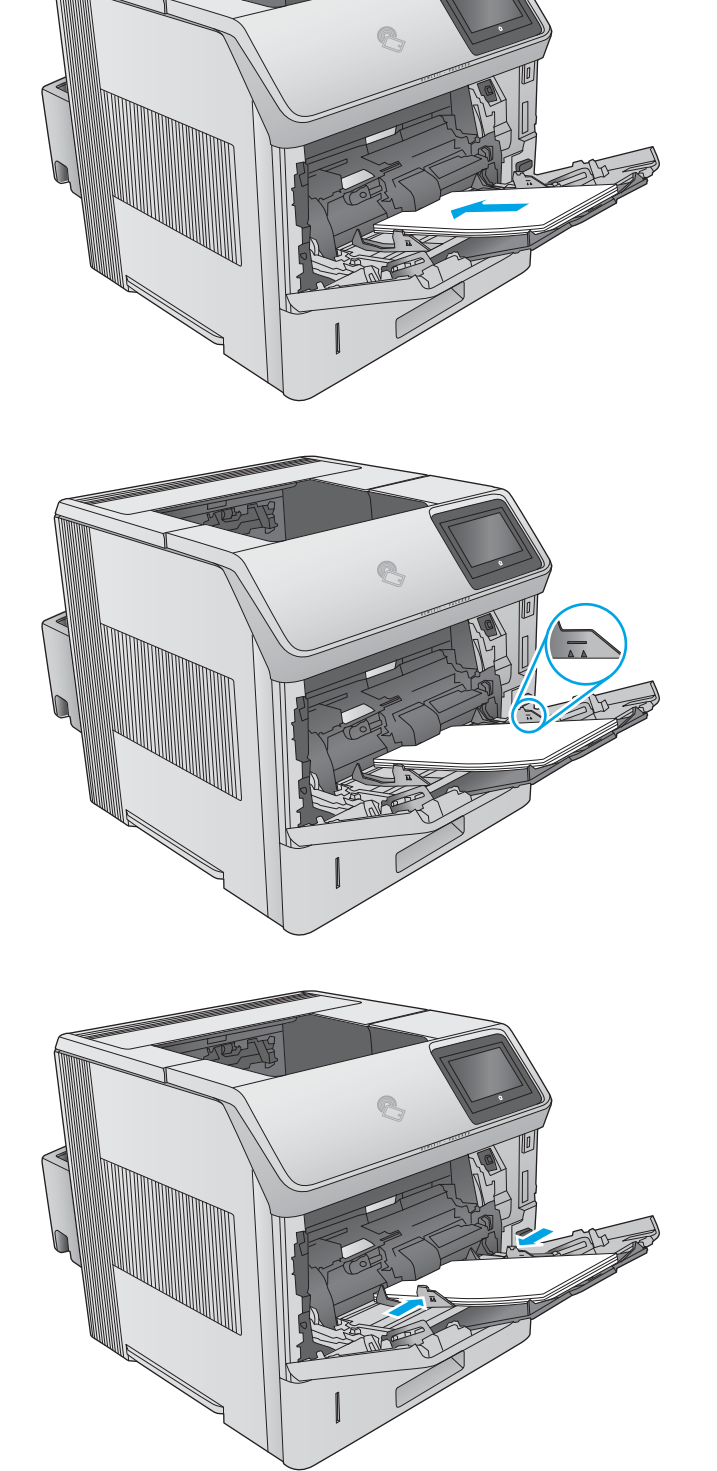

## Orientacja papieru w podajniku 1

Jeżeli w drukarce zainstalowano moduł druku dwustronnego lub zszywacz / układarkę, wpływa to na układ obrazów każdej ze stron. Wkładając papier wymagający odpowiedniego ułożenia (pionowo lub poziomo), skorzystaj z informacji w poniższej tabeli.

| Rodzaj papieru           | Drukowanie jednostronne<br>bez zszywacza / układarki | Drukowanie dwustronne<br>bez zszywacza / układarki | Drukowanie jednostronne<br>ze zszywaczem /<br>układarką | Drukowanie dwustronne<br>ze zszywaczem /<br>układarką |
|--------------------------|------------------------------------------------------|----------------------------------------------------|---------------------------------------------------------|-------------------------------------------------------|
| Firmowy, z nadrukiem lub | Drukiem w górę                                       | Drukiem w dół                                      | Drukiem w górę                                          | Drukiem w dół                                         |
| uziurkowany              | Górną krawędzią<br>skierowaną do urządzenia          | Dolna krawędź skierowana<br>do urządzenia          | Dolna krawędź skierowana<br>do urządzenia               | Górną krawędzią<br>skierowaną do urządzenia           |
|                          |                                                      |                                                    |                                                         |                                                       |

# Ładowanie podajnika 2 i podajników na 500 arkuszy

## Wprowadzenie

Poniższy opis pozwala włożyć papier do podajnika 2 oraz dodatkowych podajników na 500 arkuszy (numer katalogowy F2G68A). Podajniki mieszczą do 500 arkuszy papieru o gramaturze 75 g/m<sup>2</sup>.

**UWAGA:** Procedura wkładania papieru do podajnika na 500 arkuszy jest taka sama jak w przypadku podajnika 2. Ilustracja przedstawia tylko podajnik 2.

- 1. Otwórz podajnik.
  - **UWAGA:** Nie otwieraj podajnika, gdy jest on używany.

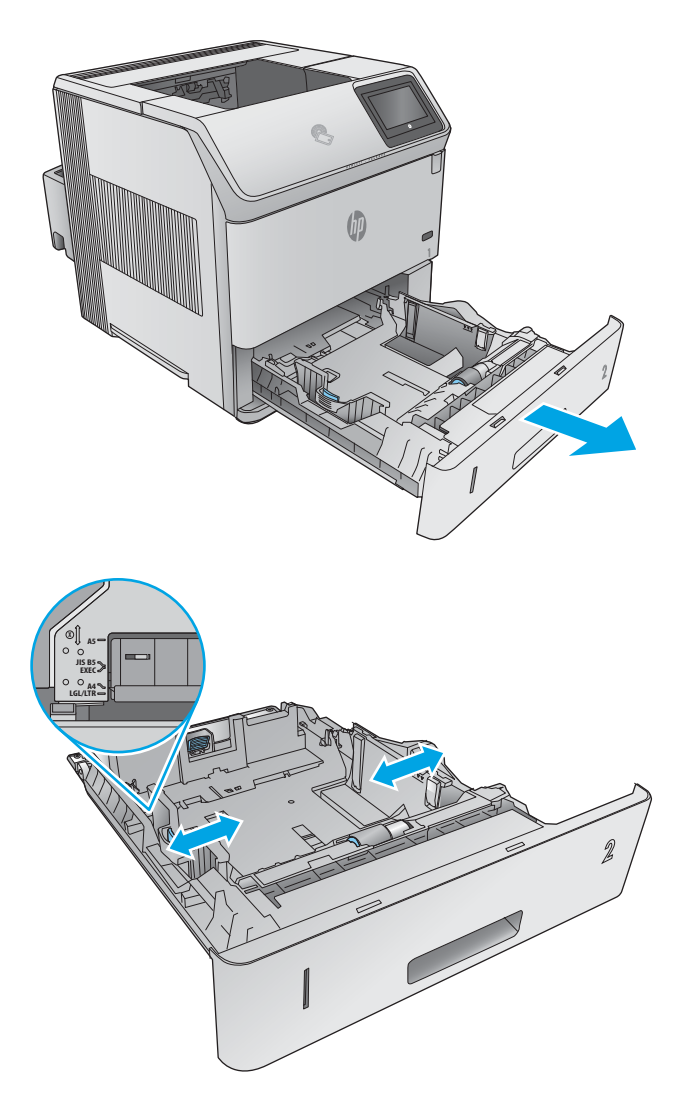

 Przed włożeniem papieru ustaw prowadnice szerokości tak, aby pasowały do jego rozmiarów. 3. Następnie zrób to samo z prowadnicami długości.

Włóż papier na tacę. Sprawdź papier, aby upewnić się, że

prowadnice lekko dotykają krawędzi stosu, ale nie wyginają go. Informacje na temat ustawiania orientacji papieru

znajdują się w części Podajnik 2 i podajniki na 500 arkuszy –

**UWAGA:** Aby nie dopuścić do zaklinowania papieru, ustaw prawidłowy rozmiar za pomocą prowadnic i nie wkładaj zbyt dużej liczby arkuszy do podajnika. Upewnij się, że górna

krawędź stosu znajduje się poniżej wskaźnika pełnego

orientacja papieru na stronie 31.

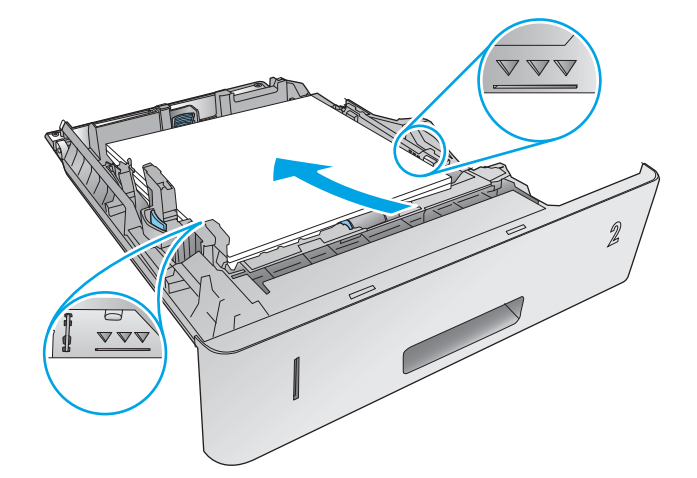

5. Zamknij podajnik.

podajnika.

4.

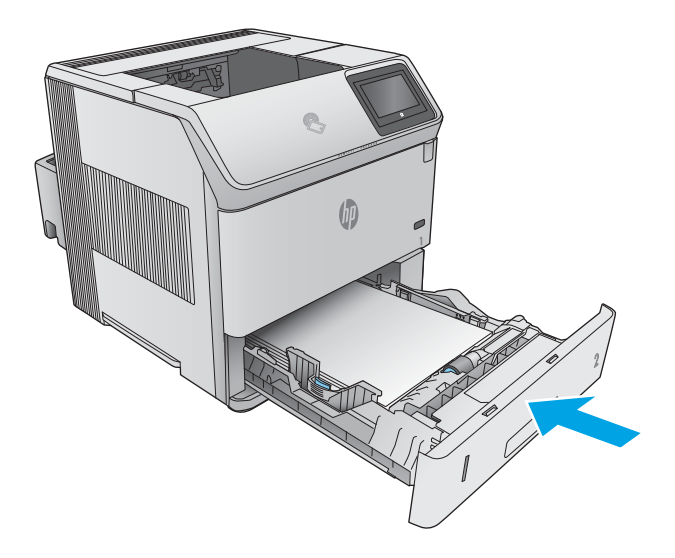

- Na panelu sterowania urządzenia wyświetlony zostanie komunikat o konfiguracji podajnika
- Jeżeli wyświetlany typ i rozmiar papieru są nieprawidłowe, wybierz opcję Modyfikuj i samodzielnie skonfiguruj ustawienia.

W wypadku papieru o formacie niestandardowym określ wymiary X i Y papieru, gdy pojawi się monit na panelu sterowania urządzenia.

# 

## Podajnik 2 i podajniki na 500 arkuszy – orientacja papieru

Jeżeli w drukarce zainstalowano moduł druku dwustronnego lub zszywacz / układarkę, wpływa to na układ obrazów każdej ze stron. Wkładając papier wymagający odpowiedniego ułożenia (pionowo lub poziomo), skorzystaj z informacji w poniższej tabeli.

| Rodzaj papieru           | Drukowanie jednostronne<br>bez zszywacza / układarki | Drukowanie dwustronne<br>bez zszywacza / układarki | Drukowanie jednostronne<br>ze zszywaczem /<br>układarką | Drukowanie dwustronne<br>ze zszywaczem /<br>układarką |
|--------------------------|------------------------------------------------------|----------------------------------------------------|---------------------------------------------------------|-------------------------------------------------------|
| Firmowy, z nadrukiem lub | Drukiem w dół                                        | Drukiem w górę                                     | Drukiem w dół                                           | Drukiem w górę                                        |
| uziurkowany              | Górna krawędź skierowana<br>ku przodowi podajnika    | Dolna krawędź w przedniej<br>części podajnika      | Dolna krawędź w przedniej<br>części podajnika           | Górna krawędź skierowana<br>ku przodowi podajnika     |
|                          | ,                                                    |                                                    |                                                         |                                                       |

# Wkładanie papieru do podajnika na 1500 arkuszy

## Wprowadzenie

Poniższy opis pozwala włożyć papier do dodatkowego podajnika na 1500 arkuszy (numer katalogowy F2G73A). Podajnik pozwala korzystać z papieru w formacie Letter, A4 i Legal.

**OSTROŻNIE:** Aby uniknąć zablokowania papieru, nie dokładaj go do podajnika podczas drukowania.

## Wkładanie papieru do podajnika

1. Naciśnij przycisk zwalniający i otwórz drzwiczki podajnika na 1500 arkuszy.

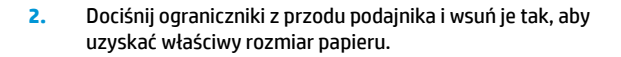

**UWAGA:** Jeśli w podajniku jest papier, wyjmij go. Nie można dostosowywać prowadnic, jeśli w podajniku znajduje się papier.

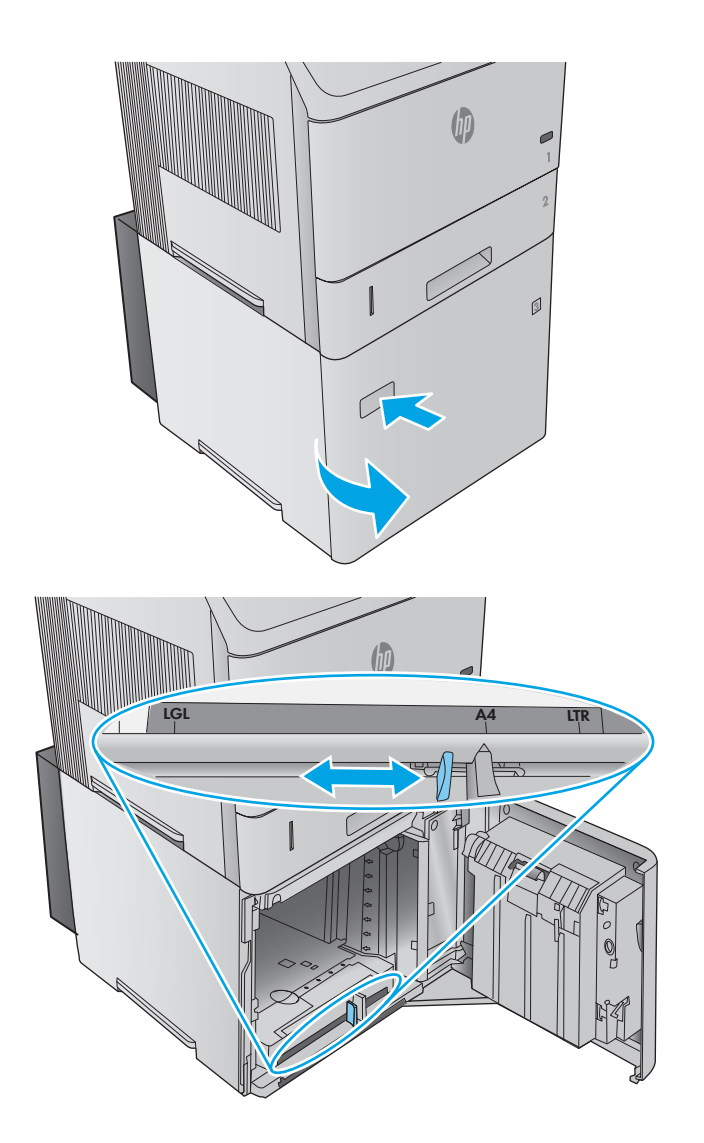

 Włóż papier do podajnika. Aby uniknąć blokowania się papieru, za każdym razem wkładaj całą ryzę. Nie należy dzielić ryz na mniejsze części.

- Pamiętaj, aby stos arkuszy nie przekraczał wysokości wskazywanej przez prowadnice. Przednia krawędź stosu powinna być ułożona zgodnie ze strzałkami.

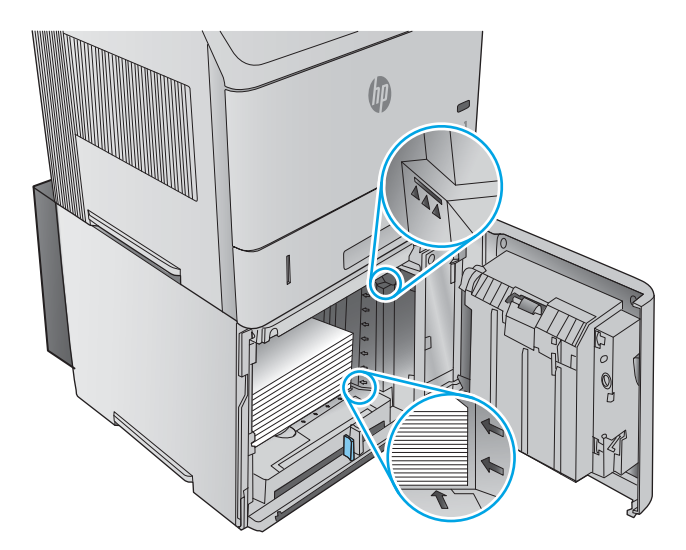

5. Zamknij drzwiczki podajnika.

# Wkładanie papieru do podajnika niestandardowego

## Wprowadzenie

Poniżej znajduje się opis konfiguracji urządzenia korzystającego z dodatkowego podajnika nośników niestandardowych (numer katalogowy F2G75A) oraz wkładania do niego papieru. Podajnik niestandardowy mieści się wyłącznie w części dla podajnika 2 i z racji wymiarów korzysta z papieru o mniejszym formacie. Format papieru obsługiwany przez podajnik:

- Statement
- 5 x 7
- 5 x 8
- A5
- A6
- B6 (JIS)
- Podwójna, odwrócona japońska karta pocztowa
- Podwójna karta pocztowa (JIS)
- **WAGA:** Zszywacz nie obsługuje formatów mieszczących się w podajniku niestandardowym. Automatyczny moduł dwustronny obsługuje format A5, gdy papier zostanie włożony w układzie portretowym, tym niemniej pozostałe formaty podajnika niestandardowego nie są obsługiwane.

## Przygotowanie urządzenia do pracy z podajnikiem niestandardowym

- 1. Wciśnij przycisk Home 🏠 na panelu sterowania urządzenia.
- 2. Otwórz kolejno następujące menu:
  - Administracja
  - Zarządzenie podajnikami
  - Model podajnika 2
- 3. Wybierz opcję Podajnik niestandardowy.
- 4. Naciśnij przycisk OK.

## Wkładanie papieru do podajnika niestandardowego

1. Otwórz podajnik.

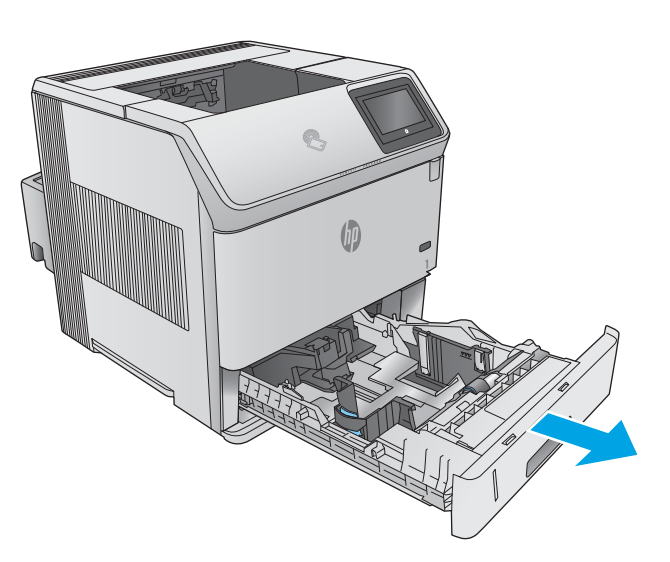

2. Rozsuń prowadnice szerokości, tak aby znalazły się po bokach podajnika.

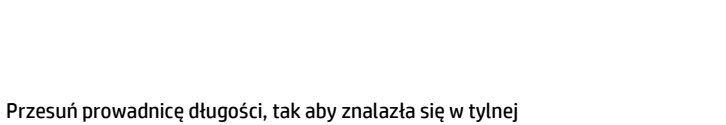

3.

części podajnika.

4. Włóż papier do podajnika. Sprawdź papier, aby upewnić się, że prowadnice lekko dotykają krawędzi stosu, ale nie wyginają go. Informacje na temat ustawiania orientacji papieru znajdują się w części <u>Ułożenie papieru w podajniku</u> niestandardowym na stronie 36.

5. Zamknij podajnik.

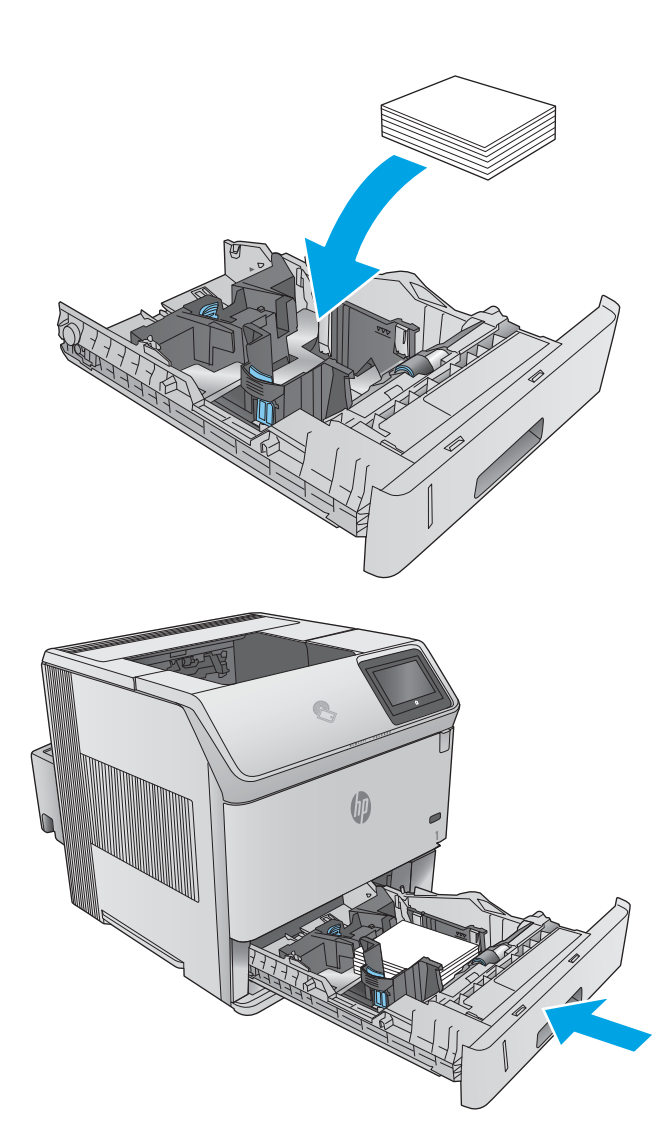

## Ułożenie papieru w podajniku niestandardowym

Wkładając papier wymagający odpowiedniego ułożenia (pionowo lub poziomo), skorzystaj z informacji w poniższej tabeli.

| Rodzaj papieru                       | Drukowanie jednostronne                           | Drukowanie dwustronne                      |
|--------------------------------------|---------------------------------------------------|--------------------------------------------|
| Firmowy, z nadrukiem lub dziurkowany | Drukiem w dół                                     | Drukiem w górę                             |
|                                      | Górna krawędź skierowana ku przodowi<br>podajnika | Dolna krawędź w przedniej części podajnika |
|                                      |                                                   |                                            |

# Wkładanie kopert

## Wprowadzenie

Poniżej opisano sposób wkładania kopert. Korzystaj wyłącznie z podajnika 1 lub dodatkowego podajnika kopert (numer katalogowy F2G74A). Podajnik 1 mieści do 10 kopert. Do podajnika dodatkowego można włożyć maksymalnie 75 kopert.

**WAGA:** Zanim rozpoczniesz drukowanie, wybierz właściwy typ papieru w sterowniku druku.

Uzyskasz większą wydajność, gdy koperty będą kierowane do tylnego podajnika wydruku. Otwórz podajnik, aby z niego skorzystać.

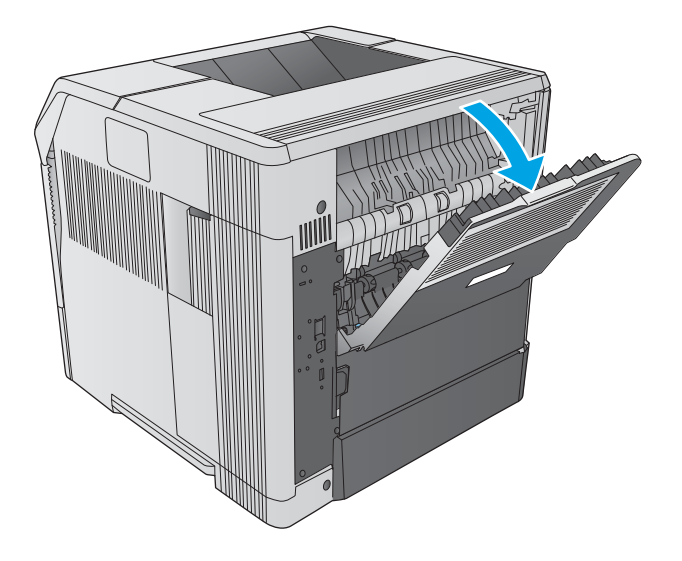

## Orientacja kopert

 Włóż koperty do podajnika 1 powierzchnią do zadrukowania skierowaną do góry i krótszą krawędzią do wnętrza urządzenia.

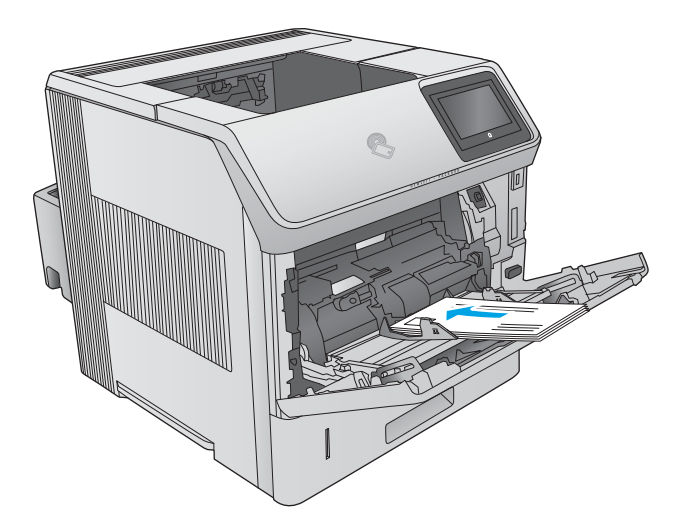

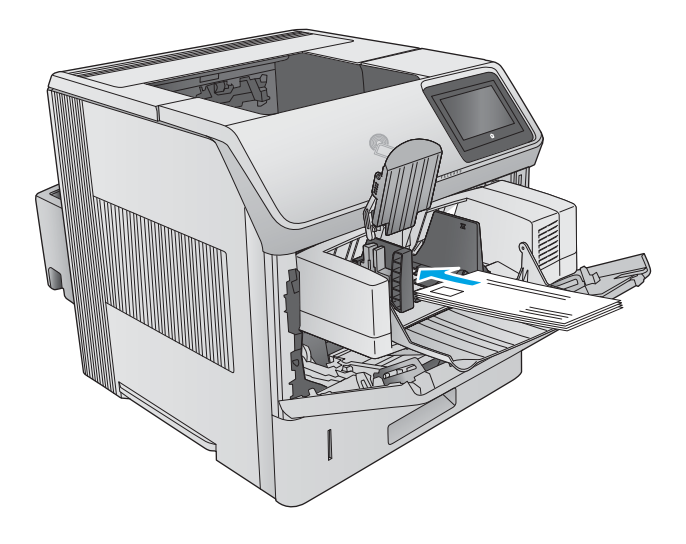

Przejdź do dodatkowego podajnika kopert. Unieś płytkę dociskową i włóż koperty powierzchnią do zadrukowania skierowaną do góry i krótszą krawędzią do wnętrza urządzenia. Przed rozpoczęciem drukowania opuść płytkę dociskową na stos kopert.

# 3 Materiały eksploatacyjne, akcesoria i podzespoły

- <u>Materiały eksploatacyjne, akcesoria i podzespoły</u>
- Wymiana kasety z tonerem
- Wymiana kasety zszywacza

#### Informacje dodatkowe:

Przejdź do witryny <u>www.hp.com/support/ljM604</u>, <u>www.hp.com/support/ljM605</u>, <u>www.hp.com/support/ljM606</u>.

Pełne wsparcie HP dla urządzenia obejmuje następujące informacje:

- Instalacja i konfiguracja
- Nauka i użytkowanie
- Rozwiązywanie problemów
- Pobieranie aktualizacji oprogramowania
- Dołączanie do forów pomocy technicznej
- Znajdowanie informacji o gwarancji i przepisach

# Materiały eksploatacyjne, akcesoria i podzespoły

## Zamawianie

| Zamawianie materiałów eksploatacyjnych i papieru                   | www.hp.com/go/suresupply                                                                                                    |
|--------------------------------------------------------------------|----------------------------------------------------------------------------------------------------|
| Zamawianie oryginalnych części i akcesoriów firmy HP               | www.hp.com/buy/parts                                                                                                    |
| Zamawianie poprzez dostawców usług i wsparcia                      | Skontaktuj się z przedstawicielem obsługi lub punktem<br>usługowym HP.                                                                                                    |
| Zamawianie za pomocą wbudowanego serwera internetowego HP<br>(EWS) | Aby uzyskać dostęp, w obsługiwanej przeglądarce internetowej<br>uruchomionej na swoim komputerze wpisz w pasku adresu nazwę<br>hosta lub adres IP urządzenia. Wbudowany serwer internetowy<br>HP zawiera łącze do strony internetowej HP SureSupply, na której<br>można zamówić oryginalne materiały eksploatacyjne HP. |

## Materiały eksploatacyjne i akcesoria

| Pozycja                                                    | Opis                                                                                                    | Numer katalogowy   |
|------------------------------------------------------------|----------------------------------------------------------------------------------------------------|--------------------|
| Materiały eksploatacyjne                                   |                                                                                                    |                    |
| Kaseta z wysokowydajnym czarnym tonerem<br>HP 81X LaserJet | Wymienna kaseta z tonerem o wysokiej pojemności                                                                                                    | CF281X             |
| UWAGA: Tylko modele M605 i M606                            |                                                                                                    |                    |
| Kaseta z czarnym tonerem HP 81A LaserJet                   | Wymienna kaseta z tonerem o standardowej pojemności                                                                                                    | CF281A             |
| Wkład kasety zszywacza HP                                  | Posiada trzy kasety po 1000 zszywek każda                                                                                                    | Q3216A             |
| Profilaktyczny zestaw konserwacyjny                        | Wymienne wałki dla wszystkich podajników, wałek przenoszący                                                                                                    | F2G76A (110-127 V) |
|                                                            |                                                                                                    | F2G77A (220-240 V) |
|                                                            |                                                                                                    |                    |
| Akcesoria                                                  |                                                                                                    |                    |
| Moduł automatycznego druku dwustronnego                    | Moduł druku dwustronnego                                                                                                    | F2G69A             |
|                                                            | Zawiera instrukcje dotyczące instalacji                                                                                                    |                    |
| Podajnik kopert                                            | Dodatkowy podajnik na 75 kopert                                                                                                    | F2G74A             |
|                                                            | Zawiera instrukcje dotyczące instalacji                                                                                                    |                    |
| Podajnik dla nośników niestandardowych                     | Dodatkowy podajnik na papier małego formatu. Zastępuje<br>standardowy podajnik 2.                                                                                                    | F2G75A             |
|                                                            | Zawiera instrukcje dotyczące instalacji                                                                                                    |                    |
| Podajnik papieru na 500 arkuszy                            | Dodatkowy podajnik papieru na 500 arkuszy (w zestawie z<br>modelem x)                                                                                                    | F2G68A             |
|                                                            | Zawiera instrukcje dotyczące instalacji                                                                                                    |                    |
|                                                            | UWAGA: Urządzenie obsługuje do czterech podajników na 500<br>arkuszy. W połączeniu z podajnikiem na 1500 arkuszy<br>urządzenie jest w stanie obsłużyć do trzech podajników na 500<br>arkuszy. |                    |

| Pozycja                                                    | Opis                                                                                                    | Numer katalogowy |
|------------------------------------------------------------|----------------------------------------------------------------------------------------------------|------------------|
| Podajnik dużej pojemności na 1500 arkuszy                  | Dodatkowy podajnik na 1500 arkuszy                                                                                | F2G73A           |
|                                                            | Zawiera instrukcje dotyczące instalacji                                                                           |                  |
| Stojak na drukarkę                                         | Dodatkowy stojak na kółkach                                                                                       | F2G70A           |
|                                                            | Zalecane podczas korzystania z kilku dodatkowych podajników<br>papieru.                                           |                  |
|                                                            | Zawiera instrukcje dotyczące instalacji                                                                           |                  |
| Układarka                                                  | Dodatkowa układarka papieru                                                                                       | F2G71A           |
|                                                            | Zawiera instrukcje dotyczące instalacji                                                                           |                  |
| Zszywacz / układarka                                       | Dodatkowy zszywacz / układarka wydruku                                                                            | F2G72A           |
|                                                            | Zawiera instrukcje dotyczące instalacji                                                                           |                  |
| Półka na wydruk z kilkoma przegrodami                      | Dodatkowa półka na wydruk z 5 przegrodami                                                                         | F2G81A           |
|                                                            | Zawiera instrukcje dotyczące instalacji                                                                           |                  |
| Pamięć DIMM 1 GB                                           | Dodatkowa kość pamięci DIMM pozwala rozbudować pamięć<br>urządzenia                                               | G6W84A           |
|                                                            | Zawiera instrukcje dotyczące instalacji                                                                           |                  |
|                                                            | UWAGA: To urządzenie obsługuje jedną dodatkową kość<br>pamięci DIMM.                                              |                  |
| Zabezpieczony dysk twardy HP o dużej                       | Dodatkowy dysk twardy                                                                                             | B5L29A           |
| wydajności                                                 | Zawiera instrukcje dotyczące instalacji                                                                           |                  |
| Dwa wewnętrzne porty USB                                   | Dwa dodatkowe porty USB pozwalają podłączyć urządzenia<br>innych firm.                                            | B5L28A           |
|                                                            | Zawiera instrukcje dotyczące instalacji                                                                           |                  |
| Moduł HP Trusted Platform                                  | Automatycznie szyfruje wszystkie dane przechodzące przez<br>urządzenie                                            | F5S62A           |
|                                                            | Zawiera instrukcje dotyczące instalacji                                                                           |                  |
| Serwer druku HP Jetdirect 2900nw                           | Moduł bezprzewodowego serwera druku USB                                                                           | J8031A           |
| Moduł łączności bezprzewodowej / NFC HP<br>Jetdirect 3000w | Moduł bezpośredniego drukowania bezprzewodowego (Wi-Fi<br>Direct) do drukowania "dotykowego" z urządzeń mobilnych | J8030A           |
|                                                            | <b>UWAGA:</b> Obsługiwane są wyłącznie modele z serii n i dn.<br>Funkcja zintegrowana w modelach z serii x.       |                  |

## Części do samodzielnej naprawy przez klienta

Części CSR (do samodzielnej naprawy przez klientów) pomagają skrócić czas naprawy i są dostępne dla wielu drukarek LaserJet. Więcej informacji o programie CSR znajdziesz na stronie: <u>www.hp.com/go/csr-support</u> i <u>www.hp.com/go/csr-faq</u>.

Oryginalne części zamienne firmy HP można zamówić pod adresem <u>www.hp.com/buy/parts</u> lub kontaktując się z autoryzowanym sprzedawcą / pracownikiem pomocy technicznej. Do złożenia zamówienia będą

potrzebne następujące dane: nr podzespołu, nr seryjny (na tylnej ściance drukarki), nr produktu lub jego nazwa.

- Części do samodzielnego montażu oznaczone słowem Obowiązkowo należy zainstalować samodzielnie. Ewentualnie można skorzystać z płatnej usługi montażu przez serwisanta HP. W ramach gwarancji na urządzenie firmy HP części takie nie są objęte pomocą techniczną u klienta ani nie można ich zwrócić do magazynu.
- Części do samodzielnego montażu oznaczone jako **Opcjonalne** mogą zostać bezpłatnie zainstalowane przez serwisanta HP na żądanie użytkownika w okresie gwarancji na urządzenie.

**WAGA:** Poniższe dane mogą ulec zmianie. Aktualna lista podzespołów do naprawy we własnym zakresie znajduje się na stronie <u>www.hp.com/support/ljM604</u>, <u>www.hp.com/support/ljM605</u>, <u>www.hp.com/support/ljM606</u>.

| Pozycja                                   | Opis                                                                               | Do samodzielnego montażu | Numer katalogowy |
|-------------------------------------------|------------------------------------------------------------------------------------|--------------------------|------------------|
| Rolka przenosząca                         | Zamienna rolka przenosząca                                                         | Obowiązkowo              | E6B67-67904      |
|                                           | Zawiera instrukcje dotyczące<br>instalacji                                         |                          |                  |
| Kaseta                                    | Zapasowa kaseta na papier do<br>podajnika 2                                        | Obowiązkowo              | E6B67-67913      |
|                                           | Zawiera instrukcje dotyczące<br>instalacji                                         |                          |                  |
| Zestaw rolek podajnika 1                  | Rolki zamienne dla podajnika 1                                                     | Opcjonalnie              | E6B67-67906      |
|                                           | Zawiera instrukcje dotyczące<br>instalacji                                         |                          |                  |
| Zestaw rolek dla podajników od<br>2 do X  | Zapasowe rolki dla podajnika 2,<br>dodatkowego podajnika na 500<br>i 1500 arkuszy. | Obowiązkowo              | E6B67-67905      |
|                                           | Zawiera instrukcje dotyczące<br>instalacji                                         |                          |                  |
| Zestaw utrwalacza (110 V)                 | Zapasowy utrwalacz                                                                 | Obowiązkowo              | E6B67-67901      |
|                                           | Zawiera instrukcje dotyczące<br>instalacji                                         |                          |                  |
| Zestaw utrwalacza (220 V)                 | Zapasowy utrwalacz                                                                 | Obowiązkowo              | E6B67-67902      |
|                                           | Zawiera instrukcje dotyczące<br>instalacji                                         |                          |                  |
| Zestaw ogranicznika momentu<br>obrotowego | Zapasowy ogranicznik<br>momentu obrotowego                                         | Obowiązkowo              | E6B67-67926      |
|                                           | Zawiera instrukcje dotyczące<br>instalacji                                         |                          |                  |
| Pokrywa urządzenia<br>wyjściowego         | Zapasowa pokrywa urządzenia<br>wyjściowego                                         | Obowiązkowo              | RL2-1404-000CN   |
| Pokrywa modułu<br>formatującego           | Zapasowa pokrywa modułu<br>formatującego                                           | Obowiązkowo              | RC4-5802-000CN   |
| Pokrywa dupleksera                        | Zapasowa pokrywa dupleksera                                                        | Obowiązkowo              | RM2-6310-000CN   |

| Pozycja                                         | Opis                                                                                         | Do samodzielnego montażu | Numer katalogowy |
|-------------------------------------------------|----------------------------------------------------------------------------------------------|--------------------------|------------------|
| Osłona do formatu Legal                         | Zapasowa osłona<br>przeciwkurzowa do wkładania<br>papieru w formacie Legal do<br>podajnika 2 | Obowiązkowo              | RC4-5872-000CN   |
| Pokrywa do kieszeni integracji<br>sprzętu (HIP) | Zapasowa pokrywa do kieszeni<br>integracji sprzętu (HIP)                                     | Obowiązkowo              | RC4-5803-000CN   |
| Pokrywa podajnika kopert                        | Zapasowa pokrywa do<br>szczeliny podajnika kopert                                            | Obowiązkowo              | RL1-1667-000CN   |

## Wymiana kasety z tonerem

## Wprowadzenie

Poniżej znajdują się informacje na temat kaset z tonerem dla konkretnych modeli urządzeń oraz instrukcje ich wymiany.

- Informacje na temat toneru
- <u>Wyjmij zużyty wkład i zastąp go nowym</u>

## Informacje na temat toneru

Urządzenie wyświetli odpowiedni komunikat, gdy ilość toneru w kasecie spadnie do niskiego lub bardzo niskiego poziomu. Rzeczywisty pozostały czas pracy kasety z tonerem może być różny. Warto dysponować nową kasetą, którą można od razu zainstalować, gdy jakość druku przestaje być na akceptowalnym poziomie.

Aby kupić kasety lub sprawdzić ich zgodność z posiadanym urządzeniem, odwiedź stronę <u>www.hp.com/go/</u> <u>suresupply</u>. Przewiń do dolnej części strony, aby sprawdzić czy kraj lub region są prawidłowe.

| Pojemność                                                  | Numer kasety | Numer katalogowy |
|------------------------------------------------------------|--------------|------------------|
| Kaseta z czarnym tonerem HP 81A<br>LaserJet                | 81A          | CF281A           |
| Kaseta z wysokowydajnym czarnym<br>tonerem HP 81X LaserJet | 81X          | CF281X           |
| UWAGA: Tylko modele M605 i M606                            |              |                  |

**WWAGA:** Kasety o dużej wydajności zawierają więcej toneru niż standardowe. Aby uzyskać więcej informacji, przejdź na stronę <u>www.hp.com/go/learnaboutsupplies</u>.

Nie wyjmuj kasety z tonerem z opakowania aż do momentu wymiany.

▲ OSTROŻNIE: Aby zapobiec uszkodzeniu kasety z tonerem, nie należy wystawiać jej na działanie światła na dłużej niż kilka minut. Zakryj zielony bęben obrazowy, jeśli kaseta z tonerem musi zostać wyjęta z urządzenia na dłuższy czas.

Poniższa ilustracja przedstawia elementy kasety z tonerem.

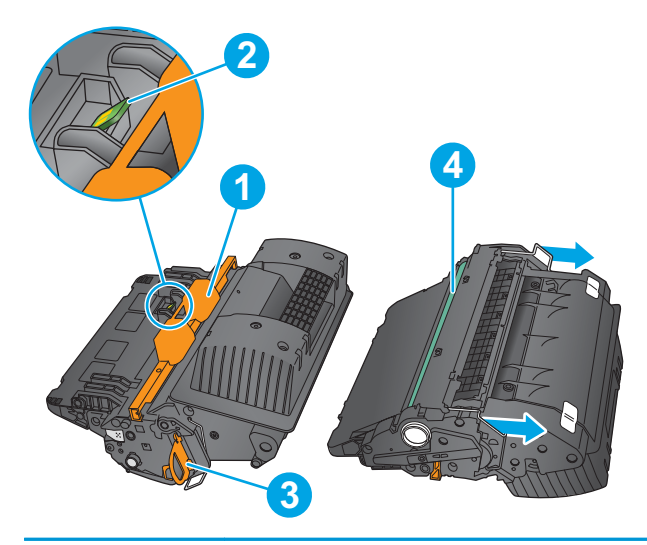

| 1 | Plastikowa osłona                                                                                         |
|---|----------------------------------------------------------------------------------------------------|
| 2 | Układ pamięci                                                                                             |
| 3 | Taśma uszczelniająca                                                                                      |
| 4 | Bęben obrazowy                                                                                            |
|   | <b>OSTROŻNIE:</b> Nie dotykaj bębna obrazowego. Odciski palców mogą spowodować problemy z jakością druku. |

**OSTROŻNIE:** Jeśli toner dostanie się na ubranie, należy usunąć go za pomocą suchej szmatki, a ubranie wyprać w zimnej wodzie. Gorąca woda powoduje utrwalanie toneru.

**UWAGA:** Informacje na temat utylizacji zużytych kaset z tonerem znajdują się na ich opakowaniach.

## Wyjmij zużyty wkład i zastąp go nowym

1. Otwórz górną pokrywę.

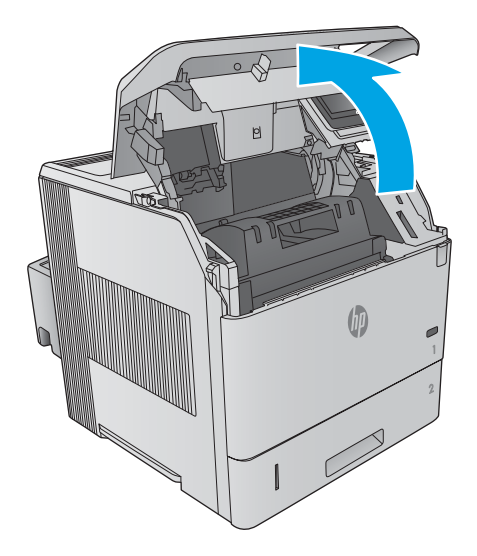

 Złap za uchwyt zużytej kasety z tonerem i pociągnij, aby ją wyjąć.

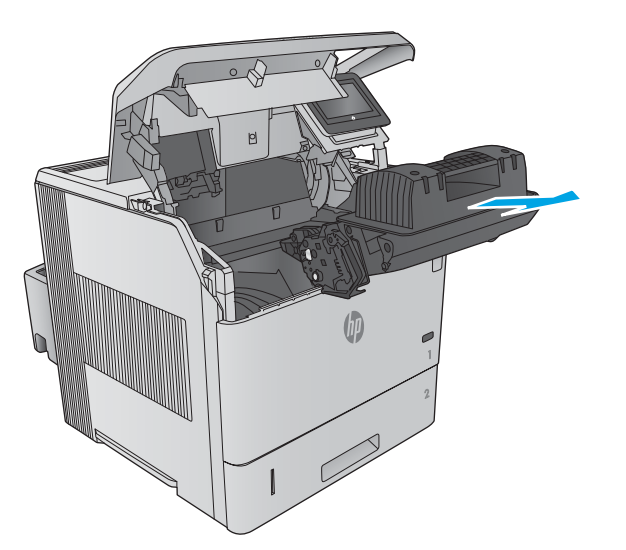

- 4. Złap kasetę z tonerem z obu stron i potrząśnij nią 5-6 razy.

Wyjmij nową kasetę z tonerem z opakowania ochronnego. Zachowaj opakowanie na zużytą kasetę.

3.

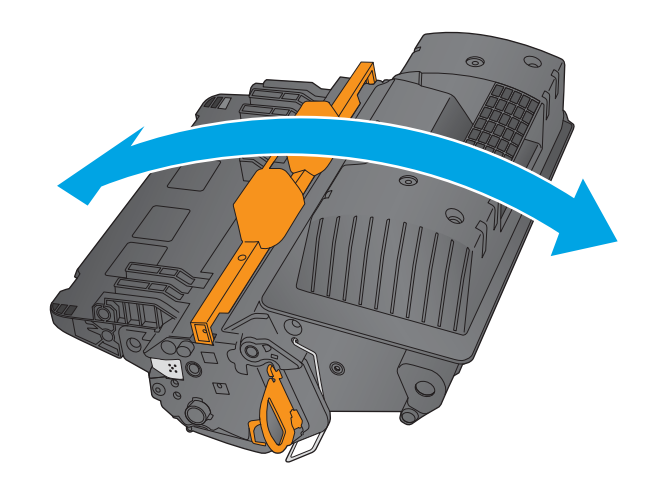

5. Zdejmij osłony z kasety z tonerem.

 Pociągnij za pomarańczowy uchwyt, aby usunąć taśmę uszczelniającą toner. Wyciągnij całkowicie taśmę uszczelniającą z kasety.

 Wyrównaj kasetę z tonerem w gnieździe i wsuń ją do urządzenia.

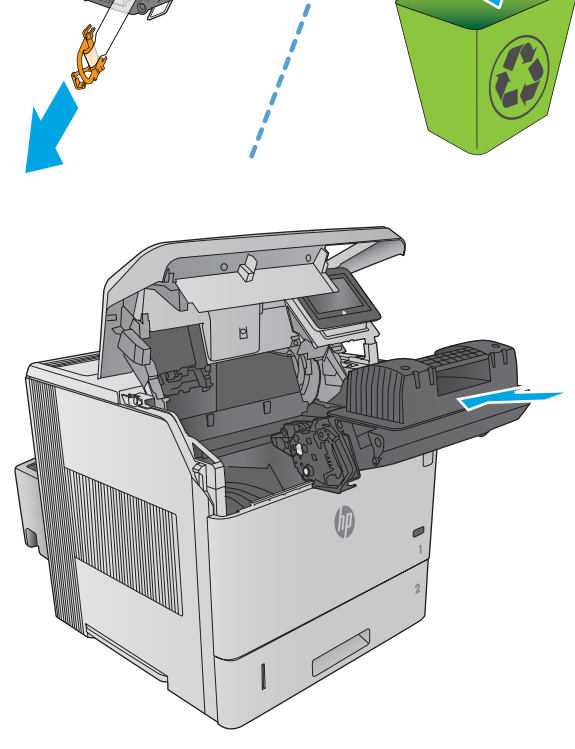

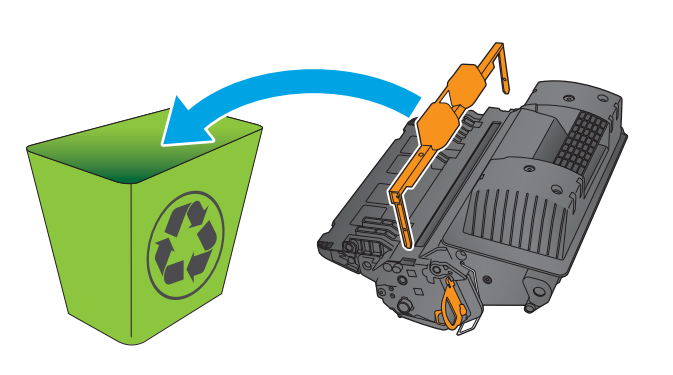

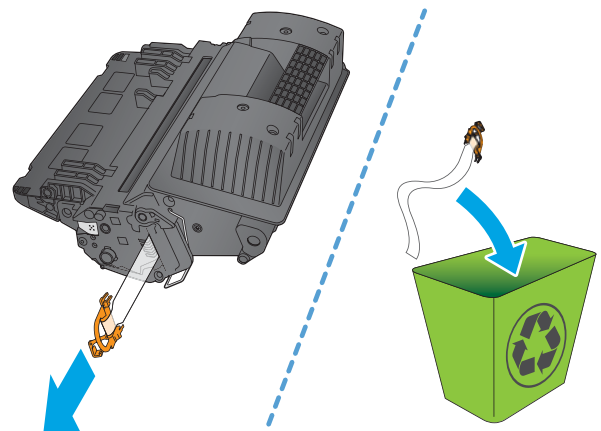

8. Zamknij górną pokrywę.

 Schowaj zużytą kasetę wraz z osłoną i taśmą uszczelniającą do opakowania nowego toneru.

Opakowania na terenie USA i Kanady posiadają gotowe etykiety z adresem zwrotnym. W przypadku pozostałych krajów i regionów należy odwiedzić stronę <u>www.hp.com/</u> <u>recycle</u> i wydrukować taką etykietę.

Naklej etykietę na opakowanie i wyślij zużytą kasetę do firmy HP w celu utylizacji.

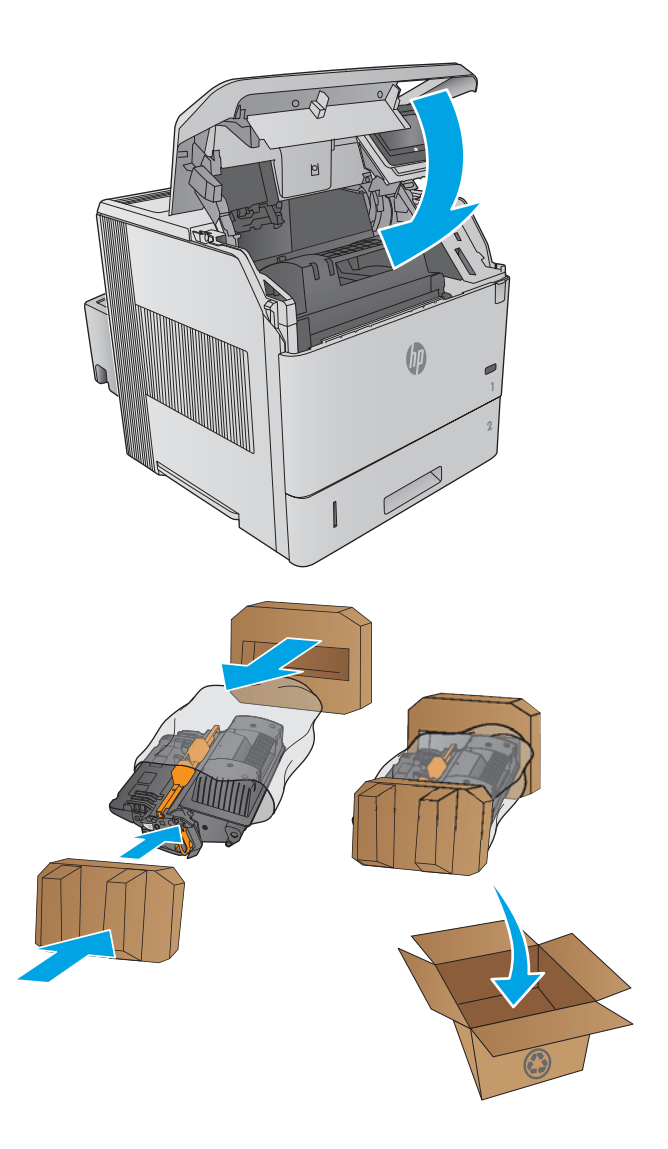

## Wymiana kasety zszywacza

## Wprowadzenie

W przypadku wyczerpania się zszywek, zszywacz/układacz nadal będzie przyjmować zadania, ale dokumenty nie będą zszywane.

Aby kupić taki moduł, odwiedź stronę www.hp.com/buy/parts.

#### Tabela 3-1 Informacje na temat pojemnika ze zszywkami

| Pozycja                  | Opis                                 | Numer katalogowy |
|--------------------------|--------------------------------------|------------------|
| Pojemnik na 1000 zszywek | Zawiera trzy pojemniki ze zszywkami. | Q3216A           |

## Wymiana pojemnika ze zszywkami

 Obróć moduł zszywacza po prawej stronie zszywacza/ układacza w kierunku do przodu urządzenia, aby go odblokować. Chwyć kasetę ze zszywkami za niebieski uchwyt i wyciągnij ją z modułu zszywacza.

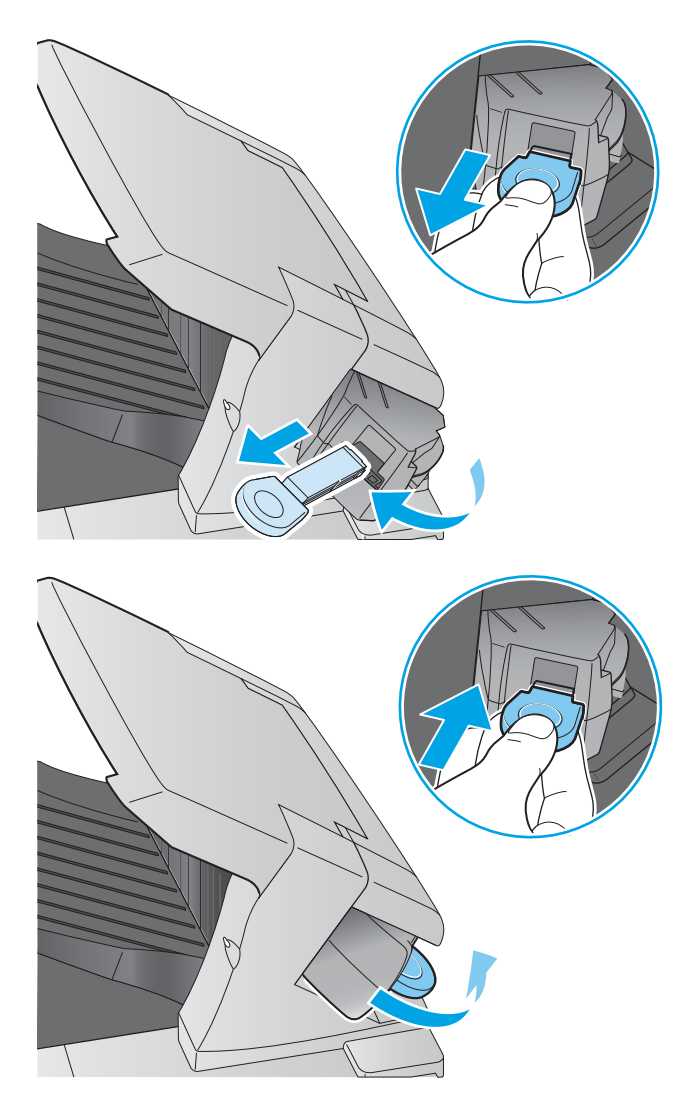

 Włóż nowy pojemnik do zszywacza i obróć go w stronę tylnej części urządzenia, aż usłyszysz zatrzask.

# 4 Drukowanie

- Zadania drukowania w systemie Windows
- Zadania drukowania (system OS X)
- <u>Przechowywanie zadań drukowania w pamięci urządzenia w celu późniejszego wydrukowania</u>
- Drukowanie dla urządzeń przenośnych
- Drukowanie z portu USB

#### Informacje dodatkowe:

Przejdź do witryny <u>www.hp.com/support/ljM604</u>, <u>www.hp.com/support/ljM605</u>, <u>www.hp.com/support/ljM606</u>.

Pełne wsparcie HP dla urządzenia obejmuje następujące informacje:

- Instalacja i konfiguracja
- Nauka i użytkowanie
- Rozwiązywanie problemów
- Pobieranie aktualizacji oprogramowania
- Dołączanie do forów pomocy technicznej
- Znajdowanie informacji o gwarancji i przepisach

## Zadania drukowania w systemie Windows

## Sposób skanowania (Windows)

Poniższa procedura opisuje podstawowy proces drukowania dla systemu Windows.

- 1. W programie wybierz opcję Drukuj.
- 2. Wybierz urządzenie z listy drukarek. Aby zmienić ustawienia, kliknij lub dotknij przycisku **Właściwości** lub **Preferencje** w celu otwarcia sterownika drukarki.
  - **WAGA:** Nazwa przycisku różni się w zależności od różnych programów.
  - **WWAGA:** Aby mieć dostęp do tych funkcji z poziomu ekrany startowego systemu Windows 8 lub 8.1, wybierz opcję **Urządzenia**, **Drukowanie**, a następnie odpowiednią drukarkę.

| Drukowa                                                                      | nie                                                                                                    |                                                                                  | ? 🗙                                                                    |
|------------------------------------------------------------------------------|----------------------------------------------------------------------------------------------------|----------------------------------------------------------------------------------|------------------------------------------------------------------------|
| Drukarka<br><u>N</u> azwa:<br>Stan:<br>Typ:<br>Gdzie:<br>Koment              | a<br>Bezczynna<br>LPT1:<br>arz:                                                                                                    |                                                                                  | Właściwości     Znajdź drukarkę     Drukuj do pliku     Ręczny dupleks |
| Zakres s<br><u>W</u> sz<br><u>B</u> ież<br><u>S</u> tro<br>Wstaw<br>oddzielo | tron<br>ystko<br>ąca strona Zaznaczenie<br>ny: // Zaznaczenie<br>ny: // Zaznaczenie<br>ny: // Zaznaczenie<br>ne przecinkami, na przykład 1,3,5–12 | Kopie<br>Liczba kopii:                                                           | 1 🔦                                                                    |
| Dr <u>u</u> kuj:<br>Drukuj:                                                  | Dokument  Wszystkie strony z zakresu                                                                                                    | Powiększenie<br>Stron na <u>a</u> rkusz:<br>Skaluj do roz <u>m</u> iaru papieru: | 1 strona 💌<br>Bez skalowania 💌                                         |
| Opcje                                                                        |                                                                                                    |                                                                                  | OK Anuluj                                                              |

3. Kliknij lub dotknij kart w sterowniku druku w celu skonfigurowania dostępnych opcji. Orientację papieru można ustawić na karcie Wykańczanie, natomiast źródło, rodzaj i format papieru oraz ustawienia jakości można ustawić na karcie Papier/Jakość.

| awansowane Skróty klawiszowe Papier/jakość Efek                                                                                                    | Wykończenie sługi                                      |
|----------------------------------------------------------------------------------------------------|--------------------------------------------------------|
| Opcje dokumentu Druk na obu stronach Odwacaj strony górą Układ troszuny: Wyłączone Ukżad stron na akusz I stron na akusz Ukżad stron na akusz Ukżad stron |                                                        |
| Ndepholo siron:<br>W prawo i w dół 🛛 👻                                                                                                    | Orientacja<br>Piorowa<br>Pozioma<br>Obróć o 190 stopni |
| <i>ф</i>                                                                                                    | Informacje Pomoc                                       |

- 4. Kliknij lub dotknij przycisku **OK**, aby powrócić do okna dialogowego **Drukuj**. Wybierz liczbę drukowanych kopii na tym ekranie.
- 5. Kliknij lub dotknij przycisku **OK**, aby rozpocząć drukowanie.

## Automatyczne drukowanie po obu stronach (Windows)

Użyj tej procedury w przypadku produktów, dla których są wyposażone w automatyczny duplekser. Jeśli urządzenie nie jest wyposażone w automatyczny duplekser lub aby drukować na rodzajach papieru, których duplekser nie obsługuje, można ręczne drukować po obu stronach.

- 1. W programie wybierz opcję Drukuj.
- 2. Wybierz urządzenie z listy drukarek, a następnie kliknij lub dotknij **Właściwości** lub **Preferencje**, aby otworzyć sterownik druku.
- 🖉 UWAGA: Nazwa przycisku różni się w zależności od różnych programów.
- **UWAGA:** Aby mieć dostęp do tych funkcji z poziomu ekrany startowego systemu Windows 8 lub 8.1, wybierz opcję **Urządzenia**, **Drukowanie**, a następnie odpowiednią drukarkę.
- 3. Kliknij lub dotknij karty Wykończenie.
- Zaznacz pole wyboru Drukuj na obu stronach. Kliknij przycisk OK, aby zamknąć okno dialogowe Właściwości dokumentu.
- 5. W oknie dialogowym **Drukuj** kliknij przycisk **OK**, aby wydrukować zadanie.

## **Reczne drukowanie po obu stronach (Windows)**

Użyj tej procedury w przypadku produktów, które nie są wyposażone w automatyczny duplekser lub do drukowania na papierze nieobsługiwanym przez duplekser.

- 1. W programie wybierz opcję **Drukuj**.
- 2. Wybierz urządzenie z listy drukarek, a następnie kliknij lub dotknij **Właściwości** lub **Preferencje**, aby otworzyć sterownik druku.
- **UWAGA:** Nazwa przycisku różni się w zależności od różnych programów.
- **UWAGA:** Aby mieć dostęp do tych funkcji z poziomu ekrany startowego systemu Windows 8 lub 8.1, wybierz opcję **Urządzenia**, **Drukowanie**, a następnie odpowiednią drukarkę.
- 3. Kliknij lub dotknij karty Wykończenie.
- **4.** Zaznacz pole wyboru **Drukuj na obu stronach (ręcznie)**. Kliknij przycisk **OK**, aby wydrukować pierwszą stronę zadania.
- 5. Odbierz stos wydrukowanych arkuszy z pojemnika wyjściowego, a następnie umieść je w podajniku 1.
- 6. Jeśli pojawi się monit, dotknij odpowiedniego przycisku na panelu sterowania, aby kontynuować.

## Drukowanie wielu stron na jednym arkuszu (Windows)

- 1. W programie wybierz opcję **Drukuj**.
- Wybierz urządzenie z listy drukarek, a następnie kliknij lub dotknij Właściwości lub Preferencje, aby otworzyć sterownik druku.
- **WAGA:** Nazwa przycisku różni się w zależności od różnych programów.
- **WWAGA:** Aby mieć dostęp do tych funkcji z poziomu ekrany startowego systemu Windows 8 lub 8.1, wybierz opcję **Urządzenia**, **Drukowanie**, a następnie odpowiednią drukarkę.
- 3. Kliknij lub dotknij karty Wykończenie.
- 4. Wybierz liczbę stron na arkusz z listy rozwijanej Stron na arkusz.
- 5. Wybierz właściwe wartości dla opcji Drukuj ramki stron, Kolejność stron i Orientacja. Kliknij przycisk OK, aby zamknąć okno dialogowe Właściwości dokumentu.
- 6. W oknie dialogowym **Drukuj** kliknij przycisk **OK**, aby wydrukować zadanie.

## Wybór rodzaj papieru (Windows)

- 1. W programie wybierz opcję Drukuj.
- Wybierz urządzenie z listy drukarek, a następnie kliknij lub dotknij Właściwości lub Preferencje, aby otworzyć sterownik druku.
- 🖉 UWAGA: Nazwa przycisku różni się w zależności od różnych programów.
- **WAGA:** Aby mieć dostęp do tych funkcji z poziomu ekrany startowego systemu Windows 8 lub 8.1, wybierz opcję **Urządzenia**, **Drukowanie**, a następnie odpowiednią drukarkę.
- 3. Kliknij lub dotknij przycisku Paper/jakość.
- 4. Z listy rozwijanej Rodzaj papieru wybierz opcję Więcej....
- 5. Rozwiń listę **Rodzaj:**. opcje.
- 6. Rozwiń kategorię rodzajów papieru, która najlepiej opisuje wykorzystywany papier.
- 7. Wybierz opcję dla używanego typu papieru, a następnie kliknij przycisk OK.
- Kliknij przycisk OK, aby zamknąć okno dialogowe Właściwości dokumentu. W oknie dialogowym Drukuj kliknij przycisk OK, aby wydrukować zadanie.

Jeśli należy skonfigurować podajnik, na panelu sterowania pojawi się odpowiedni komunikat.

- 9. Załaduj do podajnika papier odpowiedniego rodzaju i formatu, a następnie zamknij podajnik.
- 10. Dotknij przycisku OK, aby zaakceptować wykryty format i rodzaj, lub dotknij przycisku Modyfikuj, aby wybrać inny format lub rodzaj papieru.
- **11.** Wybierz prawidłowy format i rodzaj papieru, a następnie dotknij przycisku OK.

## Dodatkowe zadania drukowania

Przejdź do witryny <u>www.hp.com/support/ljM604</u>, <u>www.hp.com/support/ljM605</u>, <u>www.hp.com/support/</u><u>ljM606</u>.

Dostępne są instrukcje wykonywania określonych zadań drukowania, takich jak:

- Tworzenie i używanie skrótów drukowania
- Wybieranie formatu papieru lub używanie papieru o formacie niestandardowym
- Wybieranie orientacji strony
- Tworzenie broszur
- Skalowanie strony do wybranego rozmiaru papieru
- Drukowanie pierwszej lub ostatniej strony na innym papierze
- Drukowanie znaków wodnych na dokumencie

# Zadania drukowania (system OS X)

## Sposób drukowania (OS X)

Poniższa procedura opisuje podstawowy proces drukowania dla systemu OS X.

- 1. Kliknij menu Plik, a następnie kliknij polecenie Drukuj.
- 2. Wybierz urządzenie.
- 3. Kliknij Pokaż szczegóły, a następnie wybierz inne menu, aby określić ustawienia drukowania.
- 4. Kliknij przycisk **Drukuj**.

## Automatyczne drukowanie na obu stronach (OS X)

- 😰 UWAGA: Ta informacja dotyczy urządzeń, które są wyposażone w automatyczny duplekser.
- **UWAGA:** Funkcja ta jest dostępna w przypadku zainstalowania sterownika druku HP. Może ona nie być dostępna w przypadku korzystania z usługi AirPrint.
  - 1. Kliknij menu Plik, a następnie kliknij polecenie Drukuj.
  - 2. Wybierz urządzenie.
  - 3. Kliknij opcję Pokaż szczegóły, a następnie kliknij menu Układ.
  - 4. Wybierz opcję bindowania z listy rozwijanej **Dwustronne**.
  - 5. Kliknij przycisk Drukuj.

## Ręczne drukowanie na obu stronach (OS X)

- **WAGA:** Funkcja ta jest dostępna w przypadku zainstalowania sterownika druku HP. Może ona nie być dostępna w przypadku korzystania z usługi AirPrint.
  - 1. Kliknij menu Plik, a następnie kliknij polecenie Drukuj.
  - 2. Wybierz urządzenie.
  - 3. Kliknij przycisk **Pokaż szczegóły**, a następnie kliknij menu **Dupleks ręczny**.
  - 4. Zaznacz pole **Ręczny druk dwustronny** i wybierz opcję łączenia.
  - 5. Kliknij przycisk Drukuj.
  - 6. Podejdź do urządzenia i usuń pusty papier z podajnika 1.
  - 7. Wyjmij zadrukowany stos z pojemnika wyjściowego i umieść go zadrukowaną stroną do dołu w podajniku wejściowym.
  - 8. Jeśli pojawi się monit, dotknij odpowiedniego przycisku na panelu sterowania, aby kontynuować.

## Drukowanie wielu stron na jednym arkuszu (OS X)

- 1. Kliknij menu **Plik**, a następnie kliknij polecenie **Drukuj**.
- 2. Wybierz urządzenie.

- 3. Kliknij opcję **Pokaż szczegóły**, a następnie kliknij menu **Układ**.
- 4. Z listy rozwijanej **Strony na arkusz** wybierz liczbę stron, które chcesz drukować na jednym arkuszu.
- 5. W obszarze Kierunek układu wybierz kolejność i rozmieszczenie stron na arkuszu.
- 6. W menu **Obramowanie** wybierz typ obramowania, jaki ma być drukowany wokół każdej strony na arkuszu.
- 7. Kliknij przycisk **Drukuj**.

## Wybór rodzaju papieru (OS X).

- 1. Kliknij menu **Plik**, a następnie kliknij polecenie **Drukuj**.
- 2. Wybierz urządzenie.
- 3. Kliknij Pokaż szczegóły, a następnie menu Nośniki i jakość lub Papier/jakość.
- 4. Wybierz rodzaj z listy rozwijanej Rodzaj nośnika.
- 5. Kliknij przycisk **Drukuj**.

## Dodatkowe zadania drukowania

Przejdź do witryny <u>www.hp.com/support/ljM604</u>, <u>www.hp.com/support/ljM605</u>, <u>www.hp.com/support/ljM606</u>.

Dostępne są instrukcje wykonywania określonych zadań drukowania, takich jak:

- Tworzenie i używanie skrótów drukowania
- Wybieranie formatu papieru lub używanie papieru o formacie niestandardowym
- Wybieranie orientacji strony
- Tworzenie broszur
- Skalowanie strony do wybranego rozmiaru papieru
- Drukowanie pierwszej lub ostatniej strony na innym papierze
- Drukowanie znaków wodnych na dokumencie

# Przechowywanie zadań drukowania w pamięci urządzenia w celu późniejszego wydrukowania

## Wprowadzenie

Poniższe informacje obejmują procedury tworzenia i drukowania dokumentów przechowywanych w urządzeniu. Domyślnie funkcja ta jest włączona.

- <u>Tworzenie przechowywanego zadania (Windows)</u>
- <u>Tworzenie przechowywanego zlecenia (Mac OS X)</u>
- Drukowanie zapisanego zadania
- Usuwanie zapisanego zadania

## Tworzenie przechowywanego zadania (Windows)

Istnieje możliwość przechowywania zleceń w urządzeniu, co umożliwia ich drukowanie w dowolnym momencie.

**WAGA:** Posiadany sterownik może wyglądać inaczej niż przedstawiony tutaj, ale czynności pozostają te same.

- 1. W programie wybierz opcję Drukuj.
- 2. Wybierz urządzenie z listy drukarek. Wybierz opcję **Właściwości** lub **Preferencje** (nazwa różni się w zależności od programu).
  - **WAGA:** Aby uzyskać dostęp do tych funkcji w na ekranie Start systemu Windows 8 lub 8.1,wybierz **Urządzenia,Drukuj** i wskaż drukarkę.

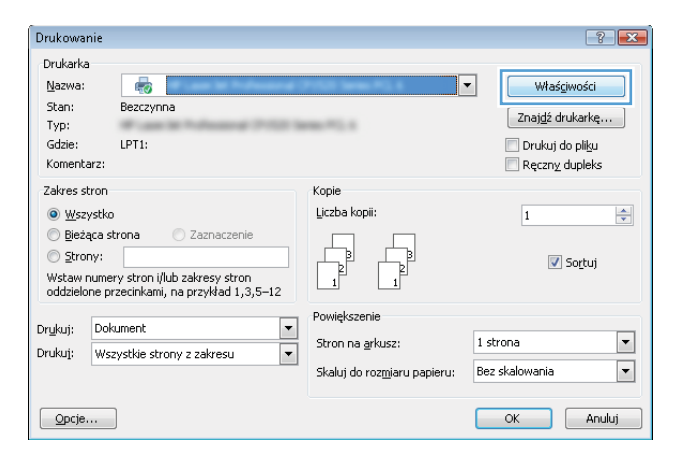

3. Kliknij kartę Przechowywanie zleceń.

| Zaawansowane                | Skróty klawiszowe                      | Papier/jakość                     | Efekty                    | Wykończenie | Przechowywanie zleceń | Kolor Usług |  |
|-----------------------------|----------------------------------------|-----------------------------------|---------------------------|-------------|-----------------------|-------------|--|
| Zlecenie zos                | tanie wydrukowane, a                   | ale nie zachowar                  | ie w druk                 | arce.       |                       |             |  |
| Tryb przechowywania zleceń  |                                        | Nazwa użytkownika                 |                           |             |                       |             |  |
| <ul> <li>Wyłączo</li> </ul> | /yłączony                              |                                   |                           | Nazwa użytł |                       |             |  |
| C Drukowa                   | nie próbne                             |                                   |                           | Niestanda   | ardc                  |             |  |
| Oblanding                   |                                        |                                   |                           | Doooks      |                       |             |  |
| Zlecenie                    | osobiste                               |                                   |                           |             |                       |             |  |
| Szybkie koniowanie          |                                        |                                   | Nazwa zlece               | nia         |                       |             |  |
| 0.0                         |                                        |                                   |                           | Automaty    | iczna                 |             |  |
| Przechowywanie zleceń       |                                        |                                   | Niestand                  | ardowa      |                       |             |  |
| Zmień zlecen                | Zmień zlecenie na pouíne/zabezpieczone |                                   | Automatur                 | 2005        |                       |             |  |
| Zəden v                     |                                        | Jeśli nazwa                       | zlecenia istnieje:        |             |                       |             |  |
|                             |                                        | Używaj nazwy zlecenia + (1-99): 👻 |                           |             |                       |             |  |
|                             |                                        | Opcje powiar                      | damiania o zleceniu       |             |                       |             |  |
|                             |                                        | 📝 Drukuj                          | ąc wyświetlaj ID zlecenia |             |                       |             |  |
| Ø                           |                                        |                                   |                           |             | Informacje            | Pomoc       |  |

- 4. Wybierz opcję Tryb przechowywania zleceń.
  - Popraw i zatrzymaj: Wydrukuj i sprawdź jedną kopię zlecenia, a następnie wydrukuj więcej kopii.
  - Zlecenie osobiste: Zlecenie nie jest drukowane do momentu wprowadzenia w panelu sterowania żądania jego wydrukowania. W tym trybie przechowywania zleceń możesz wybrać jedną z opcji Ustaw zlecenie prywatne/zabezpieczone. Jeśli zleceniu przyznano kod PIN, należy go wprowadzić na panelu sterowania. Jeśli szyfrujesz zlecenie, musisz podać hasło na panelu sterowania.
  - Szybka kopia: Urządzenie pozwala na wydrukowanie żądanej liczby kopii zlecenia, a następnie przechowanie go na dysku twardym do późniejszego użycia.
  - Przechowywane zlecenie: Przechowuj zlecenie w pamięci drukarki i umożliwiaj innym użytkownikom wydrukowanie go w dowolnym momencie. W tym trybie przechowywania zleceń możesz wybrać jedną z opcji Ustaw zlecenie prywatne/zabezpieczone. Jeśli zleceniu przypisano kod PIN,należy go wprowadzić na panelu sterowania. Jeśli szyfrujesz zlecenie,osoba,która chce je wydrukować musi wprowadzić hasło na panelu sterowania.
- 5. Aby wprowadzić własną nazwę użytkownika lub zlecenia,kliknij przycisk **Niestandardowa** i wprowadź nazwę użytkownika lub zlecenia.

Wybierz opcję postępowania w przypadku gdy inne zlecenie o podanej nazwie jest już przechowywane:

- Użyj nazwy zlecenia + (1-99): Na końcu nazwy zlecenia dopisz niepowtarzającą się liczbę.
- Zastąp istniejący plik: Zastąp istniejące zlecenie, nadpisując je nowym.
- Kliknij przycisk OK, aby zamknąć okno dialogowe Właściwości dokumentu. W oknie dialogowym Drukuj kliknij przycisk OK, aby wydrukować zadanie.

## Tworzenie przechowywanego zlecenia (Mac OS X)

Istnieje możliwość przechowywania zleceń w urządzeniu, co umożliwia ich drukowanie w dowolnym czasie.

- 1. Kliknij menu **Plik**, a następnie kliknij opcję **Drukuj**.
- 2. W menu Drukarka wybierz urządzenie.

- 3. Domyślnie sterownik druku wyświetla menu **Kopie i strony**. Otwórz listę rozwijaną menu i kliknij menu **Przechowywanie zleceń**.
- 4. Z listy rozwijanej **Tryb** wybierz typ zlecenia, które ma być przechowywane.
  - **Popraw i zatrzymaj**: Wydrukuj i sprawdź jedną kopię zlecenia, a następnie wydrukuj więcej kopii.
  - **Zlecenie osobiste**: Zlecenie nie jest drukowane do momentu wprowadzenia w panelu sterowania żądania jego wydrukowania. Jeśli zleceniu przyznano kod PIN,należy go wprowadzić na panelu sterowania.
  - **Szybka kopia**: Urządzenie pozwala na wydrukowanie żądanej liczby kopii zadania, a następnie przechowanie go na dysku twardym do późniejszego użycia.
  - **Przechowywane zlecenie**: Przechowuj zlecenie w pamięci drukarki i umożliwiaj innym użytkownikom wydrukowanie go w dowolnym momencie. Jeśli zleceniu przypisano kod PIN, należy go wprowadzić na panelu sterowania.
- Aby wprowadzić własną nazwę użytkownika lub zlecenia, kliknij przycisk Niestandardowa i wprowadź nazwę użytkownika lub zlecenia.

Wybierz opcję postępowania w przypadku gdy inne zlecenie o podanej nazwie jest już przechowywane.

- Użyj nazwy zlecenia + (1-99): Na końcu nazwy zlecenia dopisz niepowtarzającą się liczbę.
- Zastąp istniejący plik: Zastąp istniejące zlecenie nadpisując je nowym.
- 6. Wybór opcji Przechowywane zlecenie lub Zlecenie osobiste w kroku 3 pozwala na ochronę zlecenia kodem PIN. Wpisz 4-cyfrową liczbę w polu Użyj kodu PIN,aby drukować. Przy próbie wydruku danego zlecenia przez inną osobę urządzenie wyświetli monit o wprowadzenie numeru PIN.
- 7. Kliknij przycisk **Drukuj**, aby rozpocząć drukowanie.

## Drukowanie zapisanego zadania

Aby wydrukować zadanie zapisane w pamięci urządzenia, wykonaj następującą procedurę.

- 1. Dotknij lub naciśnij przycisk Home 🏠 na panelu sterownia urządzenia.
- 2. Wybierz opcję Pobierz z pamięci urządzenia.
- 3. Wybierz nazwę folderu, w którym znajduje się zlecenie.
- 4. Wpisz nazwę zadania. Jeśli zadanie jest prywatne lub zaszyfrowane, wpisz kod PIN lub hasło.
- 5. Wprowadź liczbę kopii, a następnie dotknij przycisku Start 💿 lub OK, aby rozpocząć drukowanie.

## Usuwanie zapisanego zadania

Podczas wysyłania zapisanego zadania do pamięci urządzenia zastępowane są wszystkie dotychczasowe zadania o tej samej nazwie należące do tego samego użytkownika. Jeśli nie ma innego zlecenia o tej samej nazwie użytkownika i nazwie zlecenia, a urządzenie potrzebuje wolnego miejsca, to może się zdarzyć, że zostaną usunięte przechowywane zlecenia, poczynając od najstarszego. Liczbę zadań, które mogą być przechowywane, można zmienić za pomocą menu Ustawienia ogólne na panelu sterowania urządzenia.

Aby usunąć zadanie zapisane w pamięci urządzenia, wykonaj następującą procedurę.

- 1. Dotknij lub naciśnij przycisk Home 🏠 na panelu sterownia urządzenia.
- 2. Wybierz opcję Pobierz z pamięci urządzenia.
- 3. Wybierz nazwę folderu, w którym zadanie jest przechowywane.
- 4. Wybierz nazwę zadania, a następnie użyj przycisku Usuń.
- 5. Jeśli zadanie jest prywatne lub zaszyfrowane, wpisz kod PIN lub hasło, a następnie użyj przycisku Usuń.

# Drukowanie dla urządzeń przenośnych

## Wprowadzenie

Firma HP oferuje szereg rozwiązań mobilnych oraz w ramach usługi ePrint,umożliwiając drukowanie bezprzewodowe na drukarce HP z komputera przenośnego,tabletu,smartfonu lub innego urządzenia przenośnego. Aby wyświetlić pełną listę i dokonać najlepszego wyboru,przejdź do strony <u>www.hp.com/go/</u> LaserJetMobilePrinting (tylko w jęz. angielskim).

- Drukowanie w trybie Wi-Fi Direct lub NFC
- <u>HP ePrint drogą e-mailową</u>
- oprogramowanie HP ePrint
- <u>AirPrint</u>
- <u>Wbudowane rozwiązanie druku w systemie Android</u>

## Drukowanie w trybie Wi-Fi Direct lub NFC

Firma HP obsługuje drukowanie za pośrednictwem sieci Wi-Fi i trybu NFC (Near Field Communication) w drukarkach korzystających z akcesoriów HP Jetdirect NFC & Wireless. To dodatkowe wyposażenie dla drukarek z serii HP LaserJet, korzystających z interfejsu HIP (Hardware Integration Pocket).

Skorzystaj z akcesoriów bezprzewodowych do drukowania z następujących urządzeń:

- iPhone, iPad lub iPod touch korzystające z usługi Apple AirPrint lub aplikacji HP ePrint;
- urządzenia mobilne z systemem Android, korzystające z aplikacji HP ePrint lub wbudowane rozwiązania do drukowania w systemie Android;
- komputery PC i Mac korzystające z oprogramowania HP ePrint

Szczegółowe informacje o drukowaniu bezprzewodowym w urządzeniach firmy HP znajdziesz pod adresem: <a href="http://www.hp.com/go/wirelessprinting">www.hp.com/go/wirelessprinting</a>.

## HP ePrint drogą e-mailową

Usługa HP ePrint umożliwia drukowanie dokumentów wysłanych jako załączniki do wiadomości poczty elektronicznej na adres e-mail urządzenia drukującego z dowolnego urządzenia obsługującego pocztę elektroniczną.

**WAGA:** Urządzenie może wymagać aktualizacji oprogramowania sprzętowego, aby używanie tej funkcji było możliwe.

Aby można było korzystać z funkcji HP ePrint, urządzenie musi spełniać następujące wymagania:

- Konieczne jest podłączenie do sieci przewodowej lub bezprzewodowej oraz dostęp do Internetu.
- Urządzenie musi korzystać z usług internetowych firmy HP, ponadto należy dokonać jego rejestracji w serwisie HP Connected lub HP ePrint Center.

Wykonaj poniższą procedurę, aby włączyć usługi internetowe firmy HP i dokonać rejestracji w serwisie HP Connected lub HP ePrint Center:

1. Otwórz kartę wbudowanego serwera internetowego HP (EWS):
a. Panele sterowania z ekranem na 4 wiersze: sprawdź ekran panelu sterowania, aby wyświetlić adres IP.

**Panele sterowania z ekranem dotykowym:** na ekranie głównym panelu sterowania urządzenia dotknij przycisku Sieć, aby wyświetlić adres IP lub nazwę hosta urządzenia.

**b.** Otwórz przeglądarkę internetową i wpisz w wierszu adresu adres IP lub nazwę hosta urządzenia, identyczne z danymi wyświetlanymi na panelu sterowania produktu. Naciśnij klawisz Enter na klawiaturze komputera. Otworzy się EWS.

https://10.10.XXXXX/

**UWAGA:** jeżeli po przejściu do serwera EWS przeglądarka wyświetla komunikat **Wystąpił** problem z certyfikatem bezpieczeństwa strony, kliknij opcję **Przejdź do tej strony** (niezalecane).

Wybór opcji **Przejdź do tej strony (niezalecane)** nie stanowi zagrożenia dla komputera podczas korzystania z serwera EWS drukarki HP.

- 2. Kliknij kartę Usługi sieciowe HP.
- 3. Wybierz opcję włączenia usług sieci Web.

🖉 UWAGA: Włączanie usług sieciowych może potrwać dłuższą chwilę.

4. Przejdź do strony <u>www.hpconnected.com</u> lub <u>www.hp.com/go/eprintcenter</u>, aby utworzyć konto HP ePrint i ukończyć proces konfiguracji.

#### oprogramowanie HP ePrint

Oprogramowanie HP ePrint ułatwia drukowanie z komputera stacjonarnego lub przenośnego z systemem Windows lub Mac na każdym urządzeniu zgodnym z funkcją HP ePrint. To oprogramowanie ułatwia znalezienie urządzeń zgodnych z HP ePrint, które są zarejestrowane na Twoim koncie HP Connected. Docelowa drukarka HP może znajdować się w biurze lub w dowolnym miejscu na świecie.

- System Windows: Po zainstalowaniu oprogramowania otwórz opcję Drukuj w aplikacji i z listy zainstalowanych drukarek wybierz HP ePrint. Kliknij przycisk Właściwości, aby skonfigurować opcje drukowania.
- Komputer Mac: Po zainstalowaniu oprogramowania wybierz Plik, Drukuj, a następnie wybierz strzałkę obok pozycji PDF (w lewym dolnym rogu ekranu sterownika). Wybierz opcję HP ePrint.

W systemie Windows oprogramowanie HP ePrint obsługuje drukowanie TCP/IP za pomocą drukarek w sieci lokalnej (LAN lub WAN) zgodnych ze standardem UPD PostScript<sup>®</sup>.

Systemy Windows i Mac obsługują drukowanie IPP za pomocą urządzeń podłączonych do sieci LAN lub WAN zgodnych ze standardem ePCL.

Systemy Windows i Mac obsługują także drukowanie dokumentów PDF w publicznych lokalizacjach druku oraz drukowanie przy użyciu usługi HP ePrint z wykorzystaniem wiadomości e-mail i technologii pracy "w chmurze".

Sterowniki i informacje są dostępne pod adresem <u>www.hp.com/go/eprintsoftware</u>.

**WAGA:** Oprogramowanie HP ePrint to narzędzie do obsługi przepływu plików PDF do systemu Mac i nie jest technicznie sterownikiem druku.

#### AirPrint

Drukowanie bezpośrednie za pomocą funkcji Apple AirPrint obsługiwane jest w wypadku systemów iOS 4.2 lub nowszego oraz z komputerów Mac z systemem OS X 10.7 Lion i nowszym. Usługa AirPrint umożliwia bezpośrednie drukowanie na tym urządzeniu z urządzeń iPad,iPhone (3GS lub nowszego) lub iPod touch (trzeciej generacji lub nowszego) w następujących aplikacjach mobilnych:

- Poczta
- Fotografie
- Safari
- iBooks
- Wybrane aplikacje innych firm

Aby można było korzystać z usługi AirPrint,urządzenie musi być podłączone do tej samej sieci bezprzewodowej co urządzenie Apple. Dodatkowe informacje dotyczące korzystania z usługi AirPrint oraz urządzeń firmy HP zgodnych z tą usługą można znaleźć na stronie internetowej pomocy technicznej dla tego urządzenia:

www.hp.com/support/ljM604, www.hp.com/support/ljM605, www.hp.com/support/ljM606

🖉 UWAGA: Usługa AirPrint nie obsługuje połączeń USB.

#### Wbudowane rozwiązanie druku w systemie Android

Wbudowanie rozwiązanie dla urządzeń Android i Kindle umożliwia urządzeniom mobilnym automatyczne wyszukiwanie i drukowanie z użyciem drukarek HP w sieci bezprzewodowej lub w zasięgu drukowania bezprzewodowego. Rozwiązanie druku zostało wbudowane w obsługiwane systemy operacyjne, zatem instalacja sterowników i pobieranie oprogramowania nie są potrzebne.

Aby uzyskać więcej informacji na temat korzystania z wbudowanego drukowania i obsługiwanych urządzeń z systemem Android, odwiedź stronę: <a href="http://www.hp.com/support/ljM604">www.hp.com/support/ljM604</a>, <a href="http://www.hp.com/support/ljM605">www.hp.com/support/ljM605</a>, <a href="http://www.hp.com/support/ljM605">www.hp.com/support/ljM604</a>, <a href="http://www.hp.com/support/ljM605">www.hp.com/support/ljM604</a>, <a href="http://www.hp.com/support/ljM605">www.hp.com/support/ljM605</a>, <a href="http://www.hp.com/support/ljM605">www.hp.com/support/ljM605</a>, <a href="http://www.hp.com/support/ljM605">www.hp.com/support/ljM605</a>, <a href="http://www.hp.com/support/ljM605">www.hp.com/support/ljM605</a>.

## Drukowanie z portu USB

#### Wprowadzenie

To urządzenie posiada funkcję easy-access USB, umożliwiając szybkie drukowanie bez wysyłania plików z komputera. To urządzenie pozwala korzystać z typowych pamięci Flash USB, podłączanych do gniazda w okolicach tylnego panelu. Obsługiwane są następujące typy plików:

- .pdf
- e.prn
- .pcl
- .ps
- .cht

#### Włączanie portu USB w celu drukowania

Port USB jest domyślnie wyłączony. Zanim skorzystasz z tej funkcji, włącz port USB. Aby włączyć ten port, wykonaj jedną z poniższych procedur:

#### Włącz port USB, korzystając z menu panelu sterowania urządzenia.

- 1. Wciśnij przycisk Home 🏠 na panelu sterowania urządzenia.
- 2. Otwórz kolejno następujące menu:
  - Administracja
  - Ustawienia ogólne
  - Włączanie pobierania z USB
- 3. Wybierz opcję Włącz, następnie wciśnij przycisk Zapisz lub OK.

# Włącz port USB z poziomu wbudowanego serwera internetowego HP (tylko dla urządzeń podłączonych do Internetu).

- 1. Otwórz wbudowany serwer internetowy HP:
  - a. Panele sterowania z ekranem na 4 wiersze: sprawdź ekran panelu sterowania, aby wyświetlić adres IP.

**Panele sterowania z ekranem dotykowym:** na ekranie głównym panelu sterowania urządzenia dotknij przycisku Sieć a, aby wyświetlić adres IP lub nazwę hosta urządzenia.

**b.** Otwórz przeglądarkę internetową i wpisz w wierszu adresu adres IP lub nazwę hosta urządzenia, identyczne z danymi wyświetlanymi na panelu sterowania produktu. Naciśnij klawisz Enter na klawiaturze komputera. Otworzy się EWS.

https://10.10.XXXXX/

UWAGA: jeżeli po przejściu do serwera EWS przeglądarka wyświetla komunikat Wystąpił problem z certyfikatem bezpieczeństwa strony, kliknij opcję Przejdź do tej strony (niezalecane).

Wybór opcji **Przejdź do tej strony (niezalecane)** nie stanowi zagrożenia dla komputera podczas korzystania z serwera EWS drukarki HP.

- 2. Otwórz kartę Druk.
- 3. Z lewej strony ekranu wybierz opcję Konfiguracja pobierania danych USB.
- 4. Zaznacz pole wyboru Włącz pobieranie danych USB.
- 5. Kliknij opcję Zastosuj.

#### Drukowanie dokumentów z USB

- 1. Włóż napęd USB do łatwo dostępnego portu USB.
- **UWAGA:** port może być zasłonięty. Część urządzeń automatycznie otwiera pokrywę gniazda. W pozostałych przypadkach należy ją wyciągnąć i zdjąć.
- Urządzenie wykrywa napęd flash USB. Wciśnij przycisk OK, aby uzyskać dostęp do napędu. Jeśli zostanie wyświetlony odpowiedni monit, z listy dostępnych aplikacji wybierz opcję Pobierz z USB. Zostanie wyświetlony ekran Pobierz z USB.
- 3. Wybierz nazwę dokumentu, który chcesz wydrukować.

**UWAGA:** dokument może być w folderze. Otwórz foldery, jeśli to konieczne.

- 4. Wybierz opcję Kopie, aby dostosować ich liczbę za pomocą klawiatury.
- 5. Wciśnij przycisk Start 💿 lub OK, aby wydrukować dany dokument.

# 5 Zarządzanie urządzeniem

- Zaawansowana konfiguracja za pomocą wbudowanego serwera internetowego HP (EWS)
- Zaawansowana konfiguracja przy użyciu narzędzia HP Utility w systemie Mac OS X
- Konfigurowanie ustawień sieci IP
- Funkcje zabezpieczające urządzenia
- Ustawienia ekonomiczne
- <u>HP Web Jetadmin</u>
- <u>Aktualizacje oprogramowania lub oprogramowania sprzętowego</u>

#### Informacje dodatkowe:

Przejdź do witryny <u>www.hp.com/support/ljM604</u>, <u>www.hp.com/support/ljM605</u>, <u>www.hp.com/support/</u>ljM606.

Pełne wsparcie HP dla urządzenia obejmuje następujące informacje:

- Instalacja i konfiguracja
- Nauka i użytkowanie
- Rozwiązywanie problemów
- Pobieranie aktualizacji oprogramowania
- Dołączanie do forów pomocy technicznej
- Znajdowanie informacji o gwarancji i przepisach

# Zaawansowana konfiguracja za pomocą wbudowanego serwera internetowego HP (EWS)

#### Wprowadzenie

- Dostęp do wbudowanego serwera internetowego HP
- Wbudowany serwer internetowy firmy HP funkcje

Wbudowany serwer internetowy HP umożliwia zarządzanie funkcjami drukowania z komputera zamiast używania w tym celu panelu sterowania drukarki.

- Wyświetlanie informacji o stanie urządzenia
- Sprawdzanie poziomu zużycia i zamawianie nowych materiałów eksploatacyjnych,
- Przeglądanie i zmiana konfiguracji podajników
- Wyświetlanie i zmienianie konfiguracji menu panelu sterowania urządzenia
- Przeglądanie i drukowanie wewnętrznych stron drukarki
- Otrzymywanie powiadomień o zdarzeniach urządzenia i materiałów eksploatacyjnych
- Wyświetlanie i zmiana konfiguracji sieciowej

Wbudowany serwer internetowy HP działa po podłączeniu urządzenia do sieci opartej na protokole IP. Wbudowany serwer internetowy HP nie obsługuje połączeń urządzenia opartych na protokole IPX. Do uruchomienia i korzystania z wbudowanego serwera internetowego HP dostęp do Internetu nie jest wymagany.

Po podłączeniu urządzenia do sieci wbudowany serwer internetowy HP udostępniany jest automatycznie.

🕙 UWAGA: Wbudowany serwer internetowy HP jest niedostępny poza zaporą ogniową sieci.

#### Dostęp do wbudowanego serwera internetowego HP

1. Panele sterowania z ekranem na 4 wiersze: Sprawdź ekran panelu sterowania, aby wyświetlić adres IP.

**Panele sterowania z ekranem dotykowym:** Na ekranie głównym panelu sterowania urządzenia dotknij przycisku Sieć , aby wyświetlić adres IP lub nazwę hosta urządzenia.

 Otwórz przeglądarkę internetową i wpisz w wierszu adresu adres IP lub nazwę hosta urządzenia, identyczne z danymi wyświetlanymi na panelu sterowania produktu. Naciśnij klawisz Enter na klawiaturze komputera. Otworzy się EWS.

遵 https://10.10.XXXXX/

**UWAGA:** Jeżeli po przejściu do serwera EWS przeglądarka wyświetla komunikat **Wystąpił problem z** certyfikatem bezpieczeństwa strony, kliknij opcję **Przejdź do tej strony (niezalecane)**.

Wybór opcji **Przejdź do tej strony (niezalecane)** nie stanowi zagrożenia dla komputera podczas korzystania z serwera EWS drukarki HP.

W celu korzystania z wbudowanego serwera internetowego HP używana przeglądarka musi spełniać następujące wymagania:

- Windows: Przeglądarka Microsoft Internet Explorer 5.01 lub nowsza lub Netscape 6.2 lub nowsza
- Mac OS X: Przeglądarka Safari lub Firefox korzystająca z programu Bonjour lub adresu IP
- Linux: Wyłącznie przeglądarka Netscape Navigator
- HP-UX 10 i HP-UX 11: Przeglądarka Netscape Navigator 4.7

#### Wbudowany serwer internetowy firmy HP — funkcje

- <u>Karta Informacje</u>
- Karta General (Ogólne)
- Karta Drukowanie
- Karta Troubleshooting (Rozwiązywanie problemów)
- Karta Security (Zabezpieczenia)
- Karta HP Web Services (Usługi sieciowe HP)
- <u>Karta Praca w sieci</u>
- Lista Other Links (Inne łącza)

#### Karta Informacje

#### Tabela 5-1 Karta Information (Informacje) wbudowanego serwera internetowego HP

| Menu                        | Opis                                                                                                    |
|-----------------------------|----------------------------------------------------------------------------------------------------|
| Stan urządzenia             | Pokazuje stan urządzenia oraz szacowany czas żywotności materiałów<br>eksploatacyjnych HP. Strona zawiera też informacje o rodzaju i formacie papieru<br>ustawionym dla poszczególnych podajników. Aby zmienić domyślne ustawienia, kliknij<br>pozycję <b>Change Settings</b> (Zmień ustawienia).                                                                                         |
| Dziennik zleceń             | Przedstawia podsumowanie wszystkich zleceń przetworzonych przez urządzenie.                                                                                                    |
| Strona konfiguracji         | Wyświetla informacje znajdujące się na stronie konfiguracji.                                                                                                    |
| Strona stanu materiałów     | Wyświetla stan materiałów eksploatacyjnych urządzenia.                                                                                                    |
| Strona dziennika zdarzeń    | Wyświetla listę wszystkich zdarzeń i błędów urządzenia. Użyj łącza <b>HP Instant Support</b><br>(w obszarze <b>Other Links</b> (Inne łącza) na wszystkich stronach wbudowanego serwera<br>internetowego HP), aby połączyć się z dynamicznymi zasobami WWW, które pomogą w<br>rozwiązywaniu problemów. Na tych stronach można znaleźć również dodatkowe usługi<br>dostępne dla urządzenia. |
| Strona zużycia              | Wyświetla podsumowanie liczby stron wydrukowanych przez urządzenie,<br>pogrupowanych według formatu, rodzaju i ścieżki drukowania papieru.                                                                                                    |
| Informacje o urządzeniu     | Wyświetla nazwę urządzenia w sieci, adres oraz informacje o modelu. Aby zmienić te<br>dane, kliknij menu <b>Device Information</b> (Informacje o urządzeniu) na karcie <b>General</b><br>(Ogólne).                                                                                                    |
| Widok panelu sterowania     | Pokazuje obraz bieżącego ekranu na wyświetlaczu panelu sterowania.                                                                                                    |
| Drukowanie                  | Wysyła przygotowany plik z komputera do druku. Urządzenie drukuje ten plik z<br>domyślnymi ustawieniami drukowania.                                                                                                    |
| Raporty i strony do wydruku | Przedstawia wewnętrzne raporty i strony urządzenia. Wybierz jedną lub kilka pozycji do<br>wydrukowania lub wyświetlenia.                                                                                                    |

#### Karta General (Ogólne)

| Menu                                                 | Opis                                                                                                    |
|------------------------------------------------------|----------------------------------------------------------------------------------------------------|
| Alarmy                                               | Umożliwia konfigurowanie wysyłanych pocztą elektroniczną alarmów o zdarzeniach<br>dotyczących urządzenia lub materiałów eksploatacyjnych.                                                                                        |
| Menu administracyjne panelu sterowania               | Przedstawia strukturę menu Administration (Administracja) na panelu sterowania.                                                                                                    |
|                                                      | <b>UWAGA:</b> Ustawienia można konfigurować na tym ekranie, a wbudowany serwer internetowy HP udostępnia opcje konfiguracyjne bardziej zaawansowane od ustawień dostępnych za pośrednictwem menu Administration (Administracja). |
| Automatyczne wysyłanie                               | Umożliwia skonfigurowanie w urządzeniu wysyłania automatycznych wiadomości e-mail<br>dotyczących konfiguracji urządzenia i materiałów eksploatacyjnych na określone adresy<br>e-mail.                                            |
| Edytuj inne odnośniki                                | Dodaj lub zmień łącze do innej witryny internetowej. Łącze to jest wyświetlane w<br>obszarze <b>Other Links</b> (Inne łącza) na wszystkich stronach wbudowanego serwera<br>internetowego HP.                                     |
| Informacje o składaniu zamówień                      | Wprowadź informacje dotyczące zamawiana zamiennych wkładów drukujących. Te<br>informacje są wyświetlane na stronie stanu materiałów eksploatacyjnych.                                                                            |
| Informacje o urządzeniu                              | Nazwij urządzenie i przypisz mu numer zasobu. Wprowadź nazwę podstawowego<br>kontaktu, do którego wysyłane będą informacje dotyczące urządzenia.                                                                                 |
| Język                                                | Pozwala określić język, w jakim będą wyświetlane informacje wbudowanego serwera internetowego HP.                                                                                                    |
| Data i godzina                                       | Pozwala ustawić datę i godzinę lub zsynchronizować urządzenie z sieciowym serwerem czasu.                                                                                                    |
| Ustawienia energii                                   | Umożliwia ustawienie lub edycję godziny budzenia, godziny uśpienia oraz opóźnienia<br>uśpienia urządzenia. Umożliwia ustawienie różnych harmonogramów dla<br>poszczególnych dni tygodnia i dni wolnych od pracy.                 |
|                                                      | Umożliwia ustawienie czynności, które spowodują wybudzenie urządzenia ze stanu<br>uśpienia.                                                                                                    |
| Tworzenie kopii zapasowej i<br>przywracanie ustawień | Umożliwia utworzenie pliku kopii zapasowej, zawierającego dane urządzenia i<br>użytkownika. Utworzony plik może w razie konieczności posłużyć do przywrócenia<br>danych urządzenia.                                              |
| Przywróć ustawienia fabryczne                        | Przywraca domyślne fabryczne ustawienia urządzenia.                                                                                                    |
| Instalator rozwiązań                                 | Umożliwia instalowanie oprogramowania innych producentów, rozszerzającego zakres<br>funkcji produktu.                                                                                                    |
| Aktualizacja oprogramowania<br>sprzętowego           | Umożliwia pobranie i zainstalowanie plików aktualizacji oprogramowania sprzętowego.                                                                                                    |
| Usługi statystyczne                                  | Zapewnia dostęp do informacji statystycznych o zleceniach zewnętrznych.                                                                                                    |

#### Tabela 5-2 Karta General (Ogólne) wbudowanego serwera internetowego HP

#### Karta Drukowanie

#### Tabela 5-3 Karta Druku wbudowanego serwera internetowego firmy HP

| Menu                        | Opis                                                                                                    |
|-----------------------------|----------------------------------------------------------------------------------------------------|
| Ustawienia pobierania z USB | Umożliwia włączanie i wyłączanie menu <mark>Retrieve from USB (</mark> Pobierz z USB) w panelu<br>sterowania. |

#### Tabela 5-3 Karta Druku wbudowanego serwera internetowego firmy HP (ciąg dalszy)

| Menu                              | Opis                                                                                                    |
|-----------------------------------|----------------------------------------------------------------------------------------------------|
| Zarządzanie zapisanymi zleceniami | Umożliwia włączenie lub wyłączenie funkcji zapisywania zadań w pamięci urządzenia.                                         |
|                                   | Konfiguracja opcji przechowywania zadań.                                                                                   |
| Regulowanie typu papieru          | Umożliwia pominięcie fabrycznych ustawień trybu w przypadku problemów z jakością<br>druku na papierze konkretnego rodzaju. |
| Ogran. druk. w kolorze            | Zezwól lub ogranicz drukowanie w kolorze.                                                                                  |
| (tylko drukarki kolorowe)         | Umożliwia określenie zezwolenia dla wybranych użytkowników lub zadań wysłanych<br>przez określone oprogramowanie.          |
| Ogólne ustawienia drukowania      | Skonfiguruj ustawienia wszystkich zleceń drukowania.                                                                       |
| Zarządzenie podajnikami           | Umożliwia skonfigurowanie ustawień dla podajników papieru.                                                                 |

#### Karta Troubleshooting (Rozwiązywanie problemów)

Tabela 5-4 Karta Troubleshooting (Rozwiązywanie problemów) wbudowanego serwera internetowego HP

| Menu                                                                                                    | Opis                                                                                                    |
|----------------------------------------------------------------------------------------------------|----------------------------------------------------------------------------------------------------|
| Rozwiązywanie ogólnych problemów                                                                                                    | Umożliwia wybór różnych raportów i testów ułatwiających rozwiązywanie problemów z<br>urządzeniem.                                                         |
| Pomoc internetowa                                                                                                    | Skorzystaj z kodów QR lub odnośników internetowych do stron z rozwiązaniami<br>problemów w przypadku danych urządzeń.                                     |
| Dane diagnostyczne                                                                                                    | Umożliwia eksportowanie do pliku informacji, które mogą być pomocne przy<br>szczegółowej analizie problemów.                                              |
| <b>UWAGA:</b> ten element jest dostępny tylko<br>wtedy, gdy hasło administratora zostało<br>ustawione na karcie <b>Security</b><br>(Zabezpieczenia). |                                                                                                    |
| Kalibracja/Czyszczenie                                                                                                    | Umożliwia włączenie funkcji automatycznego czyszczenia, tworzenie i drukowanie<br>strony czyszczącej i wybór opcji natychmiastowej kalibracji urządzenia. |
| (tylko drukarki kolorowe)                                                                                                    |                                                                                                    |
| Aktualizacja oprogramowania<br>sprzętowego                                                                                                    | Umożliwia pobranie i zainstalowanie plików aktualizacji oprogramowania sprzętowego.                                                                       |
| Przywróć ustawienia fabryczne                                                                                                    | Przywraca domyślne fabryczne ustawienia urządzenia.                                                                                                    |

#### Karta Security (Zabezpieczenia)

| Menu                                 | Opis                                                                                                    |
|--------------------------------------|----------------------------------------------------------------------------------------------------|
| Bezpieczeństwo                       | Ogólne ustawienia zabezpieczeń, w tym:                                                                                                    |
|                                      | <ul> <li>Umożliwia skonfigurowanie hasła administratora w celu ograniczenia dostępu do<br/>niektórych funkcji urządzenia.</li> </ul>                                                            |
|                                      | Umożliwia ustawienie hasła PJL do przetwarzania komend PJL.                                                                                                    |
|                                      | <ul> <li>Umożliwia ustawienie dostępu do systemu i zabezpieczeń aktualizacji<br/>oprogramowania sprzętowego.</li> </ul>                                                                         |
|                                      | <ul> <li>Można włączyć lub wyłączyć port USB hosta na panelu sterowania albo port USB<br/>formatyzatora, umożliwiający drukowanie bezpośrednio z komputera.</li> </ul>                          |
|                                      | Umożliwia wyświetlenie stanu ustawień zabezpieczeń.                                                                                                    |
| Kontrola dostępu                     | Umożliwia skonfigurowanie dostępu do funkcji urządzenia dla konkretnych osób lub<br>grup i wybranie metod używanych przez użytkowników do logowania się do produktu.                            |
| Chroń przechowywane dane             | Umożliwia konfigurowanie wewnętrznego dysku twardego urządzenia i zarządzanie<br>nim.                                                                                                    |
|                                      | Można też konfigurować ustawienia zadań przechowywanych na dysku twardym<br>urządzenia.                                                                                                    |
| Zarządzanie certyfikatami            | Umożliwia instalowanie i organizowanie certyfikatów zabezpieczających dostęp do<br>urządzenia i sieci.                                                                                          |
| Zabezpieczenia serwera internetowego | Umożliwia uzyskiwanie dostępu do zasobów urządzenia stronom internetowym z<br>różnych domen. Jeśli na liście nie zostaną umieszczone żadne strony, wszystkie strony<br>będą uważane za zaufane. |
| Autotest                             | Umożliwia sprawdzenie, czy funkcje zabezpieczeń działają zgodnie z oczekiwanymi<br>parametrami systemu.                                                                                         |

#### Tabela 5-5 Karta Security (Zabezpieczenia) wbudowanego serwera internetowego HP

#### Karta HP Web Services (Usługi sieciowe HP)

Karta **HP Web Services** (Usługi sieciowe HP) służy do konfigurowania i włączania usług WWW dla tego urządzenia. Włączenie usług sieciowych HP jest konieczne do korzystania z funkcji HP ePrint.

| Menu                          | Opis                                                                                                    |
|-------------------------------|----------------------------------------------------------------------------------------------------|
| Konfiguracja usług sieciowych | Połącz urządzenie z serwisem HP Connected, włączając usługi internetowe firmy HP.                                                          |
| Serwer proxy sieci Web        | Umożliwia skonfigurowane serwera proxy w przypadku problemów z włączeniem usług<br>sieciowych HP lub podłączeniem urządzenia do Internetu. |
| Usługa HP-ePrint: debugowanie | Włącza funkcje pozwalające rozwiązywać problemy z łącznością usługi HP ePrint.                                                             |

Tabela 5-6 Karta Networking (Sieci) wbudowanego serwera internetowego HP

#### Karta Praca w sieci

Karta **Networking** (Sieć) umożliwia skonfigurowanie i zabezpieczenie ustawień sieci dla urządzenia, gdy jest ono podłączone do sieci opartej na protokole IP. Ta karta nie jest wyświetlana, jeśli urządzenie jest podłączone do sieci innego typu.

#### Tabela 5-7 Karta Networking (Sieci) wbudowanego serwera internetowego HP

| Menu                                                                             | Opis                                                                                                    |
|----------------------------------------------------------------------------------|----------------------------------------------------------------------------------------------------|
| Ustawienia protokołu TCP/IP                                                      | Umożliwia skonfigurowanie ustawień TCP/IP dla sieci IPv4 i IPv6.                                                                                                    |
|                                                                                  | UWAGA: Dostępne opcje konfiguracji zależą od modelu serwera druku.                                                                                                    |
| Ustawienia sieciowe                                                              | Umożliwia skonfigurowanie ustawień IPX/SPX, AppleTalk, DLC/LLC, i SNMP w zależności<br>od modelu serwera druku.                                                                                                    |
| Inne ustawienia                                                                  | Umożliwia skonfigurowanie ogólnych protokołów druku oraz usług obsługiwanych przez<br>serwer druku. Dostępne opcje zależą od modelu serwera druku, ale mogą obejmować<br>aktualizację oprogramowania sprzętowego, kolejki LPD, ustawienia USB, informacje<br>pomocy technicznej i częstotliwość odświeżania. |
| AirPrint                                                                         | Umożliwia włączenie, skonfigurowanie lub wyłączenie funkcji druku w sieci za pomocą<br>obsługiwanych urządzeń firmy Apple.                                                                                                    |
| Wybierz język                                                                    | Umożliwia zmianę języka wyświetlania we wbudowanym serwerze internetowym HP. Ta<br>strona jest wyświetlana, jeśli strony sieci Web obsługują wiele języków. Możliwe jest<br>także wybranie obsługiwanych języków z poziomu ustawień preferencji językowych w<br>przeglądarce.                                |
| Ustawienia                                                                       | Umożliwia wyświetlenie bieżących ustawień zabezpieczeń i przywrócenie wartości<br>domyślnych.                                                                                                    |
|                                                                                  | Konfigurowanie ustawień zabezpieczeń za pomocą kreatora konfiguracji zabezpieczeń.                                                                                                    |
|                                                                                  | UWAGA: Aby zapewnić poprawność ustawień sieci, nie należy korzystać z Kreatora<br>konfiguracji zabezpieczeń, jeśli do konfigurowania ustawień zabezpieczeń użyto<br>aplikacji do zarządzania siecią, np. HP Web Jetadmin.                                                                                    |
| Autoryzacja                                                                      | Umożliwia kontrolowanie zarządzania konfigurowaniem i użytkowaniem produktu, w<br>tym:                                                                                                    |
|                                                                                  | <ul> <li>Umożliwia ustawienie lub zmianę hasła administratora pozwalającego na<br/>sterowanie dostępem do parametrów konfiguracji.</li> </ul>                                                                                                    |
|                                                                                  | <ul> <li>Umożliwia zażądanie, instalowanie certyfikatów cyfrowych i zarządzanie nimi na<br/>serwerze druku HP Jetdirect.</li> </ul>                                                                                                    |
|                                                                                  | <ul> <li>Umożliwia ograniczenie dostępu hosta do tego urządzenia za pomocą Listy<br/>kontroli dostępu (ACL) (tylko wybrane serwery druku w sieciach IPv4).</li> </ul>                                                                                                    |
| Zarządzanie protokołami                                                          | Umożliwia konfigurowanie protokołów zabezpieczeń dla tego urządzenia oraz<br>zarządzanie nimi, w tym:                                                                                                    |
|                                                                                  | <ul> <li>Umożliwia ustawienie poziomu uprawnień do zarządzania dla wbudowanego<br/>serwera internetowego HP oraz kontrolowanie ruchu w sieciach HTTP i HTTPS.</li> </ul>                                                                                                    |
|                                                                                  | <ul> <li>Umożliwia konfigurowanie działania protokołu SNMP (Simple Network<br/>Management Protocol). Umożliwia włączenie lub wyłączenie agentów protokołu<br/>SNMP v1/v2c lub SNMP v3 na serwerze druku.</li> </ul>                                                                                          |
|                                                                                  | <ul> <li>Umożliwia kontrolę dostępu przy użyciu protokołów, które mogą nie być<br/>bezpieczne, takich jak protokoły druku, usługi druku, protokoły wykrywania, usługi<br/>nazw i protokoły zarządzania konfiguracją.</li> </ul>                                                                              |
| <b>Uwierzytelnianie 802.1X</b><br>(Tylko dla wybranych urządzeń HP<br>Jetdirect) | Umożliwia skonfigurowanie ustawień uwierzytelniania 802.1X na serwerze druku<br>Jetdirect zgodnie z wymaganiami uwierzytelniania klientów w sieci oraz przywrócenie<br>domyślnych wartości ustawień uwierzytelniania 802.1X.                                                                                 |
|                                                                                  | <b>OSTROŻNIE:</b> Zmiana ustawień uwierzytelniania 802.1X może spowodować utratę połączenia przez urządzenie. Do przywrócenia połączenia może być konieczne przywrócenie domyślnych ustawień serwera druku i ponowna instalacja urządzenia.                                                                  |

#### Tabela 5-7 Karta Networking (Sieci) wbudowanego serwera internetowego HP (ciąg dalszy)

| Menu                                           | Opis                                                                                                    |
|------------------------------------------------|----------------------------------------------------------------------------------------------------|
| IPsec/Firewall                                 | Wyświetlanie lub konfiguracja reguł zapory internetowej (lub szablon IPsec / zapory).                                                                                    |
| (Tylko dla wybranych urządzeń HP<br>Jetdirect) |                                                                                                    |
| Agent powiadomień                              | Umożliwia włączenie lub wyłączenie agenta ogłaszania urządzenia HP, skonfigurowanie<br>serwera konfiguracji oraz skonfigurowanie wzajemnego uwierzytelniania przy użycju |
| (Tylko dla wybranych urządzeń HP<br>Jetdirect) | certyfikatów.                                                                                                    |
| Statystyki sieci                               | Umożliwia wyświetlenie statystyki sieci zebranej i zapisanej na serwerze druku HP<br>Jetdirect.                                                                          |
| Informacje o protokole                         | Umożliwia wyświetlenie listy konfiguracji sieci dla każdego protokołu na serwerze druku<br>HP Jetdirect.                                                                 |
| Strona konfiguracji                            | Umożliwia wyświetlenie strony konfiguracji HP Jetdirect, która zawiera informacje o<br>stanie i konfiguracji urządzenia.                                                 |

#### Lista Other Links (Inne łącza)

**WAGA:** Można określić łącza wyświetlanych na liście **Other Links** (Inne łącza) przy użyciu menu **Edit Other Links** (Edytuj inne łącza) na karcie **General** (Ogólne). Poniższe łącza są łączami domyślnymi

#### Tabela 5-8 Lista Other Links (Inne łącza) wbudowanego serwera internetowego firmy HP

| Menu                             | Opis                                                                                                    |
|----------------------------------|----------------------------------------------------------------------------------------------------|
| Wsparcie techniczne dla produktu | Umożliwia nawiązanie połączenia z witryną internetową pomocy technicznej dla tego<br>urządzenia i wyszukanie pomocy na różne tematy.                                                                     |
| Zakup materiały eksploatacyjne   | Umożliwia nawiązanie połączenia z witryną internetową HP SureSupply w celu uzyskania<br>informacji na temat zakupu oryginalnych materiałów eksploatacyjnych HP, takich jak<br>kaseta z tonerem i papier. |
| HP Instant Support               | Umożliwia nawiązanie połączenia z witryną sieci Web firmy HP w celu znalezienia<br>rozwiązania dla pojawiających się problemów.                                                                          |

# Zaawansowana konfiguracja przy użyciu narzędzia HP Utility w systemie Mac OS X

Skorzystaj z narzędzia HP Utility do sprawdzania statusu urządzenia, a także wyświetlania lub zmiany jego ustawień (za pomocą komputera).

Użyj narzędzia HP Utility, jeśli urządzenie zostało podłączone za pomocą kabla USB lub sieci TCP/IP.

#### Otwieranie aplikacji HP Utility

- 1. Otwórz na komputerze menu **Preferencje systemowe**, a następnie ikonę **Drukarka i faks**, **Drukuj i skanuj** lub **Drukarki i skanery**.
- 2. Wybierz produkt z listy.
- 3. Kliknij przycisk **Opcje i materiały**.
- 4. Kliknij kartę Utility.
- 5. Kliknij przycisk Otwórz program Printer Utility.

#### **Funkcje HP Utility**

Pasek HP Utility zawiera następujące elementy:

- **Urządzenia**: Kliknij ten przycisk, aby wyświetlić lub ukryć produkty Mac znalezione przez program HP Utility.
- Wszystkie ustawienia: Kliknij ten przycisk, aby powrócić do strony głównego widoku programu HP Utility.
- **Pomoc techniczna HP**: Kliknij ten przycisk, aby otworzyć przeglądarkę i przejść do witryny wsparcia technicznego HP.
- Materiały eksploatacyjne: Kliknij ten przycisk, aby otworzyć witrynę internetową HP SureSupply.
- **Rejestracja**: Kliknij ten przycisk, aby otworzyć witrynę internetową rejestracji HP.
- **Recykling**: Kliknij ten przycisk, aby otworzyć witrynę programu recyklingu HP Planet Partners.

Narzędzie HP Utility zawiera strony otwierane po kliknięciu listy **Wszystkie ustawienia**. W poniższej tabeli opisano zadania, które można wykonywać za pomocą narzędzia HP Utility.

| pis                                                                                                    |
|----------------------------------------------------------------------------------------------------|
| rzedstawia stan materiałów eksploatacyjnych oraz łącza umożliwiające zamawianie<br>ateriałów eksploatacyjnych online. |
| yświetla informacje na temat aktualnie wybranego urządzenia.                                                          |
| rzesyła pliki z komputera do urządzenia.                                                                              |
| rzesyła pliki czcionek z komputera do urządzenia.                                                                     |
| ostęp do witryny internetowej HP Connected.                                                                           |
|                                                                                                    |

| Pozycja                                     | Opis                                                                                                    |
|---------------------------------------------|----------------------------------------------------------------------------------------------------|
| Aktualizuj oprogramowanie<br>sprzetowe      | Przesyła plik z aktualizacją oprogramowania sprzętowego do urządzenia.                                                                                                    |
|                                             | <b>UWAGA:</b> opcja ta jest dostępna dopiero po otwarciu menu <b>Widok</b> i wybraniu polecenia<br><b>Wyświetl zaawansowane</b> .                                                                                                |
| Polecenia                                   | Wysyła znaki specjalne lub polecenia drukowania do urządzenia po zakończeniu zadania<br>wydruku.                                                                                                    |
|                                             | UWAGA: opcja ta jest dostępna dopiero po otwarciu menu Widok i wybraniu polecenia<br>Wyświetl zaawansowane.                                                                                                    |
| Zarządzanie materiałami<br>eksploatacyjnymi | Umożliwia skonfigurowanie działania urządzenia w przypadku, gdy kończy się czas żywotności<br>materiałów eksploatacyjnych.                                                                                                    |
| Konfiguracja podajników                     | Umożliwia zmianę domyślnych ustawień podajnika.                                                                                                    |
| Urządzenia wyjściowe                        | Zarządza ustawieniami opcjonalnych akcesoriów wyjściowych.                                                                                                    |
| Tryb drukowania dwustronnego                | Włącza tryb automatycznego drukowania dwustronnego.                                                                                                    |
| Tryb ekonomiczny i gęstość toneru           | Konfiguracja ustawień pozwalająca oszczędzać toner.                                                                                                    |
| Powiadomienia na adres e-mail               | Pozwala konfigurować automatyczne powiadomienia dla konkretnych stanów urządzenia, np.<br>gdy należy wymienić materiały eksploatacyjne, podajniki papieru są puste, drzwiczki drukarki<br>otwarte lub wystąpiła blokada papieru. |
| Rozdzielczość                               | Ustawienie domyślnej rozdzielczości drukowania.                                                                                                    |
| Ochrona portów bezpośrednich                | Umożliwia wyłączenie opcji drukowania za pośrednictwem portu USB lub portów równoległych.                                                                                                    |
| Przechowywane zlecenia                      | Zarządza zadaniami drukowania przechowywanymi na dysku twardym urządzenia.                                                                                                    |
| Ustawienia sieciowe                         | Umożliwia skonfigurowanie ustawień sieciowych takich jak IPv4 czy IPv6.                                                                                                    |
| Ustawienia dodatkowe                        | Zapewnia dostęp do wbudowanego serwera internetowego HP.                                                                                                    |

## Konfigurowanie ustawień sieci IP

- <u>Oświadczenie dotyczące udostępniania drukarki</u>
- Wyświetlanie lub zmiana ustawień sieciowych
- Zmiana nazwy urządzenia w sieci
- <u>Ręczna konfiguracja parametrów TCP/IP IPv4 z panelu sterowania urządzenia</u>
- Reczna konfiguracja parametrów TCP/IP IPv6 z panelu sterowania urządzenia
- Ustawienia szybkości łącza i dupleksu

#### Oświadczenie dotyczące udostępniania drukarki

Firma HP nie obsługuje połączeń sieciowych typu "peer-to-peer", ponieważ jest to funkcja systemów operacyjnych firmy Microsoft, a nie sterowników drukarek HP. Przejdź do witryny firmy Microsoft pod adresem <u>www.microsoft.com</u>.

#### Wyświetlanie lub zmiana ustawień sieciowych

Do wyświetlenia lub zmiany ustawień konfiguracji adresu IP można użyć wbudowanego serwera internetowego HP.

- 1. Otwórz wbudowany serwer internetowy HP:
  - a. Panele sterowania z ekranem na 4 wiersze: Sprawdź ekran panelu sterowania, aby wyświetlić adres IP.

**Panele sterowania z ekranem dotykowym:** Na ekranie głównym panelu sterowania urządzenia dotknij przycisku Sieć a by wyświetlić adres IP lub nazwę hosta urządzenia.

b. Otwórz przeglądarkę i w wierszu adresu wpisz adres IP lub nazwę hosta dokładnie w takiej formie, w jakiej jest ona wyświetlana na panelu sterowania. Naciśnij klawisz Enter na klawiaturze komputera. Wbudowany serwer internetowy zostanie uruchomiony.

https://10.10.XXXXX/

UWAGA: Jeżeli po przejściu do serwera EWS przeglądarka wyświetla komunikat Wystąpił problem z certyfikatem bezpieczeństwa strony, kliknij opcję Przejdź do tej strony (niezalecane).

Wybór opcji **Przejdź do tej strony (niezalecane)** nie stanowi zagrożenia dla komputera podczas korzystania z serwera EWS drukarki HP.

2. Kliknij kartę Sieć, aby uzyskać informacje o sieci. Dopasuj odpowiednio ustawienia.

#### Zmiana nazwy urządzenia w sieci

Aby zmienić nazwę urządzenia w sieci, tak aby była ona niepowtarzalna, użyj wbudowanego serwera internetowego firmy HP.

1. Otwórz wbudowany serwer internetowy HP:

a. Panele sterowania z ekranem na 4 wiersze: Sprawdź ekran panelu sterowania, aby wyświetlić adres IP.

**Panele sterowania z ekranem dotykowym:** Na ekranie głównym panelu sterowania urządzenia dotknij przycisku Sieć, aby wyświetlić adres IP lub nazwę hosta urządzenia.

b. Otwórz przeglądarkę i w wierszu adresu wpisz adres IP lub nazwę hosta dokładnie w takiej formie, w jakiej jest ona wyświetlana na panelu sterowania. Naciśnij klawisz Enter na klawiaturze komputera. Wbudowany serwer internetowy zostanie uruchomiony.

https://10.10.XXXXX/

UWAGA: Jeżeli po przejściu do serwera EWS przeglądarka wyświetla komunikat Wystąpił problem z certyfikatem bezpieczeństwa strony, kliknij opcję Przejdź do tej strony (niezalecane).

Wybór opcji **Przejdź do tej strony (niezalecane)** nie stanowi zagrożenia dla komputera podczas korzystania z serwera EWS drukarki HP.

- 2. Otwórz kartę General (Ogólne).
- Na stronie Device Information (Informacje o urządzeniu) domyślna nazwa urządzenia znajduje się w polu Device Name (Nazwa urządzenia). Nazwę tę można zmienić, aby zidentyfikować urządzenie w sposób niepowtarzalny.

**WAGA:** Wypełnienie innych pól na tej stronie nie jest obowiązkowe.

4. Kliknij przycisk **Apply** (Zastosuj), aby zapisać zmiany.

#### Ręczna konfiguracja parametrów TCP/IP IPv4 z panelu sterowania urządzenia

Za pomocą menu panelu sterowania Administration (Administracja) wprowadź ręcznie adres IPv4, maskę podsieci i bramę domyślną.

- 1. Wciśnij przycisk Home 🏠 na panelu sterowania urządzenia.
- 2. Otwórz kolejno następujące menu:
  - Administracja
  - Ustawienia sieciowe
  - Menu Jetdirect
  - TCP/IP
  - Ustawienia IPV 4
  - Metoda konfiguracji
- 3. Wybierz opcję Manual (Ręczna), a następnie dotknij przycisku Save (Zapisz).
- 4. Otwórz menu Manual Settings (Ustawienia ręczne).

- 5. Dotknij opcji IP Address (Adres IP), Subnet Mask (Maska podsieci) lub Default Gateway (Bramka domyślna).
- 6. Dotknij pierwszego pola, aby wyświetlić klawiaturę. Wprowadź poprawne liczby, a następnie dotknij przycisku OK.

Powtórz ten proces w każdym polu, a następnie dotknij przycisku Zapisz.

#### Ręczna konfiguracja parametrów TCP/IP IPv6 z panelu sterowania urządzenia

Za pomocą menu panelu sterowania Administration (Administracja) wprowadź ręcznie adres IPv6.

- 1. Wciśnij przycisk Home 🏠 na panelu sterowania urządzenia.
- 2. Aby włączyć ręczną konfigurację, otwórz kolejno wszystkie następujące menu:
  - Administracja
  - Ustawienia sieciowe
  - Menu Jetdirect
  - TCP/IP
  - Ustawienia protokołu IPV6
  - Adres
  - Ustawienia ręczne
  - Włącz

Wybierz opcję On (Włącz), a następnie dotknij przycisku Save (Zapisz).

- Aby skonfigurować adres, dotknij przycisku Address (Adres), a następnie dotknij pola, aby otworzyć klawiaturę.
- 4. Przy użyciu klawiatury wprowadź adres, a następnie dotknij przycisku OK.
- 5. Wciśnij przycisk Zapisz lub OK.

#### Ustawienia szybkości łącza i dupleksu

**WAGA:** Informacje te dotyczą wyłącznie sieci typu Ethernet. Nie mają zastosowania do sieci bezprzewodowych.

Ustawienia szybkości łącza i trybu komunikacji serwera wydruku muszą być zgodne z ustawieniami koncentratora sieci. W większości przypadków należy wybrać automatyczny tryb pracy urządzenia. Nieprawidłowe zmiany szybkości połączenia sieciowego i ustawień dupleksu mogą uniemożliwić komunikację urządzenia z innymi urządzeniami sieciowymi. Aby wprowadzić zmiany, użyj panelu sterowania urządzenia.

- **WWAGA:** ustawienia urządzenia muszą odpowiadać ustawieniom urządzenia sieciowego (koncentrator sieciowy, przełącznik, brama, router lub komputer).
- **WAGA:** Dokonanie zmian w tych ustawieniach spowoduje wyłączenie, a następnie ponowne włączenie urządzenia. Zmiany należy wprowadzać tylko wtedy, gdy urządzenie jest bezczynne.

- 1. Wciśnij przycisk Home 🏠 na panelu sterowania urządzenia.
- 2. Otwórz kolejno następujące menu:
  - Administracja
  - Ustawienia sieciowe
  - Menu Jetdirect
  - Szybkość połączenia
- 3. Wybierz jedną z następujących opcji:
  - Auto: Serwer druku konfiguruje się automatycznie na najwyższą dozwoloną szybkość połączenia sieciowego i tryb komunikacji w sieci.
  - 10T półdupleks: 10 megabajtów na sekundę (Mb/s), połączenie w trybie półdupleks.
  - 10T pełny dupleks: 10 Mb/s, połączenie w trybie pełnego dupleksu.
  - 10T Auto: 10 Mb/s, połączenie w trybie w trybie pełnego dupleksu.
  - 100TX półdupleks: 100 Mb/s, połączenie w trybie półdupleks.
  - 100TX pełny dupleks: 100 Mb/s, połączenie w trybie pełnego dupleksu.
  - 100TX Auto: 100 Mb/s, połączenie w trybie w trybie pełnego dupleksu.
  - 1000T pełny: 1000 Mb/s, połączenie w trybie pełnego dupleksu.
- 4. Wciśnij przycisk Zapisz lub OK. Urządzenie wyłączy się, a następnie włączy ponownie.

# Funkcje zabezpieczające urządzenia

#### Wprowadzenie

Urządzenie korzysta z rozmaitych zabezpieczeń, aby ograniczyć dostęp niepowołanych osób do ustawień konfiguracji, podzespołów i danych.

- <u>Oświadczenia o bezpieczeństwie</u>
- Protokół IPsec
- <u>Ustalanie lub zmiana hasła systemu za pomocą wbudowanego serwera internetowego</u>
- Logowanie do urządzenia
- Obsługa szyfrowania: Bezpieczne wysokowydajne dyski twarde firmy HP
- Zablokuj formatyzator

#### Oświadczenia o bezpieczeństwie

Urządzenie obsługuje standardy bezpieczeństwa i zalecane protokoły zabezpieczające urządzenie, chroniące informacje krytyczne dotyczące sieci oraz ułatwiające monitorowanie i konserwację urządzenia.

Szczegółowe informacje na temat bezpieczeństwa rozwiązań obróbki obrazu i drukowania HP można znaleźć na witrynie <u>www.hp.com/go/secureprinting</u>. Na tej stronie znaleźć można łącza do oficjalnych dokumentów i często zadawanych pytań dotyczących funkcji zabezpieczeń.

#### **Protokół IPsec**

IPsec jest zbiorem protokołów odpowiedzialnych za sterowanie ruchem do i z urządzenia w sieci opartej o protokół IP. IPsec umożliwia uwierzytelnianie metodą host-do-hosta, zapewnia spójność danych i szyfrowanie komunikacji w sieci.

W przypadku urządzeń podłączonych do sieci i wykorzystujących serwer druku HP Jetdirect możliwe jest skonfigurowanie ustawień IPsec za pomocą karty **Praca w sieci** we wbudowanym serwerze internetowym HP.

# Ustalanie lub zmiana hasła systemu za pomocą wbudowanego serwera internetowego

Przypisz hasło administratora, umożliwiające dostęp do urządzenia i do wbudowanego serwera internetowego HP, aby uniemożliwić nieautoryzowanym użytkownikom zmianę ustawień urządzenia.

- 1. Otwórz wbudowany serwer internetowy HP:
  - a. Panele sterowania z ekranem na 4 wiersze: sprawdź ekran panelu sterowania, aby wyświetlić adres IP.

**Panele sterowania z ekranem dotykowym:** na ekranie głównym panelu sterowania urządzenia dotknij przycisku Sieć a by wyświetlić adres IP lub nazwę hosta urządzenia.

**b.** Otwórz przeglądarkę i w wierszu adresu wpisz adres IP lub nazwę hosta dokładnie w takiej formie, w jakiej jest ona wyświetlana na panelu sterowania. Naciśnij klawisz Enter na klawiaturze komputera. Wbudowany serwer internetowy zostanie uruchomiony.

https://10.10.XXXXX/

UWAGA: jeżeli po przejściu do serwera EWS przeglądarka wyświetla komunikat Wystąpił problem z certyfikatem bezpieczeństwa strony, kliknij opcję Przejdź do tej strony (niezalecane).

Wybór opcji **Przejdź do tej strony (niezalecane)** nie stanowi zagrożenia dla komputera podczas korzystania z serwera EWS drukarki HP.

- 2. Kliknij kartę Zabezpieczenia.
- 3. Otwórz menu Zabezpieczenia ogólne.
- 4. W opcji Ustaw hasło lokalnego administratora wypełnij pole Nazwy użytkownika.
- 5. Wpisz hasło w polu Nowe hasło i powtórz je w polu Potwierdź hasło.

**WAGA:** jeżeli zmieniasz istniejące hasło, najpierw musisz je wpisać w polu **Stare hasło**.

- 6. Kliknij przycisk Zastosuj.
- **WAGA:** zapisz hasło i schowaj je w bezpiecznym miejscu.

#### Logowanie do urządzenia

Niektóre funkcje dostępne na panelu sterowania urządzenia można zabezpieczyć w celu uniemożliwienia nieautoryzowanego dostępu. Gdy dana funkcja jest zabezpieczona, przed jej użyciem urządzenie wyświetla monit o zalogowanie. Ponadto możesz się zalogować bez oczekiwania na monit, wybierając opcję Zaloguj z panelu sterowania urządzenia.

Zazwyczaj dane uwierzytelniania logowania do urządzenia są identyczne z tymi dla sieci. W przypadku wątpliwości dotyczących wyboru poświadczeń skontaktuj się z administratorem sieci, w której działa urządzenie.

- 1. Wciśnij przycisk Home 🏠 na panelu sterowania urządzenia.
- 2. Wybierz opcję Zaloguj.
- 3. Postępuj zgodnie z wyświetlanymi komunikatami, aby wpisać dane uwierzytelniania.

**WAGA:** aby utrzymać właściwy poziom bezpieczeństwa, wybierz opcję Wyloguj, gdy zakończysz korzystanie z urządzenia.

#### Obsługa szyfrowania: Bezpieczne wysokowydajne dyski twarde firmy HP

Ten dysk twardy umożliwia szyfrowanie na poziomie sprzętowym, dzięki czemu możliwe jest bezpieczne przechowywanie poufnych danych bez wpływu na wydajność urządzenia. Dysk twardy używa najnowszej normy zaawansowanego standardu szyfrowania AES (Advanced Encryption Standard), wyposażony jest we wszechstronne funkcje oszczędzania czasu i jest bardzo niezawodny.

Skorzystaj z menu **Bezpieczeństwo** w usłudze wbudowanego serwera internetowego HP, aby skonfigurować dysk.

### Zablokuj formatyzator

Moduł formatujący posiada gniazdo, które umożliwia podłączenie kabla zabezpieczającego. Blokada modułu formatującego uniemożliwia wyjmowanie podzespołów z wnętrza urządzenia.

# Ustawienia ekonomiczne

#### Wprowadzenie

- Drukowanie przy użyciu ustawienia EconoMode
- Ustaw licznik czasu uśpienia i skonfiguruj urządzenie tak, aby zużywało nie więcej niż 1 W energii.

#### Drukowanie przy użyciu ustawienia EconoMode

To urządzenie udostępnia opcję EconoMode do drukowania wersji próbnych wydruków. Korzystanie z trybu EconoMode może zmniejszyć zużycie toneru. Może to jednak odbywać się kosztem obniżenia jakości wydruków.

Firma HP nie zaleca korzystania z trybu EconoMode przez cały czas. Jeśli opcja EconoMode jest używana przez cały czas, toner może nie zostać w pełni zużyty, gdy ulegną już zużyciu mechaniczne części kasety z tonerem. Jeśli jakość druku zacznie się pogarszać i stanie się nie do zaakceptowania, należy rozważyć wymianę kasety z tonerem.

**WWAGA:** jeżeli ta opcja nie jest dostępna w stosowanym sterowniku druku, to można ją ustawić, korzystając z panelu sterowania urządzenia.

#### Konfiguracja funkcji EconoMode z poziomu sterownika druku

- 1. W programie wybierz opcję **Drukuj**.
- 2. Wybierz urządzenie, a następnie kliknij przycisk Właściwości lub Preferencje.
- 3. Kliknij kartę **Papier/Jakość**.
- 4. Kliknij pole wyboru EconoMode, aby włączyć funkcję, a następnie kliknij opcję OK.

#### Konfiguracja funkcji EconoMode z poziomu panelu sterowania urządzenia

- 1. Wciśnij przycisk Home 🏠 na panelu sterowania urządzenia.
- 2. Otwórz kolejno następujące menu:
  - Administracja
  - Ustawienia ogólne
  - Jakość druku
- 3. Wybierz opcję EconoMode (Zdalne uaktualnianie oprogramowania sprzętowego).
- 4. Wybierz opcję Wł. lub Wył. dla tej funkcji, następnie wciśnij przycisk Zapisz lub OK.

# Ustaw licznik czasu uśpienia i skonfiguruj urządzenie tak, aby zużywało nie więcej niż 1 W energii.

Urządzenie posiada kilka opcji trybu uśpienia i oszczędzania energii. Możesz regulować czas wyłączania lub przejścia urządzenia w tryb uśpienia. Zużycie energii zależy od ustawienia opcji automatycznego włączania i wybudzania.

- 1. Wciśnij przycisk Home 🏠 na panelu sterowania urządzenia.
- 2. Otwórz kolejno następujące menu:
  - Administracja
  - Ustawienia ogólne
  - Ustawienia energii
  - Ustawienia czasomierza uśpienia
- 3. Tylko panele sterowania z ekranem na 4 wiersze: Wybierz opcję Licznik czasu trybu uśpienia / automatycznego wyłączania, następnie wybierz opcję Wł.. Naciśnij przycisk OK.
- 4. Wybierz opcję Tryb uśpienia / automatyczne wyłączanie po:.
- 5. Za pomocą klawiatury wybierz przedział czasu i wciśnij przycisk Zapisz lub OK.

🖉 UWAGA: domyślny czas przejścia w tryb uśpienia to minuta.

- 6. Wybierz jedną z opcji menu Wybudzanie / automatyczne włączania dla zdarzeń:
  - Wszystkie zdarzenia: Urządzenie opuści tryb uśpienia, gdy odbierze zadanie drukowania (poprzez port USB, sieci Ethernet lub połączenie bezprzewodowe) lub gdy dana osoba wciśnie przycisk na panelu sterowania, otworzy drzwiczki lub podajnik.
  - Port sieciowy: Urządzenie opuści tryb uśpienia, gdy odbierze zadanie drukowania poprzez port sieci Ethernet lub gdy dana osoba wciśnie przycisk na panelu sterowania, otworzy drzwiczki lub podajnik. Za pomocą tego ustawienia urządzenie zużywa mniej niż 1 W energii w trybie uśpienia / automatycznego wyłączania.
  - Tylko przycisk zasilania: Urządzenie włącza się tylko po naciśnięciu przycisku zasilania. Za pomocą tego ustawienia urządzenie zużywa mniej niż 1 W energii w trybie uśpienia / automatycznego wyłączania.

### **HP Web Jetadmin**

HP Web Jetadmin to nagradzane, czołowe w branży narzędzie do skutecznego zarządzania różnymi urządzeniami sieciowymi HP, takimi jak drukarki, urządzenia wielofunkcyjne i produkty do dystrybucji cyfrowej. Wszechstronne rozwiązanie umożliwia zdalne instalowanie, monitorowanie, konserwację, rozwiązywanie problemów oraz zabezpieczanie środowiska druku i przetwarzania obrazów, co zapewnia wyższą produktywność, oszczędność czasu i kosztów oraz ochronę inwestycji.

Aktualizacje oprogramowania HP Web Jetadmin są regularnie udostępniane w celu oferowania obsługi określonych funkcji produktów. Aby uzyskać więcej informacji na temat aktualizacji, przejdź do witryny <a href="http://www.hp.com/go/webjetadmin">www.hp.com/go/webjetadmin</a> i kliknij łącze **Pomoc i dokumentacja**.

# Aktualizacje oprogramowania lub oprogramowania sprzętowego

HP regularnie aktualizuje funkcje dostępne w oprogramowaniu sprzętowym urządzenia. Aby skorzystać z najnowszych funkcji, należy zaktualizować oprogramowanie sprzętowe urządzenia. Pobierz najnowszy plik aktualizacji oprogramowania sprzętowego z Internetu:

Przejdź do witryny <u>www.hp.com/support/ljM604</u>, <u>www.hp.com/support/ljM605</u>, <u>www.hp.com/support/</u>ljM606</u>. Kliknij opcję **Sterowniki i oprogramowanie**.

# 6 Rozwiązywanie problemów

- Obsługa klienta
- <u>System pomocy panelu sterowania</u>
- Przywracanie domyślnych ustawień fabrycznych
- <u>Na panelu sterowania urządzenia wyświetlany jest komunikat "Niski poziom tuszu w kasecie" lub</u> "Bardzo niski poziom tuszu w kasecie"
- <u>Urządzenie nie pobiera papieru lub podaje go nieprawidłowo.</u>
- Usuń zablokowany papier
- Poprawianie jakości druku
- Rozwiązywanie problemów z siecią przewodową

#### Informacje dodatkowe:

Przejdź do witryny <u>www.hp.com/support/ljM604</u>, <u>www.hp.com/support/ljM605</u>, <u>www.hp.com/support/ljM606</u>.

Pełne wsparcie HP dla urządzenia obejmuje następujące informacje:

- Instalacja i konfiguracja
- Nauka i użytkowanie
- Rozwiązywanie problemów
- Pobieranie aktualizacji oprogramowania
- Dołączanie do forów pomocy technicznej
- Znajdowanie informacji o gwarancji i przepisach

# Obsługa klienta

| Uzyskaj pomoc telefoniczną w swoim kraju/regionie            | Numery telefoniczne dla kraju/regionu znajdują się na ulotce |
|--------------------------------------------------------------|--------------------------------------------------------------|
| Przygotuj nazwę produktu, numer seryjny, datę zakupu i opis  | dołączonej do opakowania urządzenia oraz na stronie          |
| problemu.                                                    | www.hp.com/support/.                                         |
| Skorzystaj z pomocy technicznej 24 godziny na dobę, pobieraj | www.hp.com/support/ljM604, www.hp.com/support/ljM605,        |
| sterowniki i programy narzędziowe.                           | www.hp.com/support/ljM606                                    |
| Zamawianie dodatkowych usług i umów serwisowych w firmie HP  | www.hp.com/go/carepack                                       |
| Rejestrowanie urządzenia                                     | www.register.hp.com                                          |

### System pomocy panelu sterowania

Urządzenie posiada wbudowany system pomocy, wyjaśniający sposób użycia każdego ekranu. Aby otworzyć system pomocy, dotknij przycisku Pomoc 🕜 w prawym górnym rogu ekranu.

W przypadku niektórych ekranów uruchomienie pomocy powoduje otwarcie ogólnego menu, umożliwiającego wyszukanie określonych tematów. Nawigację po strukturze tego menu umożliwiają przyciski dotykowe w menu.

Na niektórych ekranach pomocy znajdują się animacje, które ułatwiają wykonywanie procedur, takich jak usuwanie zacięć.

W przypadku ekranów zawierających ustawienia dla poszczególnych zadań pomoc otwiera temat zawierający wyjaśnienie opcji dla tego ekranu.

Jeśli urządzenie powiadomi o błędzie lub ostrzeżeniu, dotknij przycisku Pomocy ②, aby wyświetlić komunikat z opisem problemu. Komunikat ten zawiera także instrukcje pozwalające rozwiązać problem.

# Przywracanie domyślnych ustawień fabrycznych

#### Wprowadzenie

Wybierz jedną z poniższych metod, aby przywrócić ustawienia fabryczne urządzenia.

🖹 UWAGA: Przywrócenie ustawień producenta może obejmować również wersję językową.

#### Przywracanie ustawień fabrycznych za pomocą panelu sterowania

- 1. Wciśnij przycisk Home 🏠 na panelu sterowania urządzenia.
- 2. Otwórz kolejno następujące menu:
  - Administracja
  - Ustawienia ogólne
  - Przywróć ustawienia fabryczne
- 3. Pojawi się komunikat informujący o możliwej utracie danych po wykonaniu resetowania. Wybierz opcję Reset, aby zakończyć procedurę.

🕙 UWAGA: Po wykonaniu procesu resetowania urządzenie uruchamia się ponownie automatycznie.

# Przywracanie ustawień fabrycznych za pośrednictwem serwera EWS (tylko urządzenia podłączone do Internetu)

- 1. Otwórz wbudowany serwer internetowy HP:
  - a. Panele sterowania z ekranem na 4 wiersze: Sprawdź ekran panelu sterowania, aby wyświetlić adres IP.

**Panele sterowania z ekranem dotykowym:** Na ekranie głównym panelu sterowania urządzenia dotknij przycisku Sieć, aby wyświetlić adres IP lub nazwę hosta urządzenia.

**b.** Otwórz przeglądarkę internetową i wpisz w wierszu adresu adres IP lub nazwę hosta urządzenia, identyczne z danymi wyświetlanymi na panelu sterowania produktu. Naciśnij klawisz Enter na klawiaturze komputera. Otworzy się EWS.

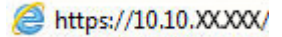

UWAGA: Jeżeli po przejściu do serwera EWS przeglądarka wyświetla komunikat Wystąpił problem z certyfikatem bezpieczeństwa strony, kliknij opcję Przejdź do tej strony (niezalecane).

Wybór opcji **Przejdź do tej strony (niezalecane)** nie stanowi zagrożenia dla komputera podczas korzystania z serwera EWS drukarki HP.

- 2. Otwórz kartę General (Ogólne).
- 3. W lewej części ekranu wybierz opcję Przywróć ustawienia fabryczne.
- 4. Kliknij przycisk **Reset**.
- **WAGA:** Po wykonaniu procesu resetowania urządzenie uruchamia się ponownie automatycznie.

### Na panelu sterowania urządzenia wyświetlany jest komunikat "Niski poziom tuszu w kasecie" lub "Bardzo niski poziom tuszu w kasecie"

**Niski poziom tuszu w kasecie**: Urządzenie wyświetli odpowiedni komunikat, gdy poziom toneru w kasecie będzie niski. Rzeczywisty pozostały czas eksploatacji kasety z tonerem może się różnić od szacunkowego. Warto zawsze dysponować nową kasetą, którą można od razu zainstalować, gdy jakość druku przestanie być akceptowalna. Kasety z tonerem nie trzeba jeszcze wymieniać.

**Bardzo niski poziom tuszu w kasecie**: Urządzenie wyświetli odpowiedni komunikat, gdy poziom toneru w kasecie będzie bardzo niski. Rzeczywisty pozostały czas eksploatacji kasety z tonerem może się różnić od szacunkowego. Warto zawsze dysponować nową kasetą, którą można od razu zainstalować, gdy jakość druku przestanie być akceptowalna. O ile jakość druku jest nadal na akceptowalnym poziomie, wymiana kasety z tonerem nie jest jeszcze konieczna.

Jeśli poziom napełnienia kasety HP tonerem będzie **bardzo niski**, gwarancja HP Premium Protection Warranty na tę kasetę wygaśnie.

#### Zmiana ustawień "Niski poziom tuszu w kasecie"

Można zmienić sposób, w który urządzenie reaguje na fakt osiągnięcia przez materiały stanu Bardzo niski. Nie ma konieczności ponownego określania tych ustawień po zainstalowaniu nowej kasety z tonerem.

- 1. Wciśnij przycisk Home 🏠 na panelu sterowania urządzenia.
- 2. Otwórz kolejno następujące menu:
  - Materiały eksploatacyjne
  - Obsługa materiałów eksploatacyjnych
  - Ustawienia materiałów eksploatacyjnych
  - Kaseta z czarnym tuszem lub Kasety z kolorowym tuszem
  - Ustawienia poziomu bardzo niskiego
- 3. Wybierz jedną z następujących opcji:
  - Wybierz opcję Stop, aby skonfigurować urządzenie pod kątem zatrzymania drukowania w przypadku, gdy poziom tuszu w kasecie będzie **Bardzo niski**.
  - Wybierz opcję Komunikat o kontynuowaniu, aby skonfigurować urządzenie pod kątem zatrzymania drukowania w przypadku, gdy poziom tuszu w kasecie będzie Bardzo niski. Możesz zatwierdzić monit lub wymienić kasetę, aby wznowić drukowanie.
  - Wybierz opcję Kontynuuj, aby skonfigurować urządzenie pod kątem generowania alertów ostrzegających o bardzo niskim poziomie tuszu i kontynuowania drukowania pomimo ustawienia Bardzo niski bez żadnej interakcji. Może to spowodować, że jakość druku będzie niezadowalająca.

#### Urządzenia z funkcją faksu

Jeśli zostanie wybrana opcja Stop lub Komunikat o kontynuowaniu, istnieje pewne ryzyko, że po wznowieniu drukowania niektóre faksy nie zostaną wydrukowane. Taka sytuacja może wystąpić, jeśli podczas oczekiwania na wymianę urządzenie odbierze więcej faksów, niż mieści się w jego pamięci.

Wybranie opcji Kontynuuj dla kaset z tonerem umożliwia drukowanie faksów bez przerw w pracy pomimo przekroczenia progu bardzo niskiego poziomu, ale jakość wydruków może ulec pogorszeniu.

### Zamawianie materiałów eksploatacyjnych

| Zamawianie materiałów eksploatacyjnych i papieru                   | www.hp.com/go/suresupply                                                                                                    |
|--------------------------------------------------------------------|----------------------------------------------------------------------------------------------------|
| Zamawianie poprzez dostawców usług i wsparcia                      | Skontaktuj się z przedstawicielem obsługi lub punktem<br>usługowym HP.                                                                                                    |
| Zamawianie za pomocą wbudowanego serwera internetowego HP<br>(EWS) | Aby uzyskać dostęp, w obsługiwanej przeglądarce internetowej<br>uruchomionej na swoim komputerze wpisz w pasku adresu nazwę<br>hosta lub adres IP urządzenia. Wbudowany serwer internetowy<br>HP zawiera łącze do strony internetowej HP SureSupply, na której<br>można zamówić oryginalne materiały eksploatacyjne HP. |

## Urządzenie nie pobiera papieru lub podaje go nieprawidłowo.

#### Wprowadzenie

Poniższe wskazówki pozwalają rozwiązywać problemy, gdy urządzenie nie pobiera papieru z podajnika lub pobiera kilka arkuszy na raz.

- <u>Urządzenie nie pobiera papieru</u>
- <u>Urządzenie pobiera kilka arkuszy papieru</u>

#### Urządzenie nie pobiera papieru

Jeśli urządzenie nie pobiera papieru z podajnika, wypróbuj poniższe rozwiązania.

- 1. Otwórz urządzenie i wyjmij wszystkie zacięte arkusze papieru.
- 2. Umieść w podajniku papier w formacie odpowiednim dla zlecenia.
- 3. Upewnij się, że rodzaj i format papieru są ustawione prawidłowo na panelu sterowania urządzenia.
- 4. Upewnij się, że prowadnice papieru w podajniku są ustawione odpowiednio dla formatu papieru. Wyreguluj odpowiednie przesunięcie prowadnic w pojemniku.
- 5. Sprawdź panel sterowania urządzenia i zobacz, czy nie oczekuje ono na potwierdzenie monitu o ręczne podanie papieru. Załaduj papier i kontynuuj drukowanie.
- 6. Rolki ponad podajnikiem mogą być zanieczyszczone. Wyczyść rolki za pomocą niestrzępiącej się szmatki nasączonej wodą.

#### Urządzenie pobiera kilka arkuszy papieru

Jeśli urządzenie pobiera jednorazowo kilka arkuszy papieru z podajnika, wypróbuj poniższe rozwiązania.

- 1. Wyjmij stos papieru z podajnika, zegnij łagodnie kilka razy, obróć o 180 stopni i przewróć na drugą stronę. **Nie należy kartkować papieru.** Włóż stos papieru z powrotem do podajnika.
- 2. Należy używać tylko papieru spełniającego specyfikacje firmy HP dla tego urządzenia.
- 3. Używaj papieru, który nie jest zmięty, załamany ani zniszczony. W razie potrzeby weź papier z innego opakowania.
- Upewnij się, że poajnik nie jest przepełniony. Jeśli jest, wyjmij z niego cały stos papieru, wyprostuj go, a następnie włóż do podajnika tylko część arkuszy.
- 5. Upewnij się, że prowadnice papieru w podajniku są ustawione odpowiednio dla formatu papieru. Wyreguluj odpowiednie przesunięcie prowadnic w pojemniku.
- 6. Upewnij się, że urządzenie działa w zalecanych warunkacj otoczenia.

# Usuń zablokowany papier

#### Wprowadzenie

Poniższy tekst zawiera wskazówki odnośnie wyjmowania zaklinowanych arkuszy papieru z urządzenia.

- <u>Miejsca zacięć papieru</u>
- <u>Automatyczna nawigacja dla usuwania zacięć</u>
- <u>Czy masz do czynienia z częstymi lub powtarzającymi się zacięciami papieru?</u>
- <u>Wyjmowanie zablokowanego papieru z podajnika 1</u>
- <u>Wyjmowanie zaklinowanego papieru z podajnika 2 oraz dodatkowego podajnika na 500 arkuszy</u>
- <u>Wyjmowanie zaklinowanego papieru z dodatkowego podajnika na 1500 arkuszy</u>
- Usuwanie zablokowanego papieru w okolicy kasety z tonerem
- <u>Wyjmowanie zablokowanego papieru z tylnego pojemnika na wydruk</u>
- <u>Wyjmowanie zablokowanego papieru z okolic utrwalacza</u>
- <u>Wyjmowanie zablokowanego papieru z pojemnika na wydruk</u>
- <u>Wyjmowanie zablokowanego papieru z modułu druku dwustronnego</u>
- <u>Wyjmowanie zablokowanego papieru z podajnika kopert</u>
- <u>Wyjmowanie zaklinowanego papieru z półki na wydruk z 5 przegrodami</u>
- <u>Wyjmowanie papieru zablokowanego w zszywaczu lub układarce</u>

#### Miejsca zacięć papieru

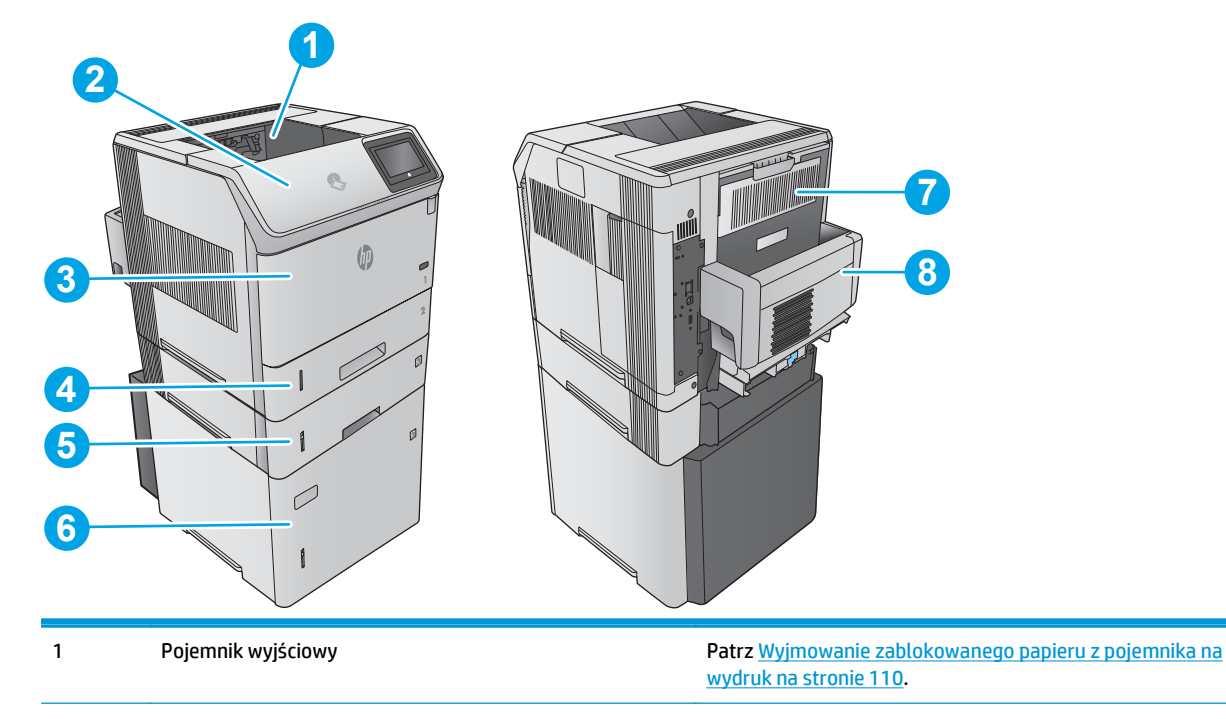

| 2 | Obszar kasety z tonerem                                 | Patrz Usuwanie zablokowanego papieru w okolicy kasety z<br>tonerem na stronie 101.                                                                                  |
|---|---------------------------------------------------------|----------------------------------------------------------------------------------------------------|
| 3 | Podajnik 1                                              | Patrz Wyjmowanie zablokowanego papieru z podajnika 1<br>na stronie 98.                                                                                              |
| 4 | Podajnik 2                                              | Patrz Wyjmowanie zaklinowanego papieru z podajnika 2<br>oraz dodatkowego podajnika na 500 arkuszy<br>na stronie 98.                                                 |
| 5 | Dodatkowy podajnik na 500 arkuszy                       | Patrz Wyjmowanie zaklinowanego papieru z podajnika 2<br>oraz dodatkowego podajnika na 500 arkuszy<br>na stronie 98.                                                 |
| 6 | Opcjonalny podajnik o dużej pojemności na 1 500 arkuszy | Patrz Wyjmowanie zaklinowanego papieru z dodatkowego podajnika na 1500 arkuszy na stronie 100.                                                                      |
| 7 | Tylny podajnik wydruku i utrwalacz                      | Patrz Wyjmowanie zablokowanego papieru z tylnego<br>pojemnika na wydruk na stronie 105 i Wyjmowanie<br>zablokowanego papieru z okolic utrwalacza<br>na stronie 105. |
| 8 | Dodatkowy moduł druku dwustronnego                      | Patrz Wyjmowanie zabłokowanego papieru z modułu druku dwustronnego na stronie 110.                                                                                  |
|   | Podajnik kopert (niewidoczny)                           | Patrz Wyjmowanie zablokowanego papieru z podajnika<br>kopert na stronie 112.                                                                                        |
|   | Półka na wydruk z 5 przegrodami (niewidoczna)           | Patrz Wyjmowanie zaklinowanego papieru z półki na<br>wydruk z 5 przegrodami na stronie 113.                                                                         |
|   | Moduł układarki lub zszywacz i układarka (niewidoczne)  | Patrz Wyjmowanie papieru zablokowanego w zszywaczu<br>lub układarce na stronie 115.                                                                                 |

#### Automatyczna nawigacja dla usuwania zacięć

Funkcja automatycznej nawigacji pomaga w usuwaniu zacięć, zapewniając szczegółowe instrukcje na panelu sterowania. Po wykonaniu czynności urządzenie wyświetli instrukcje dla następnego kroku, aż do wykonania wszystkich czynności dla procedury.

#### Czy masz do czynienia z częstymi lub powtarzającymi się zacięciami papieru?

Aby ograniczyć zjawisko zacięć papieru, wypróbuj następujące rozwiązania.

- 1. Należy używać tylko papieru spełniającego specyfikacje firmy HP dla tego urządzenia.
- 2. Używaj papieru, który nie jest zmięty, załamany ani zniszczony. W razie potrzeby weź papier z innego opakowania.
- 3. Stosuj papier, który wcześniej nie był używany do drukowania ani kopiowania.
- 4. Upewnij się, że podajnik nie jest przepełniony. Jeśli jest, wyjmij z niego cały stos papieru, wyprostuj go, a następnie włóż do podajnika tylko część arkuszy.
- 5. Upewnij się, że prowadnice papieru w podajniku są ustawione odpowiednio dla formatu papieru. Przesuń prowadnice, aby dotykały stosu papieru, nie zaginając go.
- 6. Upewnij się, że podajnik jest całkowicie wsunięty do urządzenia.
- 7. Jeśli drukujesz na papierze o dużej gramaturze, wytłaczanym albo perforowanym, używaj funkcji podawania ręcznego i wprowadzaj arkusze pojedynczo.

- 8. Otwórz menu Podajniki w panelu sterowania produktu. Sprawdź, czy rodzaj i format papieru są odpowiednio skonfigurowane dla podajnika.
- 9. Upewnij się, że urządzenie działa w zalecanych warunkacj otoczenia.

#### Wyjmowanie zablokowanego papieru z podajnika 1

Wykonaj poniższe czynności, aby wyjąć papier zablokowany w podajniku 1. Jeżeli to nastąpi, na panelu sterowania wyświetli się animacja, która powinna pomóc w wyjęciu zaklinowanego papieru.

1. Delikatnie wyciągnij zablokowany papier z urządzenia.

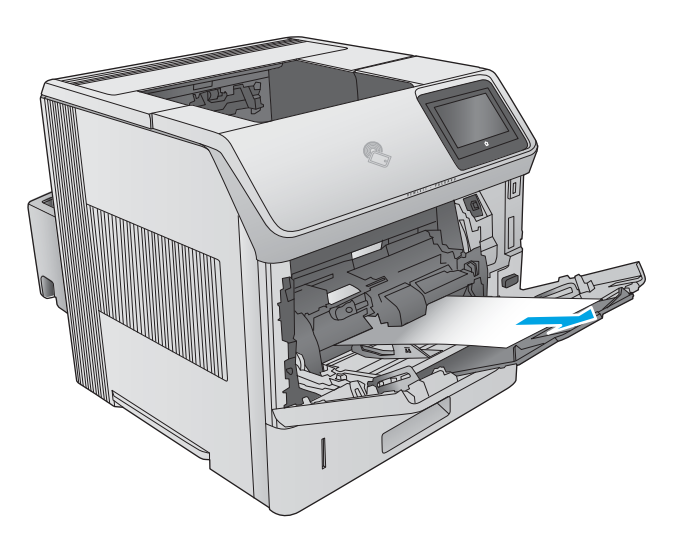

#### Wyjmowanie zaklinowanego papieru z podajnika 2 oraz dodatkowego podajnika na 500 arkuszy

Wykonaj poniższe czynności, aby sprawdzić czy papier nie zablokował się w jednym z możliwych miejsc w okolicach podajnika 2 i podajników na 500 arkuszy. Jeżeli to nastąpi, na panelu sterowania wyświetli się animacja, która powinna pomóc w wyjęciu zaklinowanego papieru.

1. Wyciągnij podajnik z produktu, ciągnąc go i delikatne podnosząc.

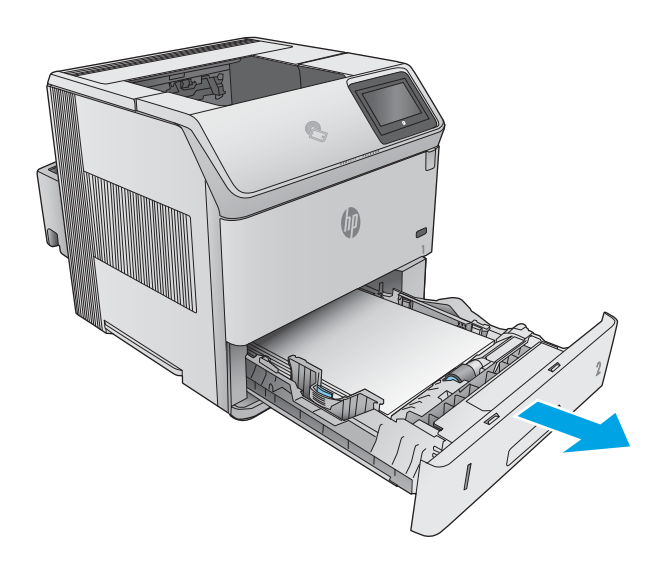
2. Jeśli krawędź zablokowanego papieru widoczna jest w okolicy wlotu, wyciągnij papier ruchem w dół. Powoli wyciągnij papier z urządzenia. Nie wyciągaj papieru, ciągnąc poziomo, gdyż może się podrzeć. Jeśli papier nie jest widoczny, sprawdź, czy nie ma go w następnym podajniku lub okolicach pokrywy górnej.

 Pamiętaj aby papier w podajniku był ułożony na płasko, bez zagiętych rogów i poniżej strzałek określających maksymalną wysokość stosu.

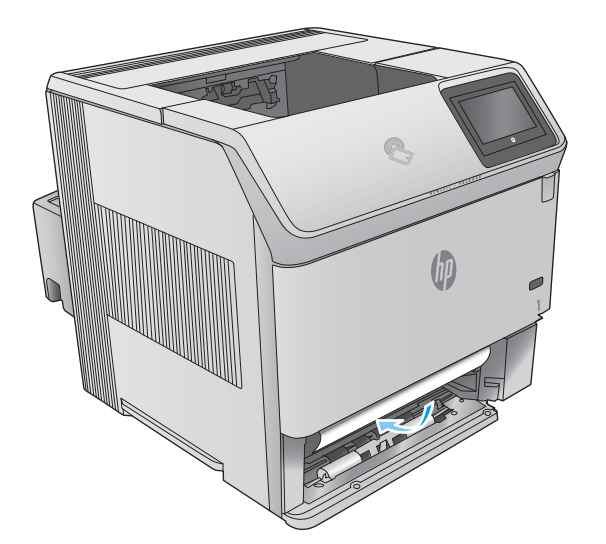

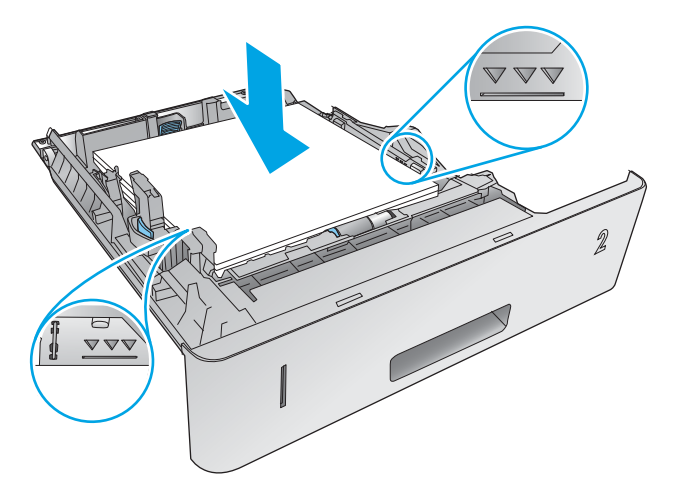

4. Włóż i zamknij podajnik.

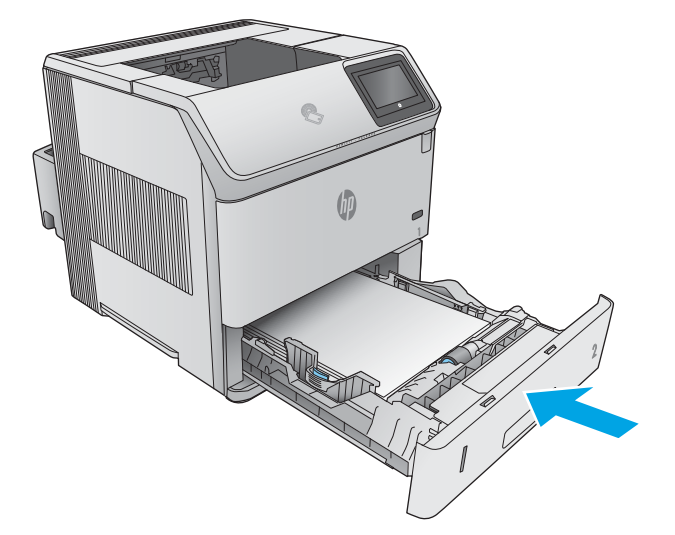

### Wyjmowanie zaklinowanego papieru z dodatkowego podajnika na 1500 arkuszy

Wykonaj poniższe czynności, aby wyjąć zablokowany papier z podajnika na 1500 arkuszy. Jeżeli to nastąpi, na panelu sterowania wyświetli się animacja, która powinna pomóc w wyjęciu zaklinowanego papieru.

1. Otwórz przednie drzwiczki podajnika.

2. Wyjmij stos arkuszy.

 Jeśli krawędź zablokowanego papieru widoczna jest w okolicy wlotu, wyciągnij papier ruchem w dół. Nie wyciągaj papieru, ciągnąc poziomo, gdyż może się podrzeć. Jeśli papier nie jest widoczny, sprawdź, czy nie ma go w okolicach pokrywy górnej.

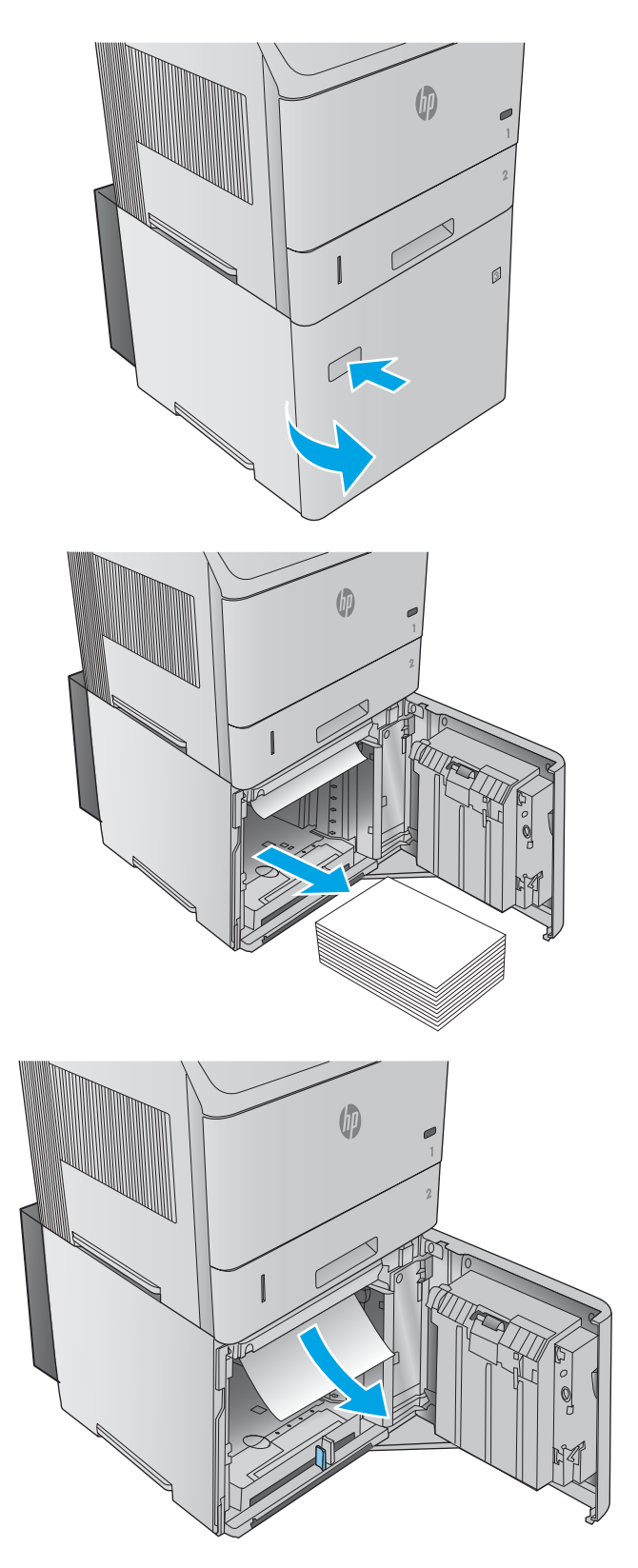

 Pamiętaj, aby stos arkuszy nie przekraczał wysokości wskazywanej przez prowadnice. Przednia krawędź stosu powinna być ułożona zgodnie ze strzałkami.

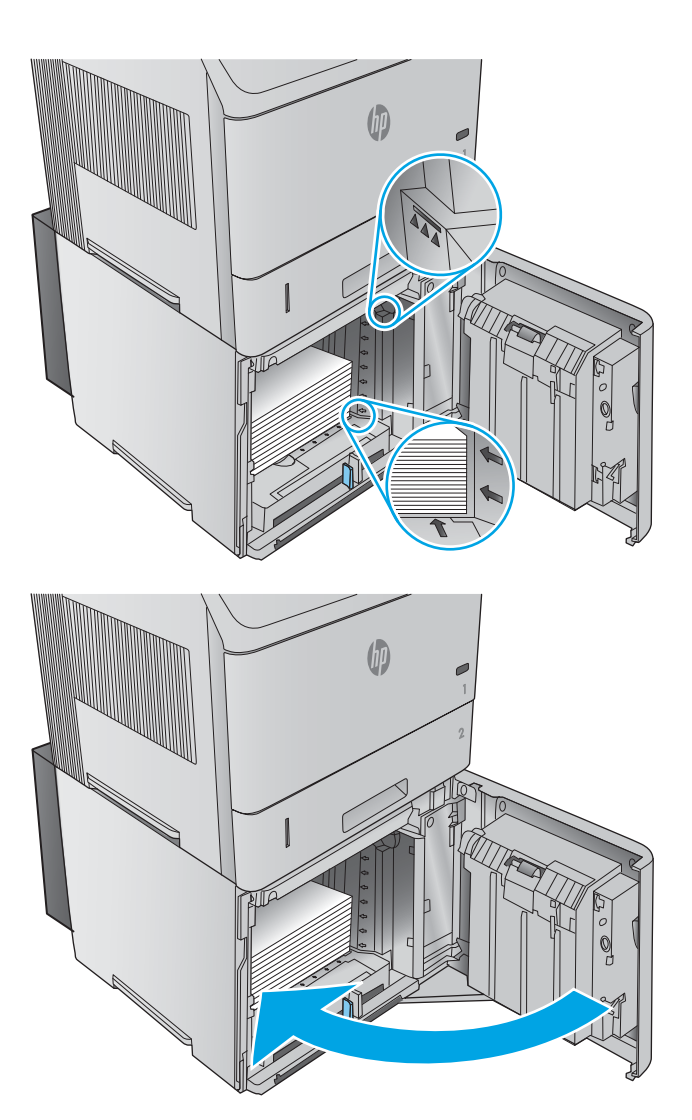

### 5. Zamknij przednie drzwiczki podajnika.

### Usuwanie zablokowanego papieru w okolicy kasety z tonerem

Wykonaj poniższe czynności, aby sprawdzić czy papier nie zablokował się w jednym z możliwych miejsc w okolicach kasety z tonerem. W przypadku zacięcia panel sterowania wyświetla animację pomocną w usuwaniu zaciętego materiału.

1. Otwórz górną pokrywę.

2. Wyjmij kasetę z tonerem.

**OSTROŻNIE:** Aby zapobiec uszkodzeniu kasety z tonerem, nie należy wystawiać jej na działanie światła na dłużej niż kilka minut. Wyjętą z urządzenia kasetę z tonerem należy przykryć kartką papieru.

3. Do podniesienia płytki dostępu do papieru użyj zielonej dźwigni. Powoli wyciągnij zacięty papier z urządzenia. Nie oddzieraj papieru. W razie trudności z wyciągnięciem papieru można spróbować się do niego dostać od strony podajników wejściowych.

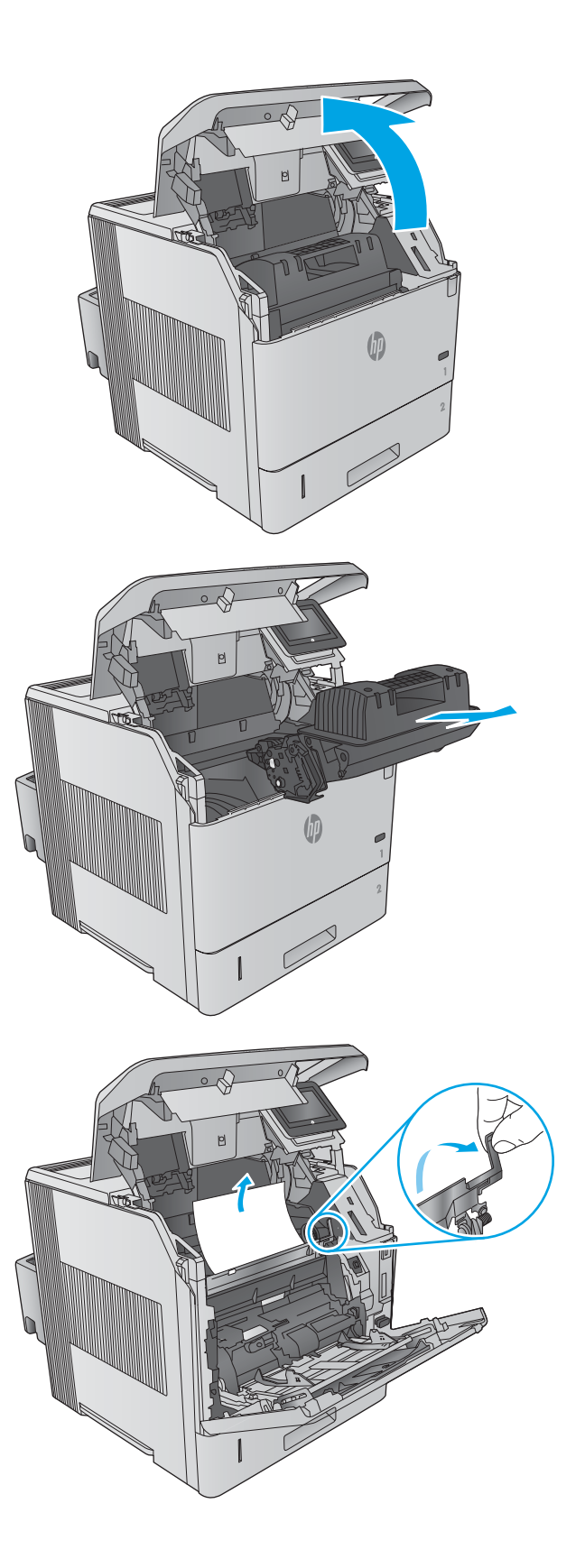

4. Otwórz podajnik 1.

 Zdejmij pokrywę podajnika kopert Jeżeli zauważysz papier, wyciągnij go z urządzenia.

 Obróć prowadnicę papieru, aby sprawdzić czy pod nią nie znajduje się zaklinowany papier. Jeżeli zauważysz zablokowany papier, wyciągnij go z urządzenia.

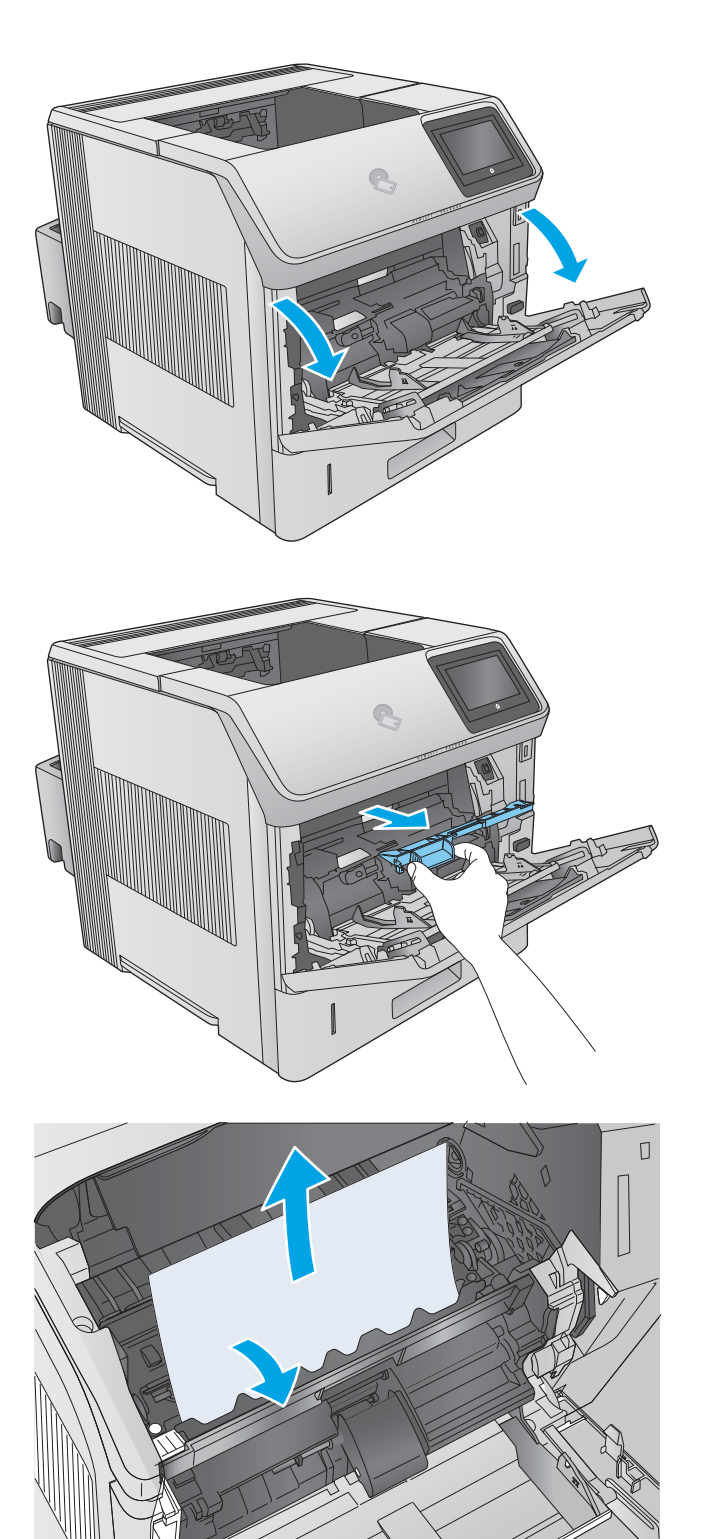

 Ponownie załóż pokrywę podajnika kopert i zamknij podajnik 1.

8. Wymień kasetę z tonerem.

9. Zamknij górną pokrywę.

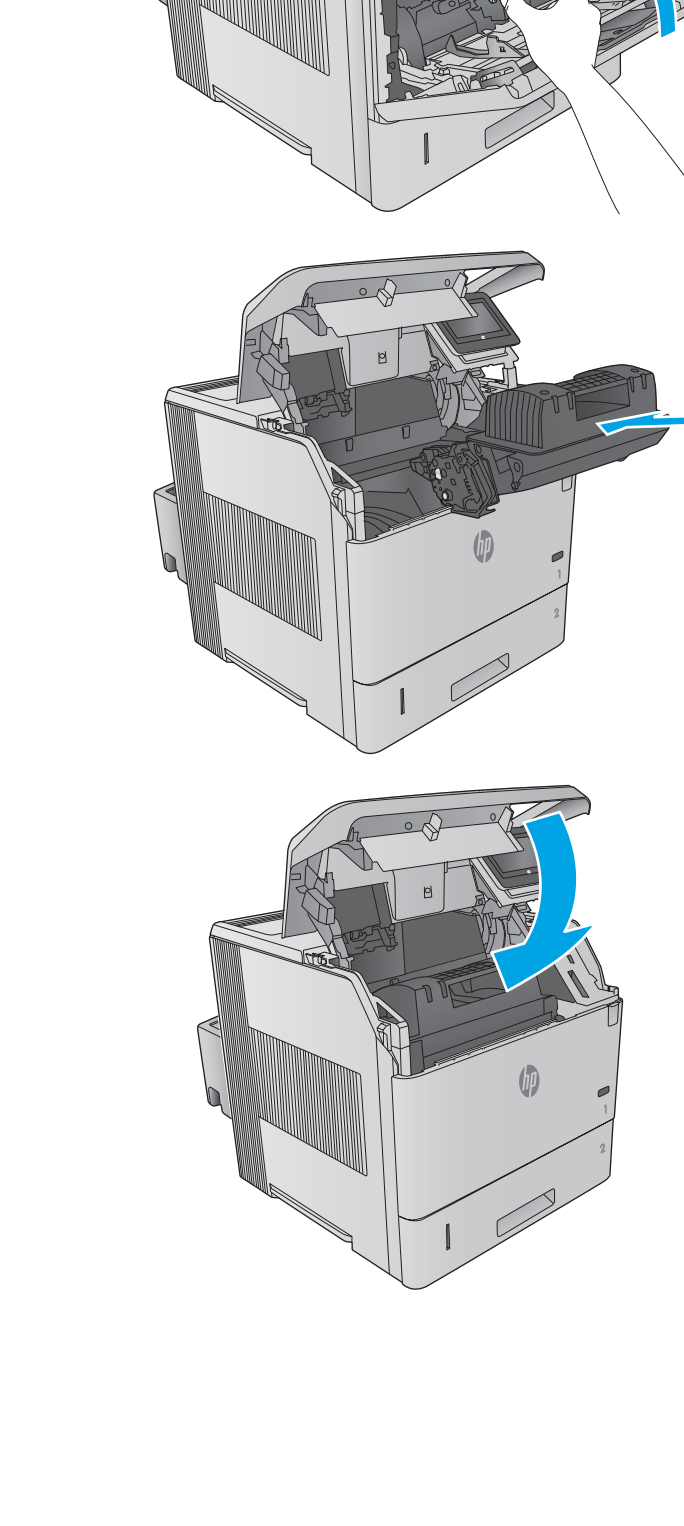

### Wyjmowanie zablokowanego papieru z tylnego pojemnika na wydruk

Wykonaj poniższe czynności, aby wyjąć papier zablokowany w tylnym pojemniku na wydruk. Jeżeli to nastąpi, na panelu sterowania wyświetli się animacja, która powinna pomóc w wyjęciu zaklinowanego papieru.

1. Otwórz tylny podajnik wydruku.

UWAGA: Jeśli większość papieru znajduje się nadal wewnątrz urządzenia, może będzie łatwiej wyjąć go przez okolice pokrywy górnej.

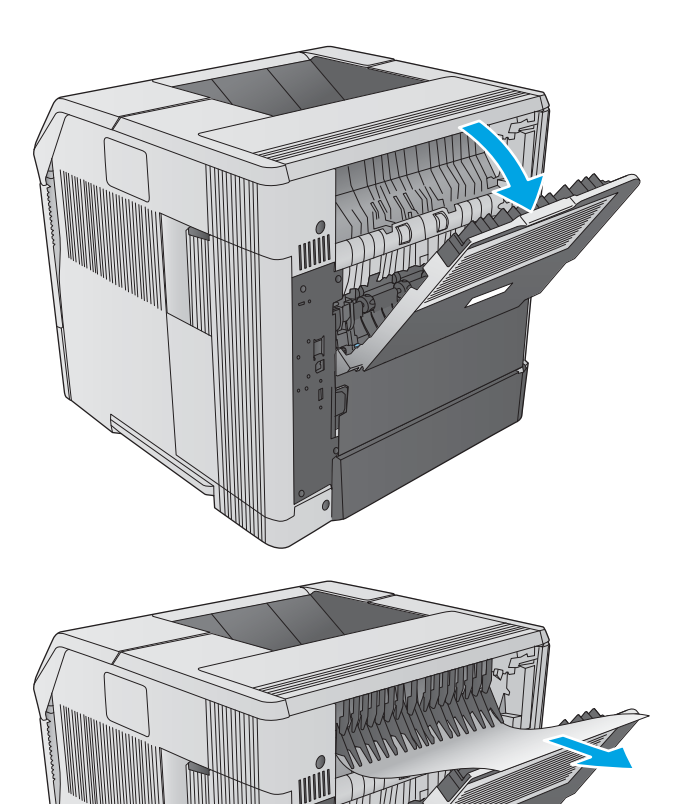

 Chwyć papier z obu stron i powoli wyciągnij z urządzenia. Na kartce może się znajdować rozsypany toner. Uważaj, aby nie pobrudzić siebie ani urządzenia.

**UWAGA:** W przypadku trudności przy wyjmowaniu zablokowanego papieru należy otworzyć górną pokrywę, aby zmniejszyć nacisk. Jeżeli arkusz się podarł lub nie jesteś w stanie go wyjąć, spróbuj go wyciągnąć od strony utrwalacza.

### Wyjmowanie zablokowanego papieru z okolic utrwalacza

Wykonaj poniższe czynności, aby sprawdzić czy papier nie zablokował się w jednym z możliwych miejsc w okolicach utrwalacza. Jeżeli to nastąpi, na panelu sterowania wyświetli się animacja, która powinna pomóc w wyjęciu zaklinowanego papieru.

Wykonaj te czynności wyłącznie w następujących sytuacjach:

- Papier zablokował się wewnątrz utrwalacza i nie można go wyciągnąć ani z obszaru górnej pokrywy, ani tylnego pojemnika na wydruk.
- Arkusz rozdziera się podczas próby wyciągnięcia z utrwalacza.

1. Wyłącz urządzenie.

2. Odłącz przewód zasilający.

 Jeżeli korzystasz z dodatkowego modułu druku dwustronnego, unieś go i wyciągnij z urządzenia. Połóż go obok.

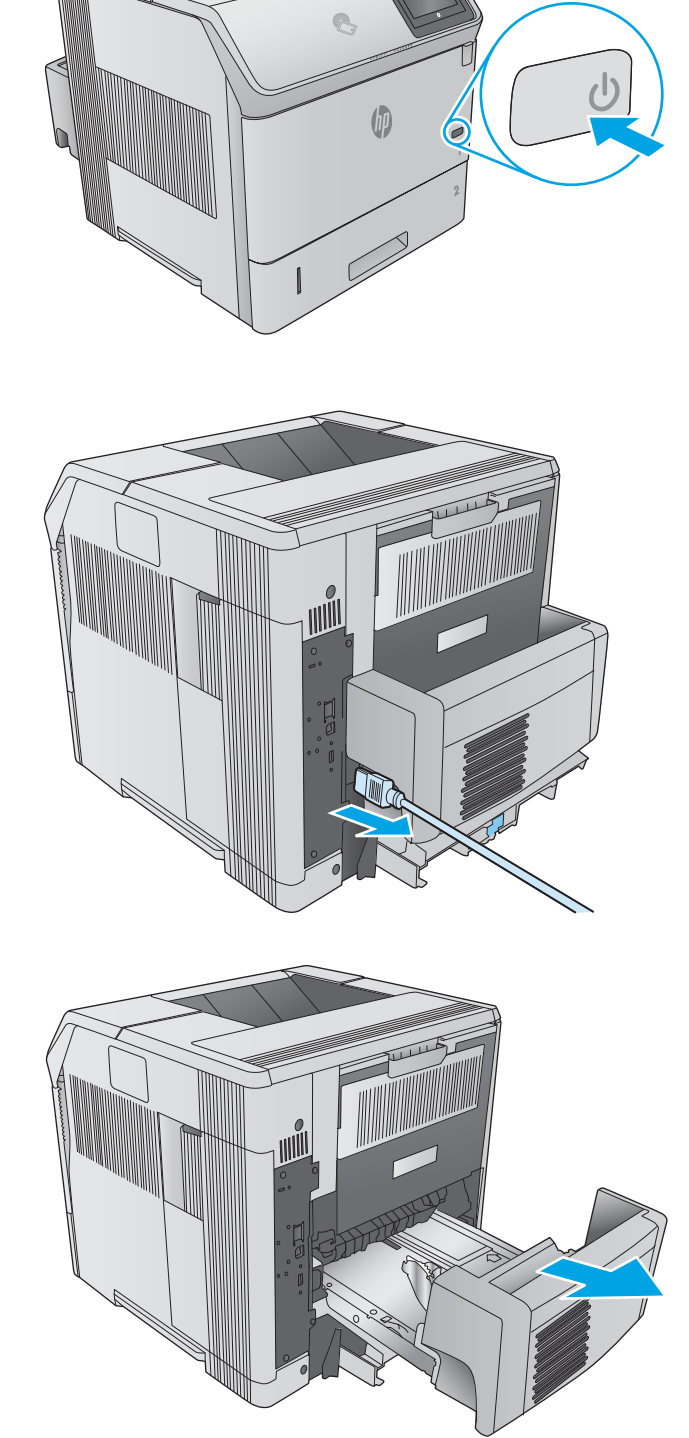

4. Otwórz tylny podajnik wydruku.

 Wyjmij tylny podajnik wydruku. Umieść palec w okolicach lewego zawiasu i mocno dociśnij w prawo, aż wyskoczy z mocowania. Wyciągnij podajnik ruchem na zewnątrz.

**OSTRZEŻENIE!** Utrwalacz jest bardzo gorący. Przed wykonaniem kolejnych czynności poczekaj aż ostygnie.

 Pchnij do góry dwie niebieskie dźwignie po bokach utrwalacza i wyciągnij go z urządzenia.

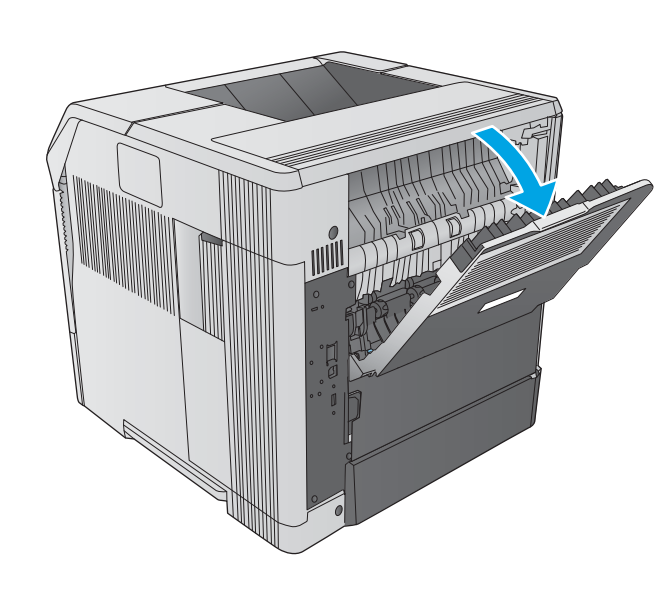

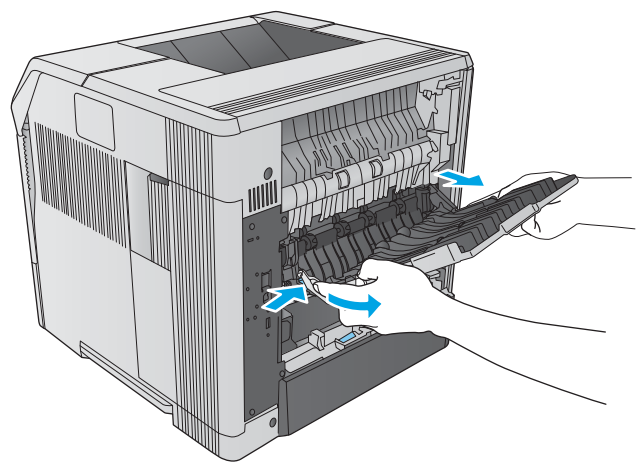

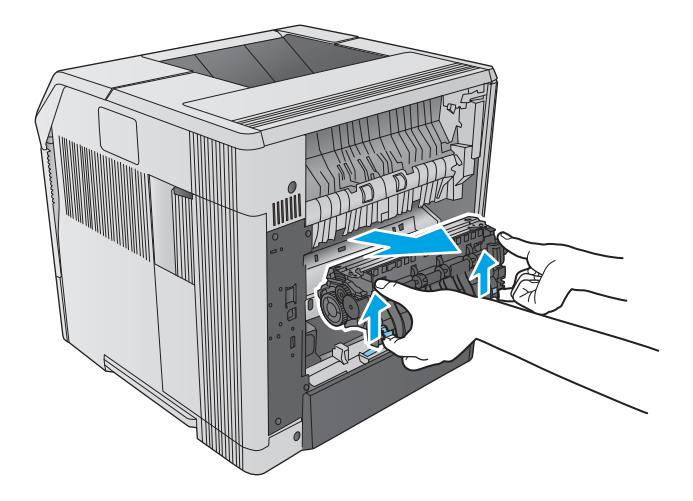

 Wyjmij zablokowany papier. W razie potrzeby unieś czarną prowadnicę w górnej części utrwalacza, aby dostać się do zablokowanego papieru.

**OSTROŻNIE:** Nie korzystaj z ostrych lub metalowych obiektów do wyciągania papieru z okolic utrwalacza. W ten sposób możesz go uszkodzić.

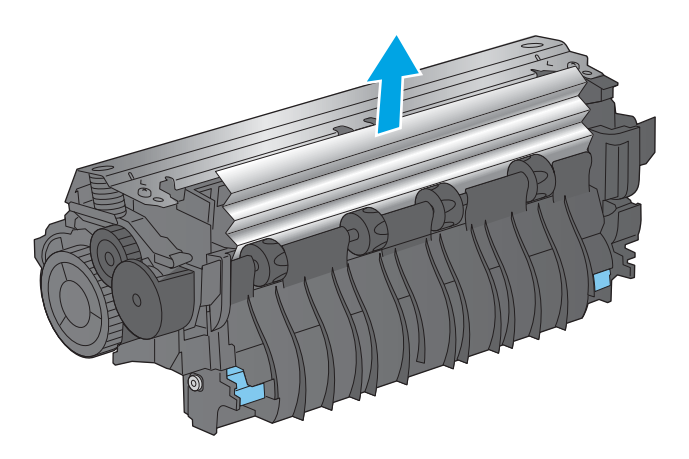

8. Wsuń utrwalacz do urządzenia, aż zaskoczy na swoje miejsce.

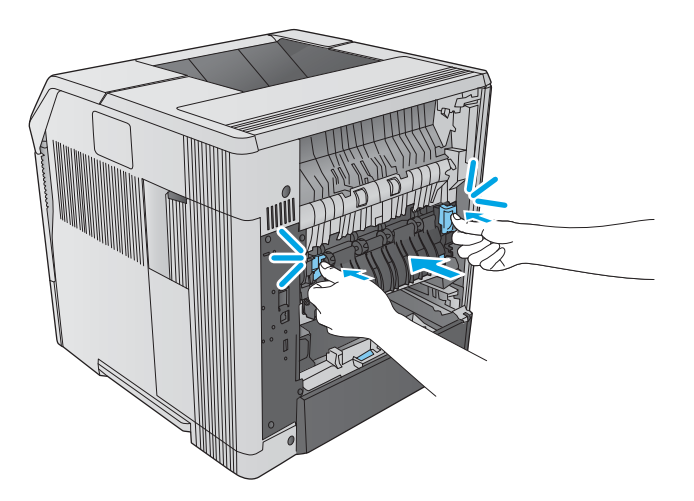

 Wymiana tylnego podajnika wydruku. Włóż przetyczkę prawego zawiasu do otworu urządzenia. Dociśnij lewy zawias do wewnątrz i wsuń go do urządzenia. Zamknij tylny podajnik wydruku.

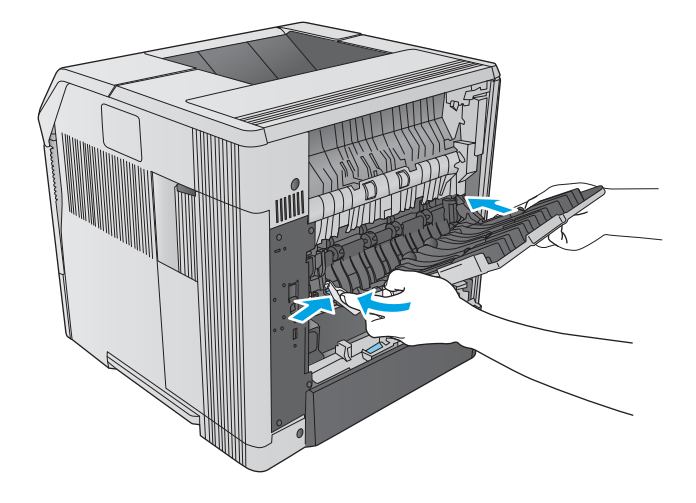

10. Podłącz przewód zasilający do urządzenia.

11. Wymień dodatkowy moduł druku dwustronnego, o ile został wyjęty.

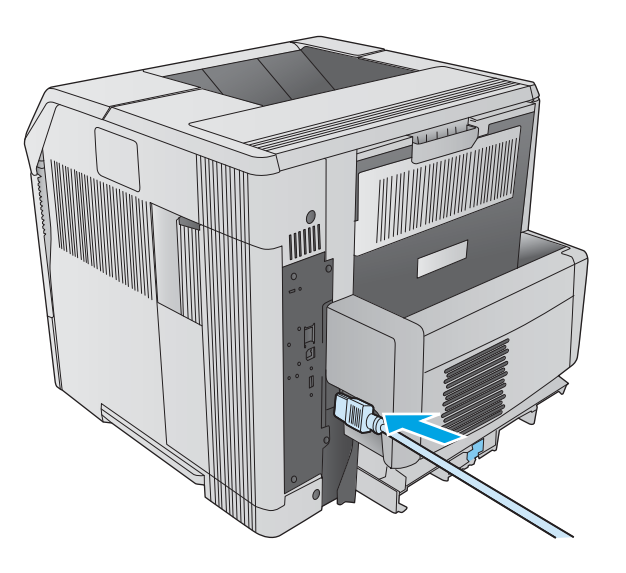

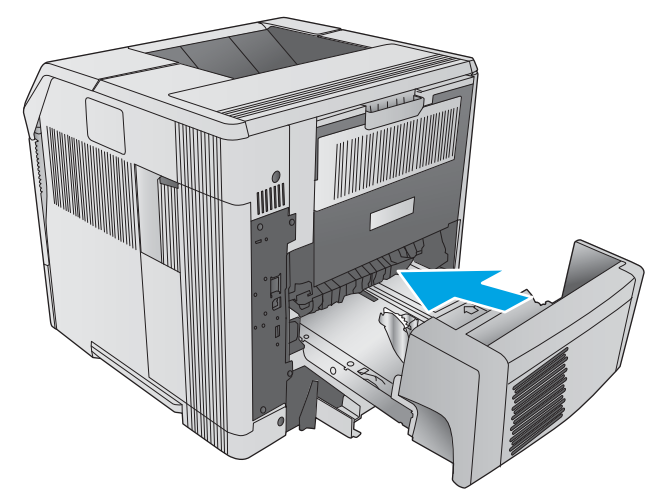

12. Włącz urządzenie.

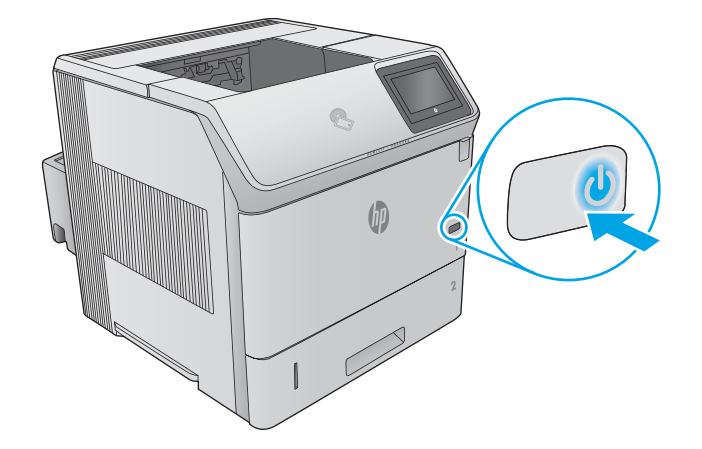

### Wyjmowanie zablokowanego papieru z pojemnika na wydruk

Wykonaj poniższe czynności, aby sprawdzić czy papier nie zablokował się w jednym z możliwych miejsc w okolicach pojemnika na wydruk. Jeżeli to nastąpi, na panelu sterowania wyświetli się animacja, która powinna pomóc w wyjęciu zaklinowanego papieru.

1. Jeśli papier jest widoczny w pojemniku wyjściowym, chwyć go za krawędź i usuń.

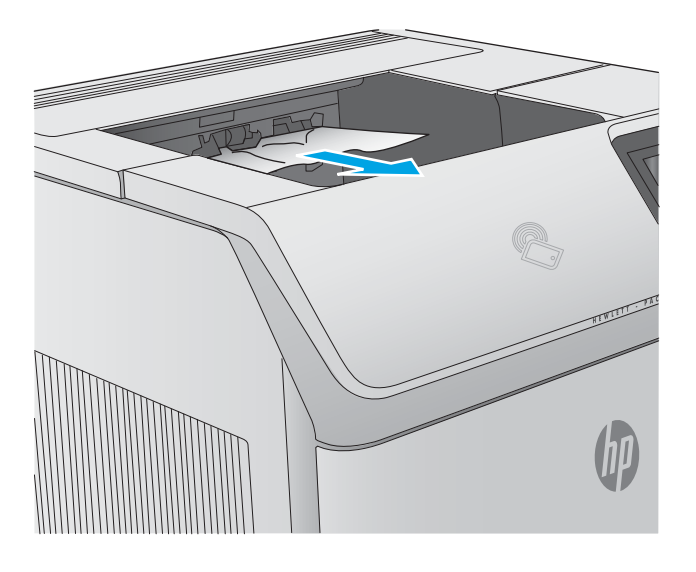

### Wyjmowanie zablokowanego papieru z modułu druku dwustronnego

Wykonaj poniższe czynności, aby sprawdzić czy papier nie zablokował się w jednym z możliwych miejsc w okolicach modułu druku dwustronnego. Jeżeli to nastąpi, na panelu sterowania wyświetli się animacja, która powinna pomóc w wyjęciu zaklinowanego papieru.

1. Unieś moduł do góry i wyciągnij go z urządzenia.

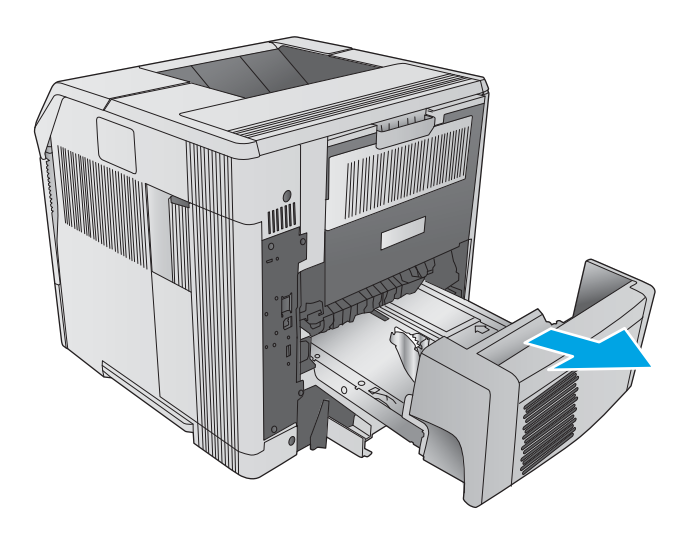

- Wyjmij cały papier z górnej części podajnika 2. (Być może trzeba będzie zajrzeć do wnętrza urządzenia.)
- 6

3. Delikatnie wyciągnij papier z modułu.

4. Wsuń moduł druku dwustronnego do urządzenia.

### Wyjmowanie zablokowanego papieru z podajnika kopert

Wykonaj poniższe czynności, aby wyjąć papier zablokowany w podajniku kopert. Jeżeli to nastąpi, na panelu sterowania wyświetli się animacja, która powinna pomóc w wyjęciu zaklinowanego papieru.

1. Wyjmij wszystkie koperty z podajnika. Obniż mechanizm dociążający i unieś prowadnice do góry, do pozycji zamkniętej.

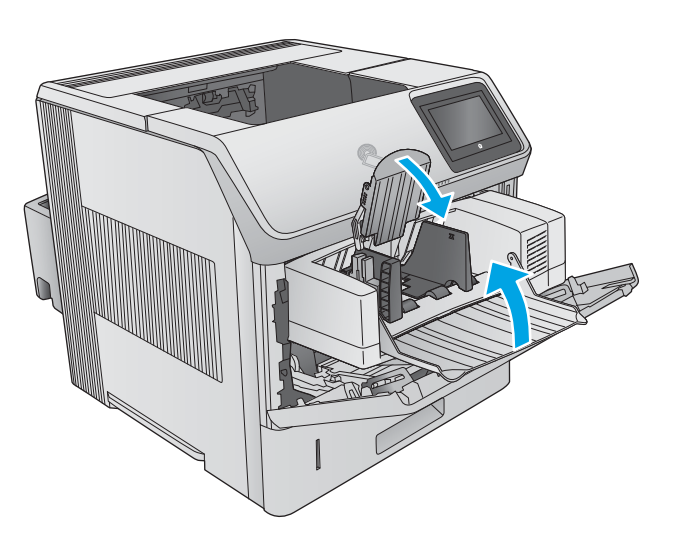

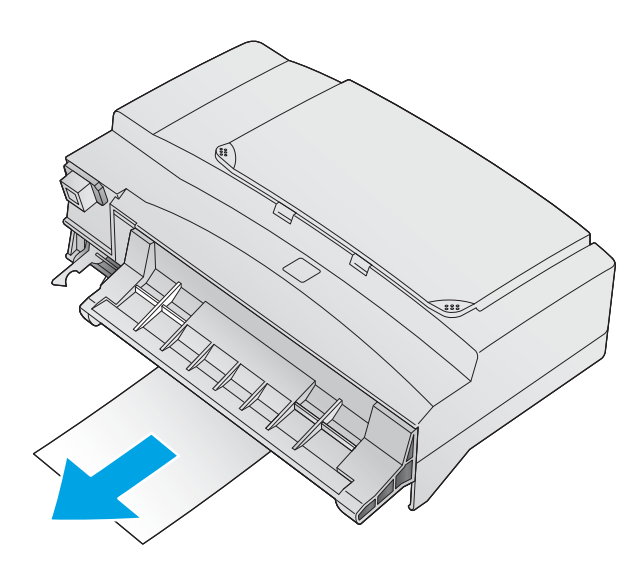

2. Chwyć podajnik z obu stron i powoli wyciągnij z urządzenia.

**3.** Powoli wyjmij wszystkie zaklinowane koperty z podajnika.

4. Powoli wyjmij wszystkie zaklinowane koperty z urządzenia.

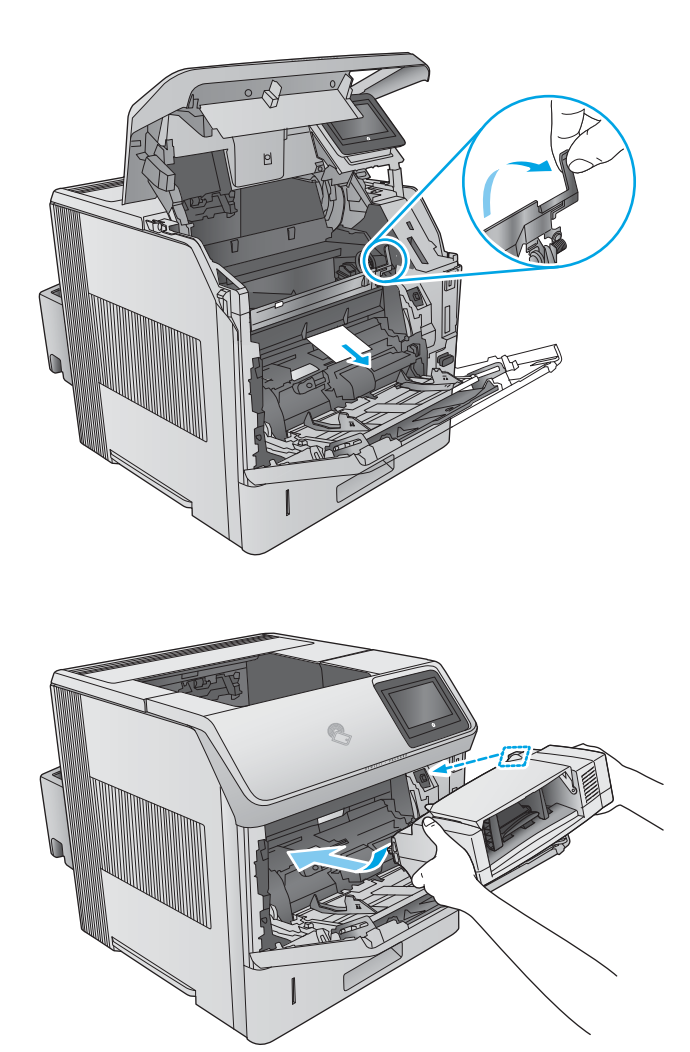

5. Zamontuj podajnik kopert.

### Wyjmowanie zaklinowanego papieru z półki na wydruk z 5 przegrodami

Wykonaj poniższe czynności, aby sprawdzić czy papier nie zablokował się w jednym z możliwych miejsc w okolicach półki na wydruk. W przypadku zacięcia panel sterowania wyświetla animację pomocną w usuwaniu zaciętego materiału.

1. Wyjmij cały papier z pojemników na wydruk.

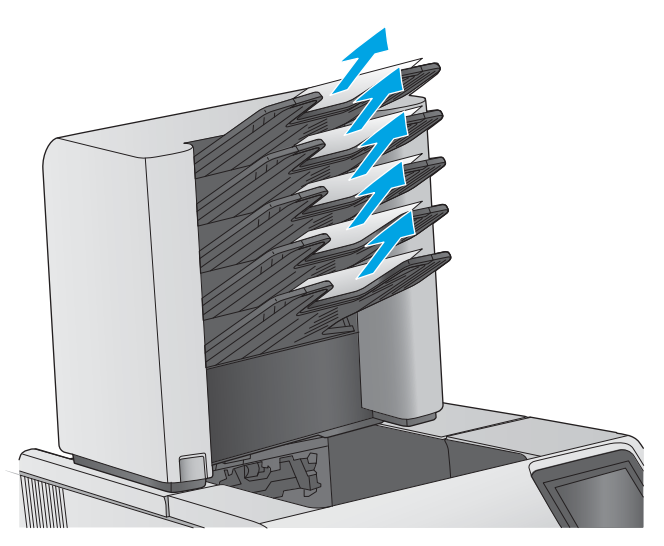

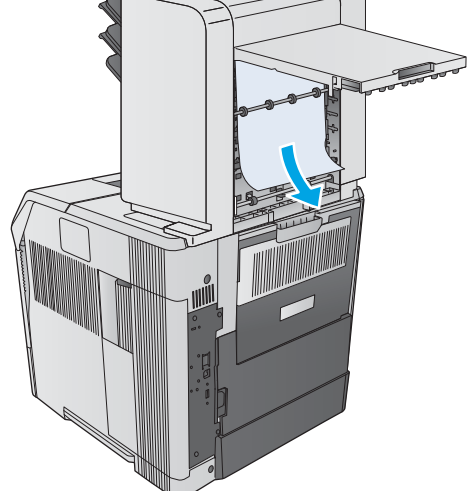

2. Odszukaj drzwiczki w tylnej części półki na wydruk.

3. Jeżeli papier zaklinował się w górnej części, wyciągnij go ruchem do dołu.

 Jeżeli papier zablokował się w górnej części półki na wydruk, otwórz tylny podajnik wydruku, a następnie wyciągnij papier.

5. Zamknij drzwiczki, a następnie sam pojemnik na wydruk.

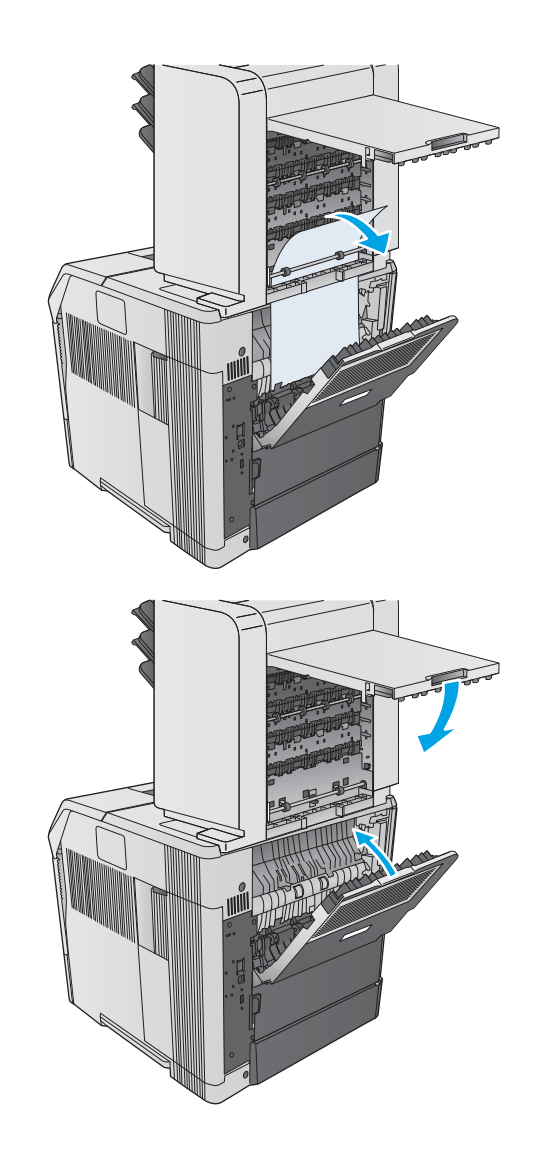

### Wyjmowanie papieru zablokowanego w zszywaczu lub układarce

- Wyjmowanie papieru zablokowanego w zszywaczu lub układarce
- Wyjmowanie zszywek zablokowanych w zszywaczu lub układarce

### Wyjmowanie papieru zablokowanego w zszywaczu lub układarce

Wykonaj poniższe czynności, aby sprawdzić czy papier nie zablokował się w jednym z możliwych miejsc w okolicach modułu układarki lub zespołu zszywacz / układarka. Jeżeli to nastąpi, na panelu sterowania wyświetli się animacja, która powinna pomóc w wyjęciu zaklinowanego papieru.

1. Przejdź do tylnej części urządzenia i otwórz drzwiczki modułu zszywacza / układarki, a następnie tylny pojemnik na wydruk.

2. Delikatnie wyjmij zablokowany papier.

**3.** Zamknij drzwiczki modułu zszywacza / układarki, a następnie zrób to samo dla tylnego pojemnik na wydruk.

**UWAGA:** Pojemnik wyjściowy należy umieścić na najniższej pozycji, aby można było kontynuować drukowanie.

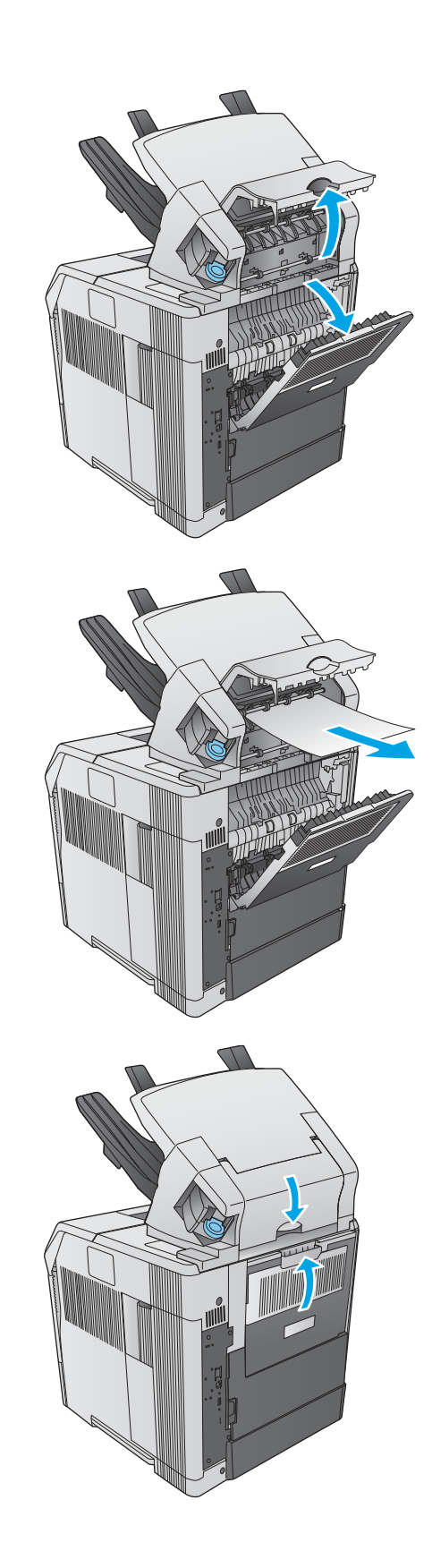

### Wyjmowanie zszywek zablokowanych w zszywaczu lub układarce

Wykonaj poniższe czynności, aby wyciągnąć zszywki zablokowane w zszywaczu lub układarce. Jeżeli to nastąpi, na panelu sterowania wyświetli się animacja, która powinna pomóc w wyjęciu zszywek.

Po wyjęciu zablokowanych zszywek urządzenie może pominąć pierwszych kilka dokumentów, aby pobrać zszywki. Dokumenty będą drukowane pomimo zablokowanych zszywek lub ich wyczerpania, o ile trasa papieru do układarki nie została zablokowana.

 Obróć moduł zszywacza po prawej stronie zszywacza/ układacza w kierunku do przodu urządzenia, aby go odblokować. Wyciągnij na zewnątrz niebieski pojemnik na zszywki.

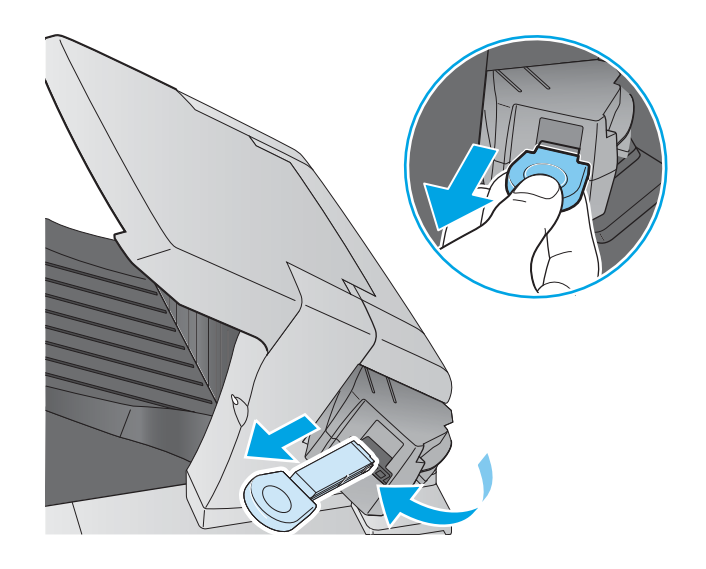

 Obróć do góry zieloną osłonę na końcu pojemnika i wyjmij zaklinowaną zszywkę

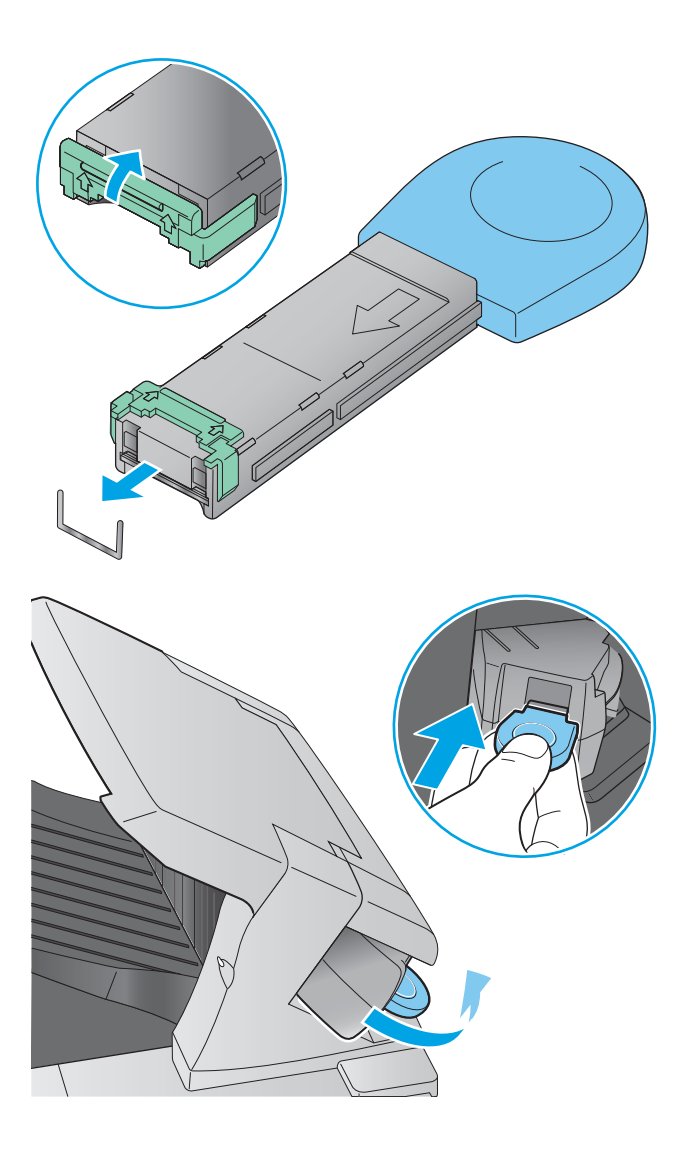

 Włóż pojemnik do zszywacza i obróć go w stronę tylnej części urządzenia, aż usłyszysz zatrzask.

# Poprawianie jakości druku

### Wprowadzenie

Jeżeli występują problemy z jakością druku, wypróbuj poniższe rozwiązania w przedstawionej kolejności, aby rozwiązać problem.

- Drukowanie dokumentu z innego programu
- <u>Sprawdzanie ustawienia typu papieru dla zlecenia druku</u>
- Sprawdzanie stanu kasety z tonerem
- <u>Czyszczenie urządzenia</u>
- Sprawdzanie wizualne kasety z tonerem
- Sprawdzenie papieru i środowiska drukowania
- <u>Używanie innego sterownika druku</u>

### Drukowanie dokumentu z innego programu

Spróbuj wydrukować dokument z innego programu. Jeśli strona drukowana jest prawidłowo, problem związany jest z programem, z którego drukujesz.

### Sprawdzanie ustawienia typu papieru dla zlecenia druku

Sprawdź ustawienia typu papieru, gdy drukujesz z programu, a na wydrukach pojawiają się smugi, tekst jest rozmyty lub ciemny, papier się marszczy, występują drobinki toneru lub niewielkie miejsca, w których toner nie został utrwalony.

### Sprawdzenie ustawienia rodzaju papieru (Windows)

- 1. W programie wybierz opcję Drukuj.
- 2. Wybierz urządzenie, a następnie kliknij przycisk Właściwości lub Preferencje.
- 3. Kliknij kartę **Papier/Jakość**.
- 4. Z listy rozwijanej Rodzaj papieru wybierz opcję Więcej....
- 5. Rozwiń listę opcji Rodzaj: .
- 6. Rozwiń kategorię rodzajów papieru, która najlepiej opisuje wykorzystywany papier.
- 7. Wybierz rodzaj używanego papieru, a następnie kliknij przycisk OK.
- 8. Kliknij przycisk **OK**, aby zamknąć okno dialogowe **Właściwości dokumentu**. W oknie dialogowym **Drukuj** kliknij przycisk **OK**, aby wydrukować zadanie.

### Sprawdzanie ustawienia rodzaju papieru (OS X)

- 1. Kliknij menu Plik, a następnie kliknij polecenie Drukuj.
- 2. Wybierz urządzenie.
- 3. Kliknij Pokaż szczegóły, a następnie menu Nośniki i jakość lub Papier/jakość.

- 4. Wybierz rodzaj z listy rozwijanej Rodzaj nośnika.
- 5. Kliknij przycisk **Drukuj**.

### Sprawdzanie stanu kasety z tonerem

Wykonaj te czynności, aby sprawdzić szacunkowy pozostały czas eksploatacji kaset z tonerem i (jeśli ma to zastosowanie) stan innych części wymiennych.

### Krok 1: Wydruk strony stanu materiałów eksploatacyjnych

- 1. Wciśnij przycisk Home 🏠 na panelu sterowania urządzenia.
- 2. Wybierz opcję Materiały eksploatacyjne.
- 3. Na ekranie jest podany stan wszystkich materiałów eksploatacyjnych.
- 4. Aby wydrukować lub wyświetlić raport statusu wszystkich materiałów eksploatacyjnych, w tym numery katalogowe oryginalnych części firmy HP do składania zamówień, dotknij przycisku Zarządzaj materiałami eksploatacyjnymi. Następnie wybierz opcję Status materiałów eksploatacyjnych.

### Krok 2: Sprawdzanie stanu materiałów eksploatacyjnych

1. Spójrz na raport stanu materiałów eksploatacyjnych, aby sprawdzić procent pozostałego czasu eksploatacji kaset z tonerem i (jeśli ma to zastosowanie) stan innych części wymiennych.

Po osiągnięciu przez kasetę z tonerem końca szacowanego okresu eksploatacji mogą wystąpić problemy z jakością druku. Na stronie stanu materiałów eksploatacyjnych pojawi się informacja, gdy poziom materiału jest bardzo niski. Kiedy materiał eksploatacyjny HP ulegnie prawie całkowitemu wyczerpaniu, gwarancja HP Premium Protection na ten materiał wygaśnie.

O ile jakość druku jest nadal na akceptowalnym poziomie, wymiana kasety z tonerem nie jest jeszcze konieczna. Warto zawsze dysponować nową kasetą, którą można od razu zainstalować, gdy jakość druku przestanie być akceptowalna.

Jeśli stwierdzisz, że należy wymienić kasetę z tonerem lub inne części wymienne, na stronie stanu materiałów eksploatacyjnych można znaleźć listę numerów katalogowych oryginalnych części zamiennych firmy HP.

2. Sprawdź, czy używasz oryginalnej kasety firmy HP.

Na oryginalnej kasecie z tonerem firmy HP znajdują się słowa "HP" lub "Hewlett-Packard" albo logo firmy HP. Więcej informacji na temat identyfikowania kaset firmy znajduje się pod adresem <u>www.hp.com/go/learnaboutsupplies</u>.

### Czyszczenie urządzenia

### Drukowanie strony czyszczącej

W trakcie procesu drukowania cząsteczki papieru, toneru i kurzu mogą gromadzić się wewnątrz produktu i powodować problemy z jakością druku, na przykład plamki toneru, smugi, paski, linie, zachlapania lub powtarzające się znaki.

Aby oczyścić ścieżkę papieru w urządzeniu, wykonaj następujące kroki:

- 1. Wciśnij przycisk Home 🏠 na panelu sterowania urządzenia.
- 2. Wybierz polecenie Konserwacja urządzenia.
- 3. Dotknij opcji Kalibracja / czyszczenie i wybierz polecenie Strona czyszcząca.

Na panelu sterowania urządzenia zostanie wyświetlony komunikat **Czyszczenie**. Proces czyszczenia trwa kilka minut. Do momentu zakończenia procesu czyszczenia nie należy wyłączać drukarki. Po jego zakończeniu wyrzuć wydrukowaną stronę.

### Sprawdzanie wizualne kasety z tonerem

Postępuj według tych kroków, aby sprawdzić każdy wkład z tonerem.

- 1. Wyjmij kasetę z tonerem z urządzenia.
- 2. Sprawdź, czy nie jest uszkodzony układ pamięci kasety.
- 3. Sprawdź powierzchnię zielonego bębna obrazowego.

OSTROŻNIE: nie dotykaj bębna obrazowego. Odciski palców pozostawione na bębnie obrazowych mogą spowodować problemy z jakością wydruku.

- Jeśli na bębnie obrazowym dostrzeżesz jakiekolwiek rysy, odciski palców lub inne uszkodzenia, wymień kasetę z tonerem.
- 5. Załóż kasetę z tonerem z powrotem i wydrukuj kilka stron, aby sprawdzić, czy problem został rozwiązany.

### Sprawdzenie papieru i środowiska drukowania

### Krok 1: Należy używać tylko papieru zgodnego ze specyfikacjami firmy HP

Niektóre problemy z jakością druku wynikają z użycia papieru niezgodnego ze specyfikacją firmy HP.

- Zawsze używaj papierów o rodzaju i gramaturze obsługiwanej przez urządzenie.
- Papier powinien być dobrej jakości bez nacięć, nakłuć, rozdarć, skaz, plam, luźnych drobin, kurzu, zmarszczek, ubytków oraz zawiniętych bądź zagiętych krawędzi.
- Nie należy stosować papieru, który był wcześniej używany do drukowania.
- Używaj papieru, który nie zawiera materiału metalicznego, na przykład brokatu.
- Używaj papieru przeznaczonego do drukarek laserowych. Nie używaj papieru przeznaczonego wyłącznie do drukarek atramentowych.
- Nie używaj papieru zbyt szorstkiego. Zasadniczo im bardziej gładki papier, tym lepsza jakość wydruków.

### Krok 2: Sprawdzanie środowiska pracy

Środowisko pracy może mieć bezpośredni wpływ na jakość druku i jest częstą przyczyną problemów z jakością druku lub podawaniem papieru. Wypróbuj następujące rozwiązania:

- Odsuń urządzenie z dala od miejsc, w których są przeciągi, takich jak otwarte okna lub drzwi bądź szyby wentylacyjne.
- Upewnij się, że urządzenie nie jest wystawione na działanie temperatur i wilgoci, których wartości nie mieszczą się w specyfikacji dotyczącej środowiska pracy.
- Nie umieszczaj urządzenia w małym pomieszczeniu, np. w szafce.
- Umieść urządzenie na stabilnej, równej powierzchni.
- Usuń wszystkie elementy, które mogą blokować otworzy wentylacyjne urządzenia. Urządzenie musi mieć dobry przepływ powietrza z każdej strony, także z góry.
- Chroń urządzenie przed zanieczyszczeniami z powietrza, kurzem, parą, smarem i innymi substancjami, które mogą pozostawić osad wewnątrz urządzenia.

### Krok 3: Ustawianie wyrównania poszczególnych podajników papieru

Postępuj według tych kroków, jeśli tekst lub obrazy nie są wyśrodkowane lub nie są prawidłowo ustawione na wydruku przy drukowaniu z określonych podajników.

- 1. Wciśnij przycisk Home 🏠 na panelu sterowania urządzenia.
- 2. Otwórz kolejno następujące menu:
  - Administracja
  - Ustawienia ogólne
  - Jakość druku
  - Rejestracja obrazu
- 3. Wybierz podajnik.
- 4. Wybierz opcję Drukuj stronę testową i postępuj zgodnie z instrukcjami na wydrukowanych stronach.
- 5. Ponownie wybierz polecenie Drukuj stronę testową, aby sprawdzić czy problem został rozwiązany lub wprowadzić dalsze poprawki.
- 6. Wciśnij przycisk Zapisz lub OK, aby wprowadzić nowe ustawienia.

### Używanie innego sterownika druku

Spróbuj użyć innego sterownika druku, jeśli na wydrukach pojawiają się niepożądane linie, brakuje tekstu, obrazów, występuje niewłaściwe formatowanie lub inna czcionka.

Pobierz dowolny z następujących sterowników z witryny internetowej HP: <u>www.hp.com/support/ljM604</u>, <u>www.hp.com/support/ljM605</u>, <u>www.hp.com/support/ljM606</u>.

| Sterownik HP PCL 6  | • | Dostarczony jako domyślny sterownik na dołączonej instalacyjnej płycie CD<br>z oprogramowaniem. Sterownik ten jest instalowany automatycznie, jeśli nie<br>wybrano innego |
|---------------------|---|----------------------------------------------------------------------------------------------------|
|                     | • | Rekomendowany dla wszystkich środowisk Windows                                                                                                    |
|                     | • | Zapewnia na ogół najlepszą szybkość, jakość druku i obsługę funkcji urządzenia<br>w przypadku większości zastosowań                                                       |
|                     | • | Zaprojektowany w celu uzyskania najlepszej szybkości w systemach Windows<br>z interfejsem GDI (Windows Graphic Device Interface)                                          |
|                     | • | Może nie być w pełni zgodny z oprogramowaniem innych firm i oprogramowaniem<br>użytkownika opartym na języku PCL 5                                                        |
| Sterownik HP UPD PS | • | Zalecany w przypadku drukowania za pomocą oprogramowania firmy Adobe <sup>®</sup> lub<br>innych aplikacji przeznaczonych szczególnie do obsługi grafiki                   |
|                     | • | Zapewnia obsługę drukowania przy emulacji języka PostScript i obsługę czcionek<br>PostScript flash                                                                        |
| HP UPD PCL 5        | • | Zalecany do ogólnych zadań drukowania w środowiskach biurowych z systemem<br>Windows                                                                                      |
|                     | • | Zgodny z wcześniejszymi wersjami języka PCL i starszymi urządzeniami<br>HP LaserJet                                                                                       |
|                     | • | Najlepszy wybór dla zadań drukowania w przypadku oprogramowania innych firm<br>lub oprogramowania użytkownika                                                             |
|                     | • | najlepszy wybór dla środowisk heterogenicznych wymagających pracy urządzenia<br>w trybie PCL 5 (UNIX, Linux, mainframe)                                                   |
|                     | • | Zaprojektowany dla firmowych środowisk Windows w celu zapewnienia obsługi<br>wielu modeli urządzeń przez jeden sterownik                                                  |
|                     | • | Zalecany przy drukowaniu na różnych modelach urządzeń w mobilnym środowisku<br>Windows                                                                                    |
| HP UPD PCL 6        | • | Zalecane w przypadku drukowania we wszystkich systemach Windows                                                                                                    |
|                     | • | Zapewnia największą ogólną szybkość drukowania i obsługę funkcji drukarki dla<br>większości użytkowników                                                                  |
|                     | • | Dostosowany do wymagań interfejsu GDI (Graphic Device Interface) systemu<br>Windows, zapewnia uzyskanie największej szybkości w systemach Windows                         |
|                     | • | Może nie być w pełni zgodny z oprogramowaniem innych firm i oprogramowaniem<br>użytkownika opartym na języku PCL 5                                                        |

## Rozwiązywanie problemów z siecią przewodową

### Wprowadzenie

Sprawdź następujące elementy, aby upewnić się, że urządzenie komunikuje się w sieci. Zanim rozpoczniesz drukowanie zlecenia, z panelu sterowania urządzenia wydrukuj stronę konfiguracyjną i sprawdź podany na niej adres IP urządzenia.

- <u>Złe połączenie fizyczne</u>
- Komputer używa błędnego adresu IP urządzenia
- Komputer nie może skomunikować się z urządzeniem
- <u>Urządzenie korzysta z nieodpowiednich ustawień łącza i dupleksu dla komunikacji z siecią</u>
- Nowe programy mogły spowodować problemy ze zgodnością
- Komputer lub stacja robocza mogą być błędnie skonfigurowane
- <u>Urządzenie zostało wyłączone lub w inne ustawienia sieci są błędne</u>
- **WAGA:** Firma HP nie obsługuje połączeń sieciowych typu "peer-to-peer", ponieważ jest to funkcja systemów operacyjnych firmy Microsoft, a nie sterowników druku HP. Więcej informacji można znaleźć w witrynie firmy Microsoft pod adresem <u>www.microsoft.com</u>.

### Złe połączenie fizyczne

- 1. Upewnij się, czy urządzenie jest podłączone do prawidłowego portu za pomocą kabla o prawidłowej długości.
- 2. Sprawdź, czy kable zostały dobrze podłączone.
- **3.** Obejrzyj gniazdo sieciowe z tyłu urządzenia i sprawdź, czy świeci się pomarańczowa lampka aktywności i zielona lampka stanu.
- 4. Jeśli problem będzie się utrzymywał, wypróbuj inny kabel lub porty w koncentratorze.

### Komputer używa błędnego adresu IP urządzenia

- 1. Otwórz właściwości drukarki i kliknij kartę **Porty**. Sprawdź, czy został wybrany aktualny adres IP urządzenia. Adres IP urządzenia jest podany na jego stronie konfiguracyjnej.
- 2. Jeśli urządzenie zostało zainstalowane z wykorzystaniem standardowego portu TCP/IP firmy HP, zaznacz pole Zawsze drukuj na tym urządzeniu, nawet w przypadku zmiany jego adresu IP.
- **3.** Jeśli urządzenie zostało zainstalowane z wykorzystaniem standardowego portu TCP/IP firmy Microsoft, użyj nazwy hosta zamiast adresu IP.
- 4. Jeśli adres IP jest poprawny, usuń urządzenie i dodaj je ponownie.

### Komputer nie może skomunikować się z urządzeniem

- 1. Sprawdź, czy działa połączenie z siecią, wysyłając do niej polecenie "ping".
  - a. Otwórz wiersz poleceń na komputerze:

- W systemie Windows kliknij przycisk **Start**, kliknij polecenie **Uruchom**, a następnie wpisz polecenie cmd i naciśnij klawisz Enter.
- W przypadku OS X przejdź do Aplikacje, Narzędzia i otwórz pozycję Terminal.
- **b.** Wpisz polecenie ping wraz z adresem IP urządzenia.
- **c.** Jeśli w oknie zostaną wyświetlone czasy odsyłania pakietów odpowiedzi, połączenie z siecią działa.
- 2. Jeżeli polecenie ping nie działa, sprawdź, czy koncentratory są włączone, a następnie sprawdź, czy ustawienia sieci, urządzenia i komputera są zgodne dla jednej sieci.

# Urządzenie korzysta z nieodpowiednich ustawień łącza i dupleksu dla komunikacji z siecią

Firma Hewlett-Packard zaleca pozostawienie tych ustawień w trybie automatycznym (ustawienie domyślne). W przypadku zmiany tych ustawień w urządzeniu należy je również zmienić w ustawieniach sieci.

### Nowe programy mogły spowodować problemy ze zgodnością

Sprawdź, czy nowe programy zostały prawidłowo zainstalowane i czy korzystają z prawidłowego sterownika druku.

### Komputer lub stacja robocza mogą być błędnie skonfigurowane

- 1. Sprawdź sterowniki sieciowe, sterowniki druku i ustawienia przekierowania sieci.
- 2. Sprawdź, czy system operacyjny został prawidłowo skonfigurowany.

### Urządzenie zostało wyłączone lub w inne ustawienia sieci są błędne

- 1. Przejrzyj stronę konfiguracji i sprawdź stan protokołu sieciowego. Jeśli to konieczne, włącz go.
- 2. W razie potrzeby zmień ustawienia sieciowe.

# Indeks

### A

adres IPv4 78 adres IPv6 79 AirPrint 64 akcesoria - numery katalogowe 40 zamawianie 40

### B

bezprzewodowy serwer druku numer katalogowy 40 blokada bezpieczeństwa umiejscowienie 4 Bonjour identyfikacja 68 brama, ustawianie domyślnej 78 brama domyślna, ustawianie 78

### C

Centrum Serwisowe HP 90 czcionki przesyłanie, Mac 75 części zamienne numery katalogowe 41 czyszczenie ścieżka papieru 120

### D

dodatkowa układarka wyjmowanie zablokowanego papieru 115 dodatkowy zszywacz wyjmowanie zablokowanego papieru 115 druk na obu stronach Mac 56 drukowanie przechowywane zadania 60 z urządzenia USB 65 drukowanie dwustronne Mac 56 ręczne (Mac) 56 reczne (Windows) 53 system Windows 53 ustawienia (Windows) 53 Drukowanie Near Field Communication 62 Drukowanie NFC 62 drukowanie po obu stronach ustawienia (Windows) 53 Windows 53 Drukowanie w trybie Wi-Fi Direct 62 drukowanie za pomocą łatwo dostępnego portu USB 65 drukowanie z urządzeń mobilnych, obsługiwane oprogramowanie 12 drukowanie z urządzeń przenośnych urządzenia Android 64 dupleks (drukowanie dwustronne) ustawienia (Windows) 53 dyski twarde zaszyfrowane 82 dysk twardy numer katalogowy 40

### E

energia zużycie 21 Ethernet (RJ-45) lokalizacja 4 etykiety drukowanie (Windows) 54 Explorer, obsługiwane wersje wbudowany serwer internetowy HP 68

### F

folie drukowanie (Windows) 54

### G

gniazda USB, dodatkowe nr katalogowy 40 gniazdo zasilania lokalizacja 3

### H

HIP (kieszeń integracji sprzętu) lokalizacja 3 HP, wbudowany serwer internetowy (EWS) funkcje 68 HP Utility 75 HP Utility dla Mac funkcje 75 HP Utility do komputerów Mac Bonjour 75 HP Web Jetadmin 86

Internet Explorer, obsługiwane wersje wbudowany serwer internetowy HP 68 IPsec 81

### J

Jetadmin, HP Web 86

### K

kaseta wymiana 44 kaseta z tonerem elementy 44 numery katalogowe 41

ustawienia progu niskiego stanu 93 używanie przy niskim stanie 93 wymiana 44 zablokowany papier 101 kasetv numery katalogowe 44 kasety ze zszywkami numery katalogowe 41 kasety z tonerem numery katalogowe 44 kieszeń integracji sprzętu (HIP) lokalizacia 3 klawiatura lokalizacja 2 konfiguracja ogólna wbudowany serwer internetowy firmy HP 70 koperty ładowanie podajnika 1 26 orientacia 28 koperty, wkładanie 37 kości pamięci DIMM numery katalogowe 40

### L

liczba stron na arkusz wybór (Windows) 54 liczba stron na arkuszu wybieranie (Mac) 56 liczba stron na minutę 8 lista odsyłaczy wbudowany serwer internetowy firmy HP 74 logowanie panel sterowania 82 lokalna sieć dostępu (LAN) lokalizacja 4

### Ł

ładowanie papier do podajnika 2 i do podajników na 500 arkuszy 29 papier w podajniku 1 26

### Μ

maska podsieci 78 materiały ustawienia progu niskiego stanu 93

używanie przy niskim stanie 93 zamawianie 40 materiały do drukowania ładowanie podajnika 1 26 materiały eksploatacyjne numery katalogowe 41 stan, wyświetlanie za pomocą programu HP Utility dla Mac 75 wymiana kasety z tonerem 44 wymiana wkładów ze zszywkami 49 moduł druku dwustronnego numer katalogowy 40 wyjmowanie zablokowanego papieru 110 moduł dwustronny lokalizacia 3 moduł formatujący lokalizacja 3 moduł NFC numer katalogowy 40

### Ν

narzędzia do rozwiązywania problemów wbudowany serwer internetowy firmy HP 71 Narzędzie HP Utility dla systemu OS X 75 Netscape Navigator, obsługiwane wersje wbudowany serwer internetowy HP 68 numer produktu lokalizacja 3 numer seryjny lokalizacia 3 numery katalogowe akcesoria 40 części zamienne 41 kaseta z tonerem 41 kasety ze zszywkami 41 materiały eksploatacyjne 41

### 0

obsługa klienta online 90 oprogramowanie HP Utility 75 oprogramowanie HP ePrint 63 oprogramowanie sprzętowe aktualizacja, Mac 76

### Ρ

pamięć dołączona 8 panel sterowania lokalizacja 2 lokalizacja funkcji 4, 5 pomoc 91 papier ładowanie podajnika 1 26 ładowanie podajnika 2 i podajników na 500 arkuszy 29 orientacja podajnika 1 28 Podajnik 2 i podajniki na 500 arkuszy – orientacja papieru 31 ułożenie w podajniku niestandardowym 36 wybieranie 121 zaciecia 97 papier, zamawianie 40 papier specialny drukowanie (Windows) 54 parametry akustyczne 21 parametry elektryczne 21 podajnik 1 orientacja papieru 28 zablokowany papier 98 podajnik 2 zablokowany papier 98 Podajnik 2 i podajniki na 500 arkuszy ładowanie 29 orientacja papieru 31 podajnik dla nośników niestandardowych, wkładanie papieru 34 podajnik dużej pojemności, wkładanie papieru 32 podajnik HCI zablokowany papier 100 podajniki lokalizacja 2 pojemność 8 w komplecie 8 podajniki na 500 arkuszy numery katalogowe 40

podajniki papieru numery katalogowe 40 podajnik kopert numer katalogowy 40 wyjmowanie zablokowanego papieru 112 podajnik kopert, wkładanie 37 podajnik na 1500 arkuszy zablokowany papier 100 podajnik na 500 arkuszy zablokowany papier 98 podajnik niestandardowy numer katalogowy 40 ułożenie papieru 36 podajnik wejściowy o dużej pojemności na 1 500 arkuszv numer katalogowy 40 pojemnik numer katalogowy 49 pojemniki, wyjściowe lokalizacja 2 pojemniki wyjściowe lokalizacja 2 pojemnik na wydruk wyjmowanie zablokowanego papieru 110 pojemnik ze zszywkami numer katalogowy 49 pomoc, panel sterowania 91 pomoc online, panel sterowania 91 pomoc techniczna online 90 pomoc techniczna online 90 port drukowania Hi-Speed USB 2.0 lokalizacja 4 port faksu lokalizacja 4 port RJ-45 lokalizacja 4 port sieci LAN lokalizacja 4 port USB lokalizacia 4 włączanie 65 porty lokalizacja 4 porty interfejsów lokalizacja 4

półka na wydruk wyjmowanie zablokowanego papieru 113 półka na wydruk z kilkoma przegrodami numer katalogowy 40 problem z pobieraniem papieru rozwiązywanie 95 Protokół IPsec 81 przechowywane zadania drukowanie 60 tworzenie (Windows) 58 usuwanie 60 przechowywane zlecenia tworzenie (Mac) 59 przechowywanie, zlecenie ustawienia dla systemu Macintosh 59 przechowywanie zadań w systemie Windows 58 przeglądarka internetowa, wymagania wbudowany serwer internetowy HP 68 przełacznik zasilania lokalizacja 2 przesyłanie plików, Mac 75 przycisk Ekran główny lokalizacja 4, 5 przycisk Odśwież lokalizacja 5 przycisk Pomoc lokalizacja 4, 5 przycisk Sieć lokalizacja 5 przycisk Stop lokalizacja 4, 5 przycisk Uśpienie lokalizacja 5 przycisk wł./wył. lokalizacja 2 przycisk Wybór języka lokalizacja 5 przycisk Wyloguj lokalizacja 5 przycisk Zaloguj lokalizacja 5 przywracanie ustawień fabrycznych 92

### R

ręczne drukowanie dwustronne Mac 56 system Windows 53 Windows 53 rodzaje papieru wybór (Mac) 57 rodzaj papieru wybór (Windows) 54 rozwiązywanie problemów problemy z podawaniem papieru 95 problemy z siecią 124 sieć przewodowa 124 zacięcia 97

### S

sieci adres IPv4 78 adres IPv6 79 brama domyślna 78 HP Web Jetadmin 86 maska podsieci 78 obsługiwane 8 sieć nazwa urządzenia, zmiana 77 ustawienia, wyświetlanie 77 ustawienia, zmiana 77 specyfikacje elektryczne i akustyczne 21 stan HP Utility, Mac 75 stan kasety z tonerem 120 stan materiałów eksploatacyjnych 120 stan urządzenia 4, 5 sterowniki, obsługiwane 10 sterowniki druku, obsługiwane 10 stojak numer katalogowy 40 strony informacyjne wbudowany serwer internetowy firmy HP 69 System OS X: aplikacja HP Utility 75 systemy operacyjne, obsługiwane 10 szybkość, optymalizacja 84

### Т

TCP/IP ręczna konfiguracja parametrów IPv4 78 ręczna konfiguracja parametrów IPv6 79 tryb uśpienia 84 tylny pojemnik na wydruk wyjmowanie zablokowanego papieru 105

### U

układarka numer katalogowy 40 układ pamięci (toner) lokalizacia 44 urządzenia Android drukowanie z 64 urzadzenia USB drukowanie 65 Usługa HP ePrint 62 usługi sieci Web HP właczanie 72 ustawienia przywracanie fabrycznych 92 ustawienia drukowania wbudowany serwer internetowy HP 70 ustawienia sieci wbudowany serwer internetowy HP 72 ustawienia sieciowego dupleksu, zmiana 79 ustawienia sterownika dla systemu Macintosh przechowywanie zleceń 59 ustawienia szybkości łącza sieciowego, zmiana 79 ustawienia zabezpieczeń wbudowany serwer internetowy HP 72 usuwanie przechowywane zadania 60 utrwalacz wyjmowanie zablokowanego papieru 105

### W

waga, urządzenie 12

wbudowany serwer internetowy otwieranie 77 przypisywanie haseł 81 ustawienia sieci 77 zmiana nazwy urządzenia 77 wbudowany serwer internetowy (EWS) funkcje 68 połączenie sieciowe 68 wbudowany serwer internetowy firmy HP konfiguracja ogólna 70 lista odsvłaczy 74 narzędzia do rozwiązywania problemów 71 strony informacyine 69 wbudowany serwer internetowy HP otwieranie 77 usługi sięci Web HP 72 ustawienia drukowania 70 ustawienia sieci 72 ustawienia zabezpieczeń 72 zmiana nazwy urządzenia 77 zmiana ustawienia sieci 77 wbudowany serwer internetowy HP (EWS) połaczenie sieciowe 68 wiele stron na arkuszu drukowanie (Mac) 56 wiele stron na jednym arkuszu drukowanie (Windows) 54 witryny obsługa klienta 90 witryny internetowe HP Web Jetadmin, pobieranie 86 wkłady ze zszywkami wymiana 49 wsparcie techniczne online 90 wymagania dotyczące przeglądarki wbudowany serwer internetowy HP 68 wymagania systemowe wbudowany serwer internetowy HP 68 wymiana kaseta z tonerem 44

kaseta z tonerem 44 wkłady ze zszywkami 49 wymiary, urządzenie 12

### Ζ

zabezpieczenia zaszyfrowany dysk twardy 82 zablokowany papier 100 dodatkowa półka na wydruk 113 dodatkowa układarka 115 dodatkowy zszywacz 115 kaseta z tonerem 101 moduł druku dwustronnego 110 podajnik 1 98 podajnik 2 98 podajnik HCI 100 podajniki na 500 arkuszy 98 podajnik kopert 112 podajnik na 1500 arkuszy 100 pojemnik na wydruk 110 tylny pojemnik na wydruk 105 utrwalacz 105 Zablokuj formatyzator 83 zaciecia automatyczna nawigacja 97 przyczyny 97 umiejscowienie 96 zacięcia papieru umiejscowienie 96 zadania,przechowywane drukowanie 60 tworzenie (Windows) 58 usuwanie 60 zamawianie materiały eksploatacyjne i akcesoria 40 zarządzanie siecią 77 zestawy konserwacyjne numery katalogowe 41 zlecenia, przechowywane ustawienia dla systemu Macintosh 59 zszvwacz/układacz numer katalogowy 40 Zużvcie eneraii 1 W lub mniej 84 zużycie energii, optymalizacja 84

 $\ensuremath{\textcircled{C}}$  2015 Hewlett-Packard Development Company, L.P.

www.hp.com

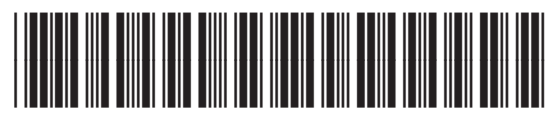

E6B67-90920

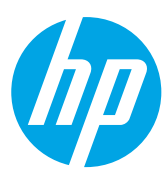